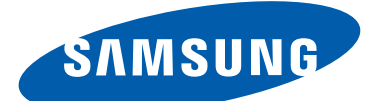

# **GT-19300** Manuale dell'utente

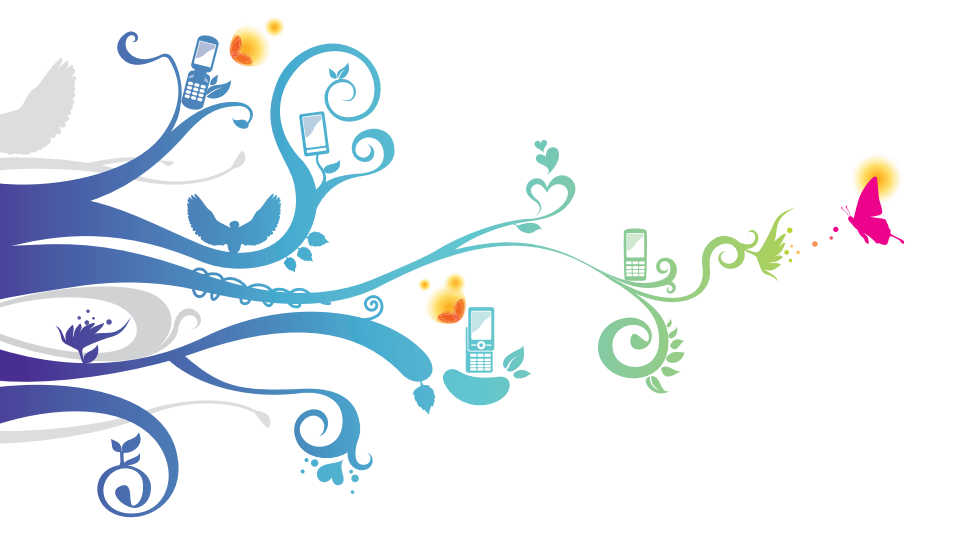

# Come utilizzare questo manuale

Grazie per aver scelto questo innovativo prodotto Samsung. Questo dispositivo vi offre degli strumenti di comunicazione in mobilità di elevata qualità e caratteristiche di intrattenimento basate sulle più evolute tecnologie offerte da Samsung.

Il presente manuale è stato realizzato in modo specifico per offrirvi una guida delle funzioni e delle caratteristiche del dispositivo.

## Leggere con attenzione

- Leggete tutte le precauzioni di sicurezza presenti in questo manuale prima di utilizzare il dispositivo per garantirne un uso sicuro e corretto.
- Le descrizioni contenute in questo manuale si basano sulle impostazioni predefinite del dispositivo.
- Le immagini e gli screenshot utilizzati in questo manuale potrebbero differire dal prodotto reale.
- I contenuti di questo manuale dell'utente potrebbero differire dal prodotto o dal software fornito dai gestori e sono soggetti a modifiche senza preavviso. Per la versione più recente di questo manuale, visitate il sito Web Samsung (*www.samsung.com*).
- Le funzioni e i servizi aggiuntivi disponibili potrebbero variare in base al dispositivo, al software o al gestore telefonico.
- I servizi del dispositivo e gli accessori disponibili potrebbero variare in base al Paese o al gestore telefonico.
- La formattazione e la versione del presente manuale si basano su sistemi operativi Android e potrebbero variare in base al sistema operativo dell'utente.
- Il funzionamento e le funzioni disponibili delle applicazioni del dispositivo potrebbero variare rispetto alle applicazioni equivalenti per PC.

Come utilizzare questo manuale

2

- Le applicazioni e le relative funzioni potrebbero variare in base al Paese o alle specifiche hardware. Samsung non è responsabile per i problemi di prestazione causati dalle applicazioni di parti terze.
- Samsung non è responsabile per i problemi di prestazione o incompatibilità causati dalla modifica delle impostazioni di registro o del software del sistema operativo. Il tentativo di personalizzare il sistema operativo potrebbe causare il malfunzionamento del dispositivo o delle applicazioni.
- Potete verificare la disponibilità di aggiornamenti software del dispositivo visitando il sito Web Samsung (*www.samsung.com*).
- Il software, i suoni, gli sfondi e le immagini fornite nel dispositivo sono concessi in licenza per uso limitato tra Samsung e i rispettivi proprietari. L'estrazione e l'uso di questi elementi per scopi commerciali o altri scopi costituisce una violazione delle leggi sul copyright. Samsung non è responsabile di tale violazione sul copyright da parte dell'utente.
- I servizi relativi ai dati come messaggistica, upload e download, sincronizzazione automatica o l'utilizzo di servizi di posizionamento, potrebbero determinare costi aggiuntivi. Per evitare costi aggiuntivi, selezionate un piano tariffario adeguato. Per informazioni, rivolgetevi al gestore telefonico.
- Questo dispositivo supporta servizi e applicazioni che potrebbero richiedere una connessione dati attiva per il loro funzionamento ed aggiornamento. Come impostazione predefinita, la connessione dati è sempre attiva su questo dispositivo. Verificate i costi di connessione con il vostro gestore telefonico. A seconda del gestore telefonico e del piano tariffario, alcuni servizi potrebbero non essere disponibili.
- Per disabilitare la connessione dati, nel menu Applicazioni, selezionate Impostaz. → Wireless e rete → Reti mobili e deselezionate la casella di controllo accanto a Usa dati a pacchetto.
- Conservate questo manuale come riferimento futuro.

Come utilizzare questo manuale

3

## **Icone informative**

Per cominciare, familiarizzate con le icone utilizzate nel manuale:

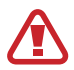

**Avvertenza** - indica situazioni che potrebbero causare lesioni alle persone

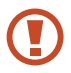

**Attenzione** - indica situazioni che potrebbero causare danni al dispositivo o ad altri apparecchi

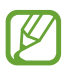

**Nota** - indica note, suggerimenti per l'uso o informazioni aggiuntive

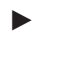

Fate riferimento a - indica pagine contenenti informazioni correlate; ad esempio: ► pag. 12 (indica "fate riferimento a pagina 12")

→ Seguito da - indica con quale ordine dovete selezionare le opzioni o i menu per effettuare un passaggio; ad esempio: Nel menu Applicazioni, selezionate Impostazioni → Suono → Suoneria dispositivo (indica Impostazioni, seguito da Suono, seguito da Suoneria dispositivo.)

# Copyright

Copyright © 2012 Samsung Electronics

Questo manuale dell'utente è protetto dalle leggi internazionali sul copyright.

Nessuna parte di questo manuale dell'utente può essere riprodotta, distribuita, tradotta o trasmessa in alcuna forma o tramite alcun mezzo, elettronico o meccanico, compresi fotocopie, registrazione o salvataggio in qualsiasi archivio di informazioni o sistema di recupero, senza previa autorizzazione scritta da parte di Samsung Electronics.

## Marchi commerciali

- SAMSUNG e il logo SAMSUNG sono marchi commerciali registrati di Samsung Electronics.
- Il logo Android, Google<sup>™</sup>, Google Maps<sup>™</sup>, Google Mail<sup>™</sup>, YouTube<sup>™</sup>, Google Play<sup>™</sup> Store, Google Latitude<sup>™</sup> e Google Talk<sup>™</sup> sono marchi commerciali di Google, Inc.
- Bluetooth<sup>®</sup> è un marchio depositato in tutto il mondo di Bluetooth SIG, Inc.
- Windows Media Player<sup>®</sup> è un marchio depositato di Microsoft Corporation.
- Wi-Fi<sup>®</sup>, Wi-Fi Protected Setup<sup>™</sup>, Wi-Fi Direct<sup>™</sup>, Wi-Fi CERTIFIED<sup>™</sup> e il logo Wi-Fi sono marchi registrati di Wi-Fi Alliance.
- DivX<sup>®</sup>, DivX Certified<sup>®</sup> e i loghi associati sono marchi commerciali di Rovi Corporation o delle sue consociate e sono utilizzati in licenza.

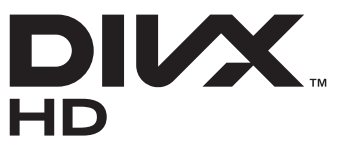

• Tutti gli altri marchi e copyright sono proprietà dei rispettivi proprietari.

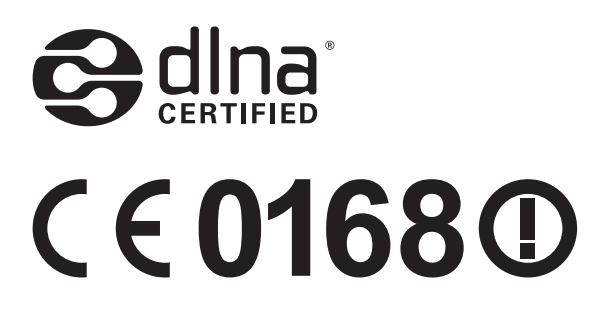

Come utilizzare questo manuale

#### **INFORMAZIONI SU DIVX VIDEO**

DivX<sup>®</sup> è un formato video digitale creato da DivX, LLC, una consociata di Rovi Corporation. Questo è un dispositivo DivX Certified<sup>®</sup> ufficiale in grado di riprodurre video DivX. Visitate *www.divx.com* per avere maggiori informazioni e per scaricare strumenti software per convertire i file in video DivX.

#### INFORMAZIONI SU DIVX VIDEO-ON-DEMAND

Questo dispositivo DivX Certified<sup>®</sup> deve essere registrato per poter riprodurre filmati DivX Video-on-Demand (VOD). Per ottenere il codice di registrazione, individuate la sezione DivX VOD nel menu Impostazioni del dispositivo. Visitate il sito *vod.divx.com* per ulteriori informazioni su come completare la registrazione.

DivX Certified<sup>®</sup> riproduce video DivX<sup>®</sup> fino a HD 720p, compreso il contenuto premium.

# Sommario

| Assemblaggio 11                                         |
|---------------------------------------------------------|
| Contenuto della confezione 11                           |
| Componenti del dispositivo12                            |
| Tasti                                                   |
| Inserimento della scheda SIM o USIM e della batteria 15 |
| Caricamento della batteria17                            |
| Inserimento di una scheda di memoria (opzionale) 21     |
| Operazioni preliminari23                                |
| Accensione o spegnimento del dispositivo                |
| Utilizzo del touch screen 24                            |
| Uso dei movimenti 26                                    |
| Blocco o sblocco del touch screen e dei tasti           |
| Informazioni sulla schermata Home                       |
| Accesso alle applicazioni                               |
| Avvio di più applicazioni                               |
| Personalizzazione del dispositivo                       |
| Inserimento del testo 46                                |
| Comunicazione 49                                        |
| Chiamate                                                |
| Messaggi 60                                             |
| Google Mail                                             |
| E-mail                                                  |
| Google Talk                                             |
| ChatON                                                  |
| Messenger 68                                            |
| Google+                                                 |

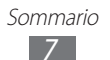

| Intrattenimento        | 70  |
|------------------------|-----|
| Fotocamera             |     |
| Lettore video          |     |
| Galleria               |     |
| Lettore musicale       |     |
| Music Hub              |     |
| Radio FM               |     |
| Informazioni personali | 94  |
| Rubrica                |     |
| Calendario             |     |
| S Memo                 |     |
| Registratore vocale    |     |
| Servizi Web e GPS      |     |
| Internet               |     |
| Flipboard              |     |
| Game Hub               |     |
| Latitude               | 109 |
| Марре                  |     |
| Altri servizi          |     |
| Navigatore             |     |
| Luoghi                 |     |
| Play Store             |     |
| Samsung Apps           |     |
| S Suggest              |     |
| YouTube                |     |
| Ricerca vocale         |     |
| Video Hub              |     |

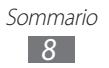

| Connettività117                      | 7 |
|--------------------------------------|---|
| Connessioni USB 117                  | 7 |
| Wi-Fi 119                            | 9 |
| Wi-Fi Direct 121                     | 1 |
| AllShare Cast 123                    | 3 |
| AllShare Play 124                    | 4 |
| Condivisione della rete mobile 127   | 7 |
| Bluetooth 129                        | 9 |
| GPS                                  | 1 |
| Connessioni VPN 132                  | 2 |
| Strumenti 125                        |   |
| Strumenti 153                        | > |
| Calcolatrice                         | 5 |
| Orologio                             | 5 |
| Download                             | 3 |
| Dropbox                              | 3 |
| Guida 140                            | С |
| Archivio                             | С |
| NFC 141                              | 1 |
| Ricerca 144                          | 4 |
| Servizi SIM 144                      | 4 |
| S Voice 144                          | 4 |
| Impostazioni                         | 5 |
| Accesso alle opzioni di impostazione | 5 |
| Wi-Fi 14 <sup>4</sup>                | 5 |
| Bluetooth 145                        | 5 |
| Connessione dati 14                  | 5 |
| Altre impostazioni 14                | 5 |
| Modalità schermata Home              | 8 |

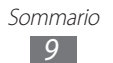

| Modalità di blocco1        | 49 |
|----------------------------|----|
| Suono 1                    | 49 |
| Schermo 1                  | 50 |
| Memoria 1                  | 51 |
| Risparmio energetico 1     | 52 |
| Batteria1                  | 52 |
| Gestione applicazioni 1    | 52 |
| Servizi per la posizione1  | 52 |
| Schermata di blocco 1      | 53 |
| Sicurezza 1                | 54 |
| Lingua e inserimento 1     | 56 |
| Backup e ripristino 1      | 60 |
| Aggiungi account 1         | 60 |
| Movimento 1                | 60 |
| Accessorio 1               | 61 |
| Data e ora 1               | 62 |
| Accessibilità 1            | 63 |
| Opzioni sviluppatore 1     | 64 |
| Info sul dispositivo 1     | 65 |
| Risoluzione dei problemi 1 | 66 |
| Precauzioni di sicurezza1  | 72 |
| Indice                     | 85 |

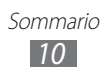

# Assemblaggio

## Contenuto della confezione

Verificare che nella confezione siano presenti i componenti riportati di seguito:

- Dispositivo cellulare
- Batteria
- Guida di riferimento rapido

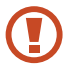

Utilizzate solo software approvati da Samsung. Software illegali o pirata potrebbero causare danni o malfunzionamenti non coperti dalla garanzia del produttore.

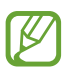

- Gli elementi forniti con il dispositivo e gli accessori disponibili potrebbero variare in base al Paese o al fornitore di servizi.
- Eventuali accessori opzionali possono essere acquistati presso il rivenditore Samsung di zona.
- Gli elementi forniti sono progettati esclusivamente per questo dispositivo e potrebbero non essere compatibili con altri dispositivi.
- Altri accessori potrebbero non essere compatibili con il dispositivo.
- Utilizzate solo accessori approvati da Samsung. Accessori non approvati possono causare il malfunzionamento del dispositivo.

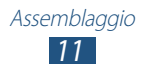

# Componenti del dispositivo

## > Vista anteriore

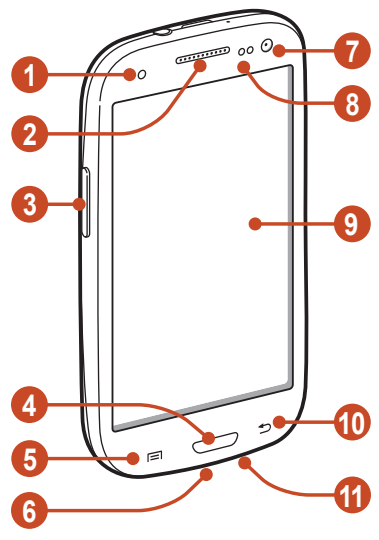

| Numero | Funzione                         |
|--------|----------------------------------|
| 0      | LED                              |
| 2      | Altoparlante                     |
| 3      | Tasto Volume                     |
| 4      | Tasto Home                       |
| 6      | Tasto Menu                       |
| 6      | Connettore multifunzione         |
| 1      | Obiettivo fotocamera anteriore   |
| 8      | Sensore di prossimità/luminosità |
| 9      | Touch screen                     |
| 10     | Tasto Indietro                   |
| 1      | Microfono                        |

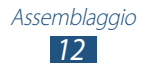

## > Vista posteriore

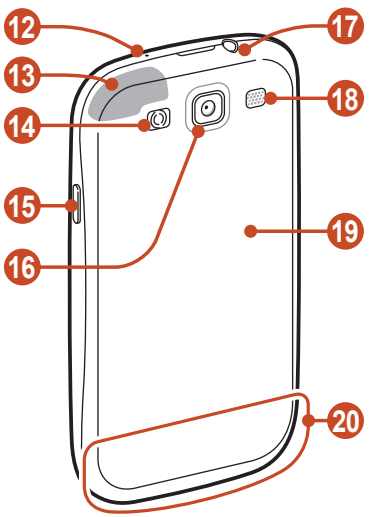

| Numero | Funzione                                          |
|--------|---------------------------------------------------|
| 12     | Microfono <sup>1</sup>                            |
| 13     | Area antenna GPS <sup>2</sup>                     |
| 14     | Flash                                             |
| (15)   | Tasto di accensione o spegnimento/riavvio/ blocco |
| 16     | Obiettivo fotocamera posteriore                   |
| 1      | Connettore da 3,5 mm per auricolare               |
| 18     | Altoparlante                                      |
| (19    | Coperchio posteriore                              |
| 20     | Area antenna interna                              |

2. Non toccate né coprite l'area intorno all'antenna con le mani o altri oggetti durante l'utilizzo delle funzioni GPS.

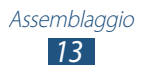

<sup>1.</sup> Attivo solo quando utilizzate la funzione vivavoce o registrate video.

# Tasti

| Tasto |                                                              | Funzione                                                                                                    |
|-------|--------------------------------------------------------------|----------------------------------------------------------------------------------------------------|
| 0     | Accensione o<br>spegnimento/<br>riavvio <sup>1</sup> /blocco | Consente di accendere il dispositivo<br>(tenete premuto); consente di<br>accedere ai menu rapidi (tenete<br>premuto); consente di riavviare il<br>dispositivo (tenete premuto per<br>8-10 secondi); consente di spegnere<br>e bloccare il touch screen o di<br>accenderlo.                   |
|       | Opzioni                                                      | Consente di aprire l'elenco delle<br>Opzioni disponibili per la schermata<br>corrente; nella schermata Home,<br>consente di avviare l'applicazione di<br>ricerca (tenete premuto); consente<br>di aprire la finestra di ricerca durante<br>l'uso di alcune applicazioni (tenete<br>premuto). |
|       | Home                                                         | Consente di ritornare alla schermata<br>Home; consente di aprire<br>l'elenco delle applicazioni usate<br>recentemente (tenete premuto);<br>avvio dell'applicazione S Voice<br>(premete due volte).                                                                                           |
| Ð     | Indietro                                                     | Consente di tornare alla schermata precedente.                                                                                                    |
|       | Volume                                                       | Consente di regolare il volume del<br>dispositivo.                                                                                                    |

1. In caso di errori fatali, rallentamenti o blocchi del dispositivo, potrebbe essere necessario riavviare il dispositivo per ripristinarne il funzionamento.

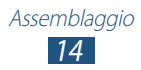

# Inserimento della scheda SIM o USIM e della batteria

Alla sottoscrizione di un abbonamento a un servizio di telefonia mobile, riceverete una scheda SIM (Subscriber Identity Module) e i dettagli dell'abbonamento, come il numero di identificazione personale (PIN) e i servizi opzionali. Per utilizzare i servizi UMTS o HSDPA, potete acquistare una scheda USIM (Universal Subscriber Identity Module).

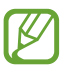

Potete utilizzare solo schede microSIM.

*l* Rimuovete il coperchio posteriore.

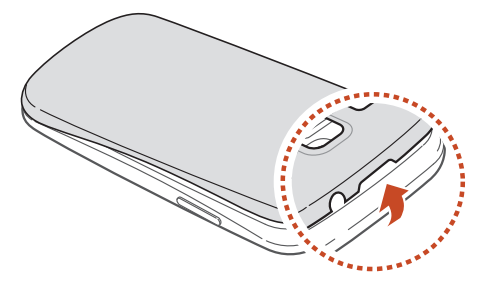

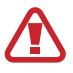

Rimuovete il coperchio posteriore con cautela.

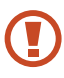

Non piegare o torcere eccessivamente il coperchio posteriore per evitare di danneggiarlo.

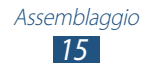

2 Inserite la scheda SIM o USIM con i contatti dorati rivolti verso il basso.

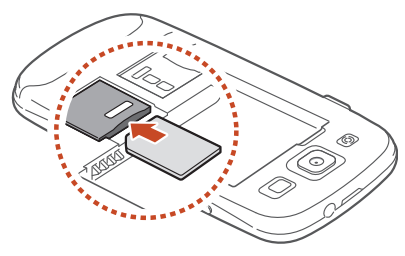

- Non inserite una scheda di memoria nello slot della scheda SIM. Se la scheda di memoria si incastra nello slot della scheda SIM, per rimuoverla è necessario rivolgersi a un Centro Assistenza Samsung.
- *3* Inserite la batteria.

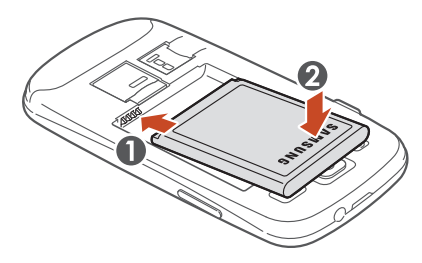

4 Riposizionate il coperchio posteriore.

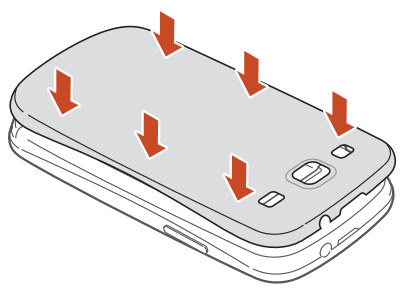

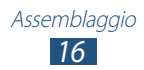

## Caricamento della batteria

Prima di utilizzare il dispositivo per la prima volta o quando la batteria non è stata utilizzata per molto tempo, è necessario caricarla. Potete caricare la batteria con un caricabatteria o collegando il dispositivo a un PC tramite cavo USB.

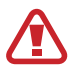

Utilizzate solo caricabatterie e cavi approvati da Samsung. Caricabatterie o cavi non approvati potrebbero provocare l'esplosione della batteria o danneggiare il dispositivo.

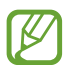

- Quando la batteria è scarica, viene emesso un suono di avviso e viene visualizzato un messaggio di batteria scarica. Per continuare a utilizzare il dispositivo, dovete ricaricare la batteria.
- Se la batteria è completamente scarica, non potete accendere il dispositivo, nemmeno se è collegato l'adattatore. Prima di accendere il dispositivo, lasciate caricare per alcuni minuti la batteria.
- Se utilizzate più applicazioni contemporaneamente, applicazioni di rete o programmi che necessitano di una connessione a un altro dispositivo, la batteria si scaricherà velocemente. Per evitare la disconnessione dalla rete o l'interruzione dell'alimentazione durante un trasferimento di dati, utilizzate sempre queste applicazioni dopo aver caricato completamente la batteria.

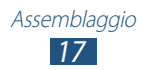

## > Caricamento tramite caricabatteria

*l* Inserite il caricabatteria nel connettore multifunzione come raffigurato di seguito.

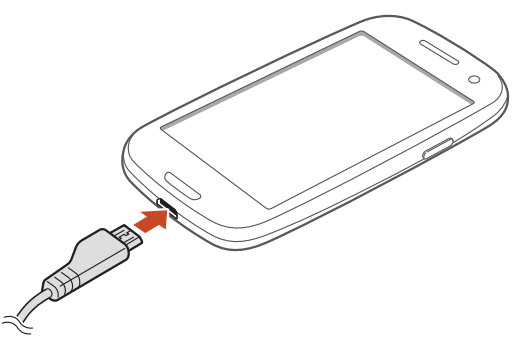

- Il collegamento errato del caricabatteria potrebbe causare gravi danni al dispositivo. I danni causati da uso improprio non sono coperti dalla garanzia.
- 2 Collegate l'altra estremità dell'adattatore a una presa di corrente.

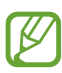

- In caso di alimentazione discontinua durante la carica, il touch screen potrebbe non funzionare. In questo caso, scollegate l'adattatore dal dispositivo.
- Durante il caricamento, il dispositivo potrebbe surriscaldarsi. Ciò è normale e non dovrebbe influire sulla durata o sulle prestazioni del dispositivo.
- Se il dispositivo non si carica correttamente, portate il dispositivo e l'adattatore presso un centro di assistenza Samsung.

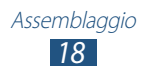

*3* Quando la batteria è completamente carica, scollegate il caricabatteria dal dispositivo e poi scollegate l'alimentatore del caricabatteria dalla presa di alimentazione.

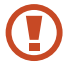

Non rimuovete la batteria prima di disconnettere il caricabatteria. In caso contrario, il dispositivo potrebbe venire danneggiato.

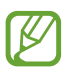

Per risparmiare energia, scollegate il caricabatterie dalla presa di corrente quando non è in uso. Il caricabatterie non è dotato di interruttore, pertanto dovete scollegarlo dalla presa di corrente quando non in uso per evitare di consumare energia. Durante il caricamento, il dispositivo dovrebbe rimanere vicino alla presa di corrente.

#### Icone batteria in carica

Quando caricate la batteria con il dispositivo spento, le seguenti icone mostreranno il livello attuale di carica della batteria:

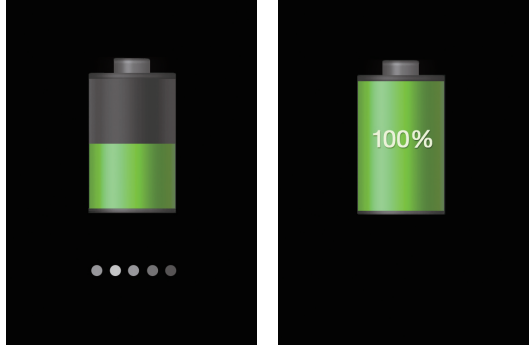

In carica

Carica completa

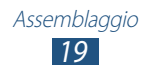

## > Caricamento tramite cavo dati per PC

Prima di caricare la batteria, verificate che il PC sia acceso.

- *1* Collegate un'estremità (micro-USB) del cavo dati al connettore multifunzione.
- 2 Collegate l'altra estremità del cavo dati a una porta USB del computer.

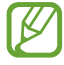

In base al tipo di cavo dati per PC in uso, l'inizio della ricarica potrebbe non essere immediato.

*3* Quando la batteria è completamente carica, scollegate il cavo USB dal dispositivo e successivamente dal PC.

## > Riduzione del consumo della batteria

Il dispositivo include opzioni che consentono di risparmiare energia. Personalizzando queste opzioni e disattivando le funzioni in background, la durata della batteria del dispositivo aumenta:

- Attivate la modalità Risparmio energetico.
- Quando non utilizzate il dispositivo, passate alla modalità di sospensione premendo il tasto di accensione.
- Chiudete le applicazioni non necessarie utilizzando Gestione attività.
- Disattivate il Bluetooth.
- Disattivate il Wi-Fi.
- Disattivate la sincronizzazione automatica delle applicazioni.
- Riducete la durata della retroilluminazione.
- Riducete la luminosità del display.

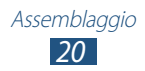

## Inserimento di una scheda di memoria (opzionale)

Il dispositivo supporta schede di memoria con capacità massima di 64 GB. In base al tipo di scheda di memoria e al produttore, alcune schede di memoria potrebbero non essere compatibili con il dispositivo.

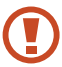

Samsung utilizza standard industriali approvati per le schede di memoria, ma alcune marche potrebbero non essere completamente compatibili con il dispositivo. L'utilizzo di una scheda di memoria non compatibile potrebbe danneggiare il dispositivo o la scheda di memoria, nonché danneggiare i dati salvati su di essa.

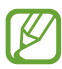

- Il dispositivo supporta solo file system FAT per schede di memoria. Se inserite una scheda di memoria formattata in maniera diversa, viene richiesto di eseguirne la riformattazione.
- Cancellature e scritture frequenti riducono la durata delle schede di memoria.
- Se inserite una scheda di memoria nel dispositivo, la directory contenente i file della scheda comparirà nella cartella extSdCard.
- *l* Rimuovete il coperchio posteriore.
- 2 Inserite la scheda di memoria con i contatti dorati rivolti verso il basso.

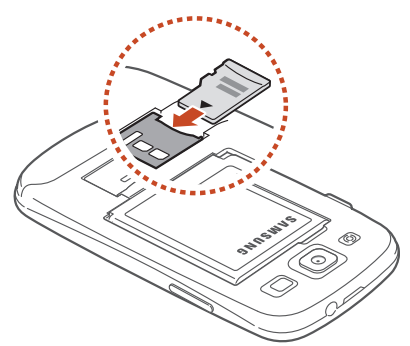

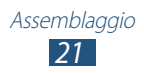

- 3 Spingete la scheda di memoria verso l'interno dello slot fino a che non si blocca in sede.
- 4 Riposizionate il coperchio posteriore.

### > Rimozione di una scheda di memoria

Accertatevi che il dispositivo non stia accedendo alla scheda di memoria.

- *l* Nel menu Applicazioni, selezionate **Impostazioni**  $\rightarrow$  **Memoria**  $\rightarrow$  **Smonta scheda SD**  $\rightarrow$  **OK**.
- 2 Rimuovete il coperchio posteriore.
- *3* Premete delicatamente la scheda di memoria fino a sbloccarla dal dispositivo.
- 4 Rimuovete la scheda di memoria.
- 5 Riposizionate il coperchio posteriore.
- Non rimuovete la scheda di memoria mentre sono in corso operazioni di trasferimento dati o di accesso alle informazioni, in quanto ciò potrebbe causare perdita di dati o danni alla scheda o al dispositivo.

## > Formattazione di una scheda di memoria

La formattazione della scheda di memoria da PC potrebbe provocare incompatibilità con il dispositivo. Formattate la scheda di memoria solo sul dispositivo.

Nel menu Applicazioni, selezionate **Impostazioni**  $\rightarrow$  **Memoria**  $\rightarrow$  **Formatta scheda SD**  $\rightarrow$  **Formatta scheda SD**  $\rightarrow$  **Elimina tutto**.

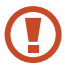

Prima di formattare la scheda di memoria, effettuate copie di backup di tutti i dati importanti. La garanzia del produttore non copre perdite di dati derivanti dalle azioni dell'utente.

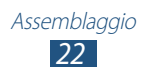

# Operazioni preliminari

# Accensione o spegnimento del dispositivo

- *1* Tenete premuto il tasto di accensione.
- 2 Inserite il PIN fornito con la scheda SIM o USIM e selezionate OK (se necessario).

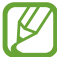

Se accendete il dispositivo per la prima volta, seguite le istruzioni visualizzate per configurare il dispositivo. Per utilizzare le applicazioni che interagiscono con il server Google, dovete effettuare l'accesso a Google o creare un account Google.

Per spegnere il dispositivo, tenete premuto il tasto di accensione, quindi selezionate **Spegnimento**  $\rightarrow$  **OK**.

- Attenetevi a tutte le avvertenze e le indicazioni specificate dal personale autorizzato quando vi trovate in aree in cui l'utilizzo dei dispositivi senza fili è limitato, come ad esempio sugli aeroplani e negli ospedali.
- Per utilizzare solo le funzioni che non richiedono l'accesso alla rete, passate alla Modalità offline. ► pag. 146

# Utilizzo del touch screen

Il touch screen del dispositivo consente di selezionare gli elementi o eseguire le funzioni con facilità. Di seguito vengono illustrate le operazioni di base per l'utilizzo del touch screen.

- Non esercitate troppa pressione sul touch screen con le dita e non utilizzate oggetti affilati sul touch screen. Farlo potrebbe danneggiare il touch screen o causarne il malfunzionamento.
  - Non mettete il touch screen a contatto con altri dispositivi elettrici. Le scariche elettrostatiche possono causarne il malfunzionamento.
  - Non mettete il touch screen a contatto con acqua. Il touch screen potrebbe non funzionare correttamente in presenza di umidità o se esposto ad acqua.
  - Se il touch screen non viene utilizzato per molto tempo, potrebbero comparire immagini residue (burn-in dello schermo) o mosse. Spegnete il touch screen quando non utilizzate il dispositivo.
  - Per un utilizzo ottimale del touch screen, rimuovete la pellicola protettiva prima di utilizzare il dispositivo.
    - Il touch screen è dotato di uno strato che rileva le scariche elettrostatiche emesse dal corpo umano. Per prestazioni ottimali, toccate il touch screen con la punta del dito. Il touch screen non risponde a tocchi con oggetti taglienti come stilo o penne.

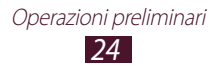

Controllate il touch screen con le seguenti azioni:

#### Toccare

Toccate una volta per selezionare o avviare un menu, un'opzione o un'applicazione.

#### **Tenere premuto**

Tenete premuto un elemento per più di 2 secondi.

#### Trascinare

Toccate un elemento e spostatelo in una nuova posizione.

#### Toccare due volte

Toccate due volte velocemente un elemento.

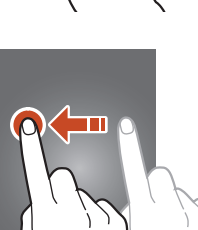

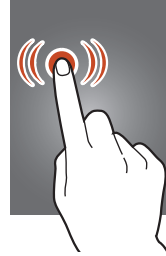

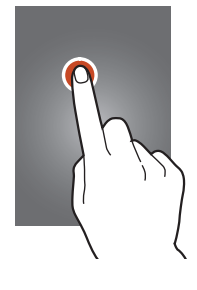

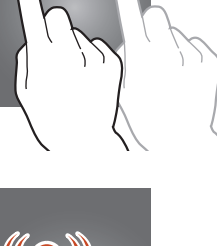

#### Muovere velocemente

Scorrete rapidamente in alto, in basso, a sinistra o a destra per spostarvi attraverso elenchi o schermate.

#### Pizzicare

Posizionate due dita a distanza, quindi riavvicinatele.

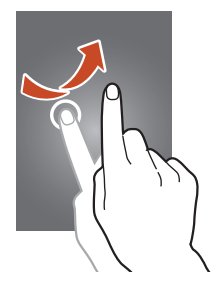

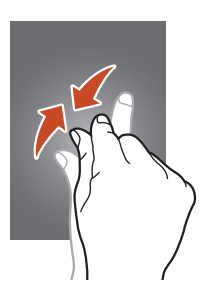

- Se non utilizzate il dispositivo per un determinato periodo di tempo, il touch screen viene disattivato. Per attivare il touch screen, premete il tasto di accensione oppure il tasto Home.
  - Potete impostare il tempo che deve trascorrere prima della disattivazione del touch screen. Nel menu Applicazioni, selezionate Impostazioni → Schermo → Spegnimento schermo.

# Uso dei movimenti

Il riconoscimento dei movimenti integrato consente di eseguire azioni muovendo il dispositivo o compiendo gesti con le mani.

Per utilizzare queste funzioni, dovete prima attivare la funzione di riconoscimento dei movimenti. Nel menu Applicazioni, selezionate **Impostazioni**  $\rightarrow$  **Movimento**.

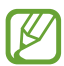

Lo scuotimento eccessivo o l'urto del dispositivo potrebbero causare comandi involontari. Per imparare come controllare bene i movimenti, nel menu Applicazioni, selezionate Impostazioni → Movimento → Informazioni sui movimenti. ► pag. 161

#### Sollevare

Sollevate il dispositivo dopo diverso tempo di inutilizzo o quando lo schermo si è spento. Il dispositivo vibrerà se ci sono chiamate perse o nuovi messaggi.

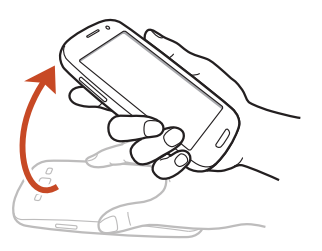

#### Tenere vicino all'orecchio

Durante la visualizzazione dei dettagli di una chiamata, di un messaggio o di un contatto, sollevate il dispositivo e tenetelo vicino all'orecchio per effettuare una chiamata vocale.

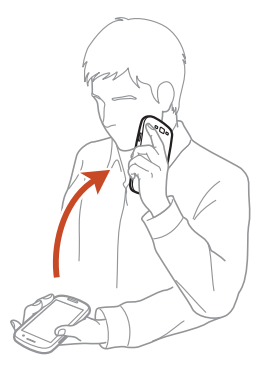

#### Inclinare

Tenendo il dispositivo con due mani, tenete premuti due punti sul touch screen, quindi inclinate il dispositivo indietro e in avanti per aumentare o diminuire lo zoom durante la visualizzazione delle immagini o la navigazione sul Web.

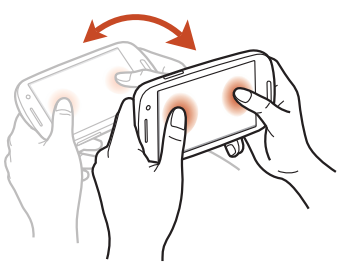

# Eseguire la panoramica per spostarsi

Con un dito su un elemento, muovete il dispositivo verso sinistra o destra per spostare l'elemento in un'altra pagina sulla schermata Home o nell'elenco delle applicazioni.

# Eseguire la panoramica per sfogliare

Quando un'immagine è ingrandita, tenete premuto un punto dello schermo e muovete il dispositivo in qualsiasi direzione per scorrere l'immagine.

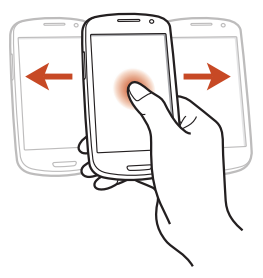

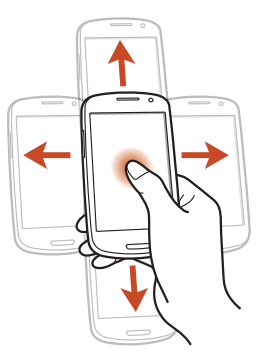

#### Scuotere

- Scuotete il dispositivo per cercare dispositivi Bluetooth o Kies air.
- Scuotete il dispositivo per aggiornare l'elenco e-mail o le informazioni da Yahoo News, Yahoo Finance o AccuWeather.

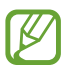

Gli aggiornamenti non sono disponibili per i widget della schermata Home.

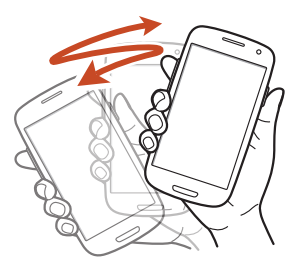

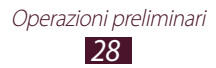

#### Toccare due volte

Toccate due volte il dispositivo per spostarvi in cima a un elenco di contatti o e-mail.

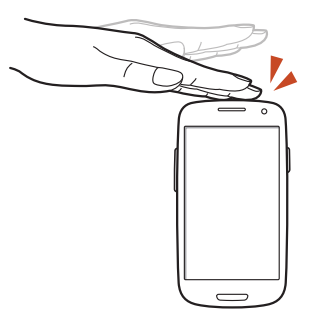

#### Capovolgere

Posizionate il dispositivo con il touch screen rivolto verso il basso per disattivare le suonerie, sospendere la riproduzione dei file multimediali o per disattivare l'audio della Radio FM.

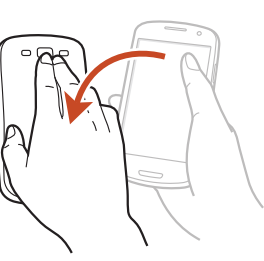

#### Passare la mano

Passate la mano verso sinistra o destra sullo schermo per catturare una schermata.

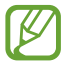

Non potete catturare una schermata durante l'utilizzo di alcune applicazioni.

#### Toccare con il palmo

Toccate lo schermo con il palmo per mettere in pausa la riproduzione di file multimediali o disattivare l'audio della radio FM.

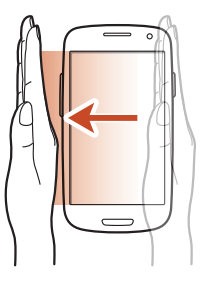

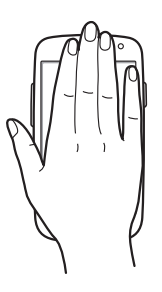

#### Ruotare

Quando lo schermo è bloccato, tenetelo premuto, quindi ruotate il dispositivo in senso orizzontale per avviare la fotocamera (quando il collegamento alla fotocamera è attivato). ▶ pag. 153

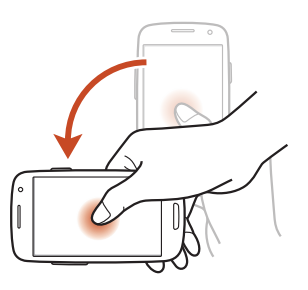

# Blocco o sblocco del touch screen e dei tasti

Quando non utilizzate il dispositivo per un determinato periodo di tempo, lo schermo viene automaticamente disattivato e bloccato insieme ai tasti, per impedire operazioni indesiderate. Per bloccare manualmente il touch screen e i tasti, premete il tasto di accensione.

Per sbloccarli, attivate lo schermo premendo il tasto di accensione oppure il tasto Home, quindi passate rapidamente un dito in qualsiasi direzione.

Potete utilizzare lo sblocco con movimento per sbloccare il touch screen. Nel menu Applicazioni, selezionate **Impostazioni**  $\rightarrow$ **Schermata di blocco**  $\rightarrow$  **Blocco schermo**  $\rightarrow$ **Movimento**  $\rightarrow$  **OK**. Per sbloccare lo schermo con il movimento, tenete premuto un punto dello schermo, quindi inclinate il dispositivo in avanti.

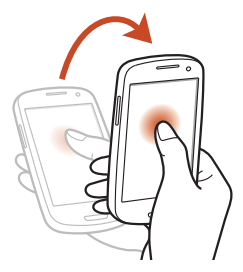

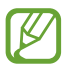

Potete attivare il blocco dello schermo per impedire ad altri di utilizzare o di accedere ai dati personali e alle informazioni salvate sul dispositivo. ► pag. 41

## Informazioni sulla schermata Home

Dalla schermata Home, potete visualizzare lo stato del dispositivo e accedere alle applicazioni.

La schermata Home contiene più pannelli. Scorrete a sinistra o a destra per visualizzare i pannelli della schermata Home. Potete anche selezionare uno dei punti nella parte inferiore dello schermo per passare direttamente al pannello corrispondente.

### Icone

Le icone visualizzate sul display potrebbero variare in base al Paese o al fornitore di servizi.

| lcona      | Definizione                  |
|------------|------------------------------|
| $\bigcirc$ | Nessun segnale               |
|            | Potenza del segnale          |
| G          | Connesso a una rete GPRS     |
| E          | Connesso a una rete EDGE     |
| Н          | Connesso a una rete HSDPA    |
| (ht        | Connesso a una rete Wi-Fi    |
| *          | Bluetooth attivato           |
| •          | Servizi basati su GPS in uso |
| ٩,         | Chiamata in corso            |

| lcona                     | Definizione                                                    |
|---------------------------|----------------------------------------------------------------|
| $\sim$                    | Chiamata persa                                                 |
| Ŷ                         | Collegato a un PC                                              |
|                           | Scheda SIM o USIM assente                                      |
| ×                         | Nuovo messaggio                                                |
| $\overline{\heartsuit}$   | Sveglia attivata                                               |
| R                         | Roaming (al di fuori dell'area coperta dal gestore telefonico) |
| $\overset{\gg}{\swarrow}$ | Modalità silenziosa attivata (vibrazione)                      |
| X                         | Modalità silenziosa attivata (muto)                            |
| X                         | Modalità offline attivata                                      |
|                           | Verificato errore o attenzione richiesta                       |
|                           | Livello di carica della batteria                               |

## > Utilizzo del pannello delle notifiche

Per aprire il pannello delle notifiche, toccate la parte superiore del touch screen e trascinatela verso il basso. Per nascondere il pannello, trascinate la parte inferiore del pannello verso l'alto.

Dal pannello delle notifiche, potete visualizzare lo stato corrente del dispositivo e utilizzare le seguenti opzioni:

- Wi-Fi: consente di attivare o disattivare il Wi-Fi. ► pag. 119
- **GPS**: consente di attivare o disattivare il GPS. ▶ pag. 131
- **Suono**: consente di attivare o disattivare la Modalità silenziosa. Potete disattivare l'audio del dispositivo o impostarlo per la vibrazione in Modalità silenziosa.
- **Rotazione schermo**: consente o impedisce la rotazione dell'interfaccia quando ruotate il dispositivo.

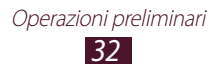

- **Risparmio energia**: consente di attivare o disattivare la modalità Risparmio energetico.
- **Risparmio energia**: consente di attivare o disattivare la modalità di blocco. Nella modalità di blocco, il dispositivo blocca tutte le notifiche.
- Conn. Dati: consente di attivare o disattivare la connessione dati.
- Bluetooth: consente di attivare o disattivare il Bluetooth.
  pag. 129
- **Sincronizzazione**: consente di attivare o disattivare la sincronizzazione automatica delle applicazioni.

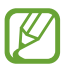

Le opzioni disponibili potrebbero variare in base al Paese o al fornitore di servizi.

## > Modifica della modalità Schermata Home

La schermata Home contiene le modalità di base e facile. Nella modalità di base, potete accedere con facilità ai contatti preferiti, alle applicazioni e alle impostazioni, aggiungendo collegamenti alla schermata Home.

Per modificare la modalità della schermata Home, nel menu Applicazioni, selezionate **Impostazioni**  $\rightarrow$  **Modalità schermata iniziale**  $\rightarrow$  una modalità.

### Spostamento di un elemento sulla schermata Home

Tenete premuto un elemento, quindi trascinatelo in una nuova posizione.

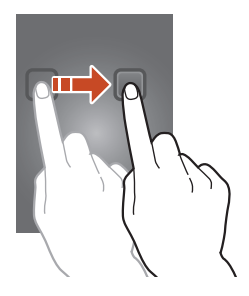

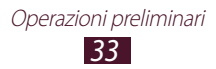

## > Rimozione di un elemento dalla schermata Home

Tenete premuto un elemento, quindi trascinatelo nel cestino.

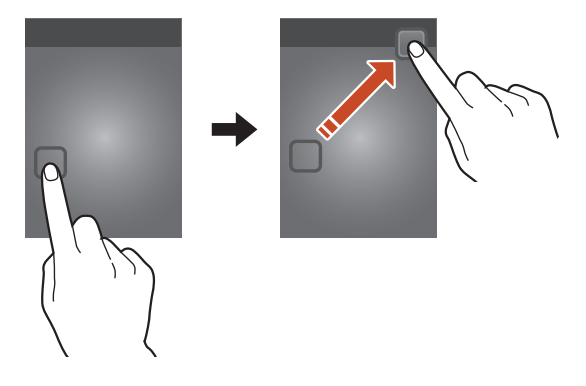

### > Personalizzazione del pannello di accesso rapido

Potete personalizzare il pannello di accesso rapido nella parte inferiore della schermata Home aggiungendo o rimuovendo i collegamenti alle applicazioni.

- Per rimuovere l'icona di un'applicazione, tenete premuta l'icona, quindi trascinatela nel cestino.
- Per aggiungere un collegamento a un'applicazione, tenete premuto il collegamento a una nuova applicazione sulla schermata Home, quindi trascinatelo in un'area vuota.

### > Aggiunta o rimozione di un pannello dalla schermata Home

Per organizzare i widget, potete aggiungere o rimuovere i pannelli desiderati della schermata Home.

- 1 Nella schermata Home, posizionate due dita sullo schermo e avvicinatele per passare alla modalità Modifica.
- 2 Aggiungete, rimuovete o riorganizzate i pannelli:
  - Per rimuovere un pannello, tenete premuta la miniatura del pannello, quindi trascinatela nel cestino.

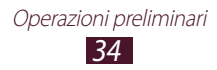

- Per impostare il pannello principale della schermata Home, selezionate
- Per modificare l'ordine dei pannelli, tenete premuta la miniatura del pannello, quindi trascinatela in una nuova posizione.
- *3* Premete il tasto Indietro per tornare alla schermata precedente.

## > Utilizzo dei widget

I widget sono piccole applicazioni che forniscono utili funzioni e informazioni nella schermata Home.

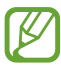

- Alcuni widget si collegano ai servizi Web. L'utilizzo di un widget basato su Web potrebbe comportare l'addebito di costi aggiuntivi.
- I widget disponibili potrebbero variare in base al Paese o al fornitore di servizi.

#### Aggiunta di un widget alla schermata Home

- 1 Nel menu Applicazioni, selezionate **Widget** per aprire il pannello dei widget.
- 2 Scorrete l'apposito pannello verso sinistra o destra per individuare il widget desiderato.
- *3* Tenete premuto un widget per aggiungerlo alla schermata Home.

# Aggiunta di un collegamento a Impostazioni alla schermata Home

Potete creare collegamenti alle opzioni di impostazione più utilizzate sulla schermata Home.

- 1 Nel menu Applicazioni, selezionate Widget per aprire il pannello dei widget.
- 2 Tenete premuto **Impostazioni**, quindi rilasciatelo sulla schermata Home.
- *3* Selezionate un'opzione di impostazione, come S Beam oppure Wi-Fi.

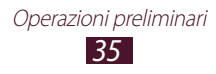

# Accesso alle applicazioni

Avviate le applicazioni e sfruttate al massimo le funzioni del dispositivo. Potete riorganizzare l'elenco delle applicazioni in base alle vostre preferenze, oppure scaricare applicazioni da Internet per migliorare la funzionalità del dispositivo.

- 1 Nella schermata Home, selezionate Appl. per accedere all'elenco delle applicazioni.
- 2 Scorrete a sinistra o a destra fino a un'altra schermata. Potete anche selezionare uno dei punti nella parte inferiore del touch screen per passare direttamente alla schermata corrispondente.
- *3* Selezionate un'applicazione.
- 4 Premete il tasto Indietro per tornare alla schermata precedente. Premete il tasto Home per ritornare alla schermata Home.
- Potete aggiungere il collegamento a un'applicazione sulla schermata Home tenendo premuta un'icona nell'elenco delle applicazioni.
- Se ruotate il dispositivo durante l'utilizzo di alcune funzioni, anche l'interfaccia verrà ruotata. Per impedire la rotazione dell'interfaccia, selezionate **Impostazioni** → Schermo → Rotazione automatica.
- Durante l'utilizzo del dispositivo potete catturare uno screenshot tenendo premuti il tasto Home e il tasto di accensione contemporaneamente. L'immagine verrà salvata in Archivio → sdcard0 → Pictures → Screenshots.
## > Organizzazione delle applicazioni

Potete modificare l'ordine delle applicazioni nell'elenco delle applicazioni o raggrupparle in categorie.

- Nel menu Applicazioni, premete il tasto delle Opzioni e selezionate Modifica.
- 2 Tenete premuta l'icona di un'applicazione.
- *3* Organizzate le applicazioni:
  - Per spostare l'applicazione, trascinatela in una nuova posizione.
  - Per aggiungere l'applicazione a una nuova cartella, trascinatela in **Crea cartella**.
  - Per spostare l'applicazione in un nuovo pannello, trascinatela in **Crea pagina**.
  - Per disinstallare l'applicazione, trascinatela in Disinstalla.

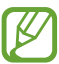

- Trascinando l'icona dell'applicazione su **Informazioni appli...**, potete visualizzare le informazioni relative all'applicazione.
- 4 Selezionate Salva.

### > Download di un'applicazione

- *1* Nel menu Applicazioni, selezionate **Altri servizi**.
- 2 Scegliete un'applicazione e scaricatela sul dispositivo.

Inoltre, potete scaricare varie applicazioni da Play Shop, Samsung Apps e S Suggest.

### > Disinstallazione di un'applicazione

- 1 Nel menu Applicazioni, premete il tasto delle Opzioni e selezionate **Disinstalla**.
- 2 Selezionate Sull'icona di un'applicazione, quindi selezionate OK.

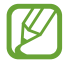

Potete disinstallare solo le applicazioni che avete scaricato manualmente.

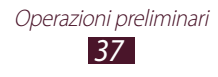

## > Accesso alle applicazioni utilizzate di recente

- *1* Tenete premuto il tasto Home per visualizzare le applicazioni utilizzate di recente.
- 2 Selezionate un'applicazione.

## Avvio di più applicazioni

Il dispositivo consente di eseguire diverse operazioni nello stesso momento tenendo aperte più applicazioni contemporaneamente. Per avviare più applicazioni, premete il tasto Home durante l'utilizzo di un'applicazione. Quindi, selezionate un'altra applicazione da avviare dalla schermata Home.

#### > Gestione attività

Con Gestione attività potete gestire più applicazioni.

*1* Tenete premuto il tasto Home, quindi selezionate  $\boxtimes \rightarrow$  **Applicazioni attive**.

Viene avviato Gestione attività e vengono mostrate le applicazioni attive.

- 2 Controllate le applicazioni attive:
  - Per cambiare applicazione, selezionatene una dall'elenco.
  - Per chiudere un'applicazione, selezionate Esci.
  - Per chiudere tutte le applicazioni attive, selezionate Chiudi.

## Personalizzazione del dispositivo

Potete utilizzare il dispositivo al meglio modificando le impostazioni in base alle vostre preferenze.

## > Modifica della lingua del display

- *l* Nel menu Applicazioni, selezionate Impostazioni  $\rightarrow$  Lingua e inserimento  $\rightarrow$  Lingua.
- 2 Selezionate una lingua.

> Attivazione o disattivazione dei toni di selezione Nel menu Applicazioni, selezionate Impostazioni  $\rightarrow$  Suono  $\rightarrow$ Feedback sonoro.

### > Regolazione del volume del dispositivo

- *l* Premete il tasto Volume su o giù.
- 2 Selezionate 🗱 e trascinate i cursori per regolare il livello del volume per ogni suono.

#### > Modifica della suoneria di chiamata

- *1* Nel menu Applicazioni, selezionate **Impostazioni**  $\rightarrow$  **Suono**  $\rightarrow$  **Suoneria dispositivo**.
- 2 Selezionate una suoneria  $\rightarrow$  **OK**.

#### > Attivazione della Modalità silenziosa

Per attivare o disattivare l'audio del dispositivo, eseguite una delle operazioni riportate di seguito:

- Toccate la parte superiore del touch screen e trascinatela verso il basso per aprire il pannello delle notifiche, quindi selezionate **Suono**.
- Tenete premuto il tasto di accensione, quindi selezionate **Silenzioso** oppure **Vibrazione**.
- Nel menu Applicazioni, selezionate Telefono → Tastiera, quindi tenete premuto # INI.

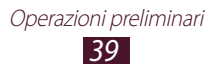

## > Selezione di uno sfondo per la schermata Home

- *l* Nel menu Applicazioni, selezionate Impostazioni  $\rightarrow$  Schermo  $\rightarrow$  Sfondo  $\rightarrow$  Schermata Home.
- 2 Selezionate una cartella immagini  $\rightarrow$  un'immagine.

#### > Modifica del carattere del display

- *l* Nel menu Applicazioni, selezionate **Impostazioni**  $\rightarrow$  Schermo  $\rightarrow$  Stile carattere.
- 2 Selezionate un carattere  $\rightarrow$  Sì.

#### > Regolazione della luminosità del display

Il dispositivo include un sensore della luce che può rilevare il livello di luce ambientale e regolare la luminosità del display in modo automatico. Potete anche impostare la luminosità del display manualmente.

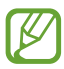

La luminosità del display influisce sulla velocità con cui si consuma la batteria.

# Impostazione del dispositivo per la regolazione automatica della luminosità

- *l* Nel menu Applicazioni, selezionate Impostazioni  $\rightarrow$  Schermo  $\rightarrow$  Luminosità.
- 2 Selezionate la casella accanto a **Luminosità automatica**.
- *3* Selezionate **OK**.

La luminosità del dispositivo verrà automaticamente aumentata in ambienti luminosi e ridotta in ambienti più scuri.

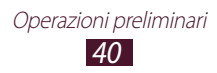

#### Regolazione manuale della luminosità

- *l* Nel menu Applicazioni, selezionate Impostazioni  $\rightarrow$  Schermo  $\rightarrow$  Luminosità.
- 2 Deselezionate la casella accanto a Luminosità automatica.
- *3* Trascinate il cursore verso sinistra o destra.
- 4 Selezionate **OK**.

#### > Blocco del dispositivo

Potete bloccare il dispositivo attivando la funzione di blocco dello schermo.

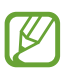

- Se dimenticate la password, portate il dispositivo presso un centro assistenza Samsung per resettarlo.
- Samsung non è responsabile per la perdita di password o informazioni private o per altri danni provocati da software illegali.

#### Impostazione di sblocco tramite il rilevamento del volto

- 1 Nel menu Applicazioni, selezionate Impostazioni  $\rightarrow$ Schermata di blocco  $\rightarrow$  Blocco schermo  $\rightarrow$  Sblocco col sorriso.
- 2 Selezionate Avanti  $\rightarrow$  Configura  $\rightarrow$  Continua.
- *3* Posizionate il dispositivo in modo da centrare il vostro volto nella figura.
- 4 Quando il volto viene acquisito correttamente, selezionate **Continua**.
- 5 Completate l'impostazione del secondo codice o segno di sblocco.

## Impostazione dello sblocco tramite il riconoscimento della voce e del volto

*l* Nel menu Applicazioni, selezionate **Impostazioni**  $\rightarrow$  **Schermata di blocco**  $\rightarrow$  **Blocco schermo**  $\rightarrow$  **Volto e voce**.

Operazioni preliminari 41

2 Selezionate Avanti  $\rightarrow$  Configura  $\rightarrow$  Continua.

- ${\it 3}$  Posizionate il dispositivo in modo da centrare il vostro volto nella figura.
- 4 Quando il volto viene acquisito correttamente, selezionate **Continua**.
- 5 Selezionate **Q**.
- 6 Pronunciate quattro volte una parola o una frase da utilizzare come comando di sblocco.
- 7 Selezionate Fatto.
- $\delta$  Completate l'impostazione del secondo codice o segno di sblocco.

#### Impostazione di un segno di sblocco

- *l* Nel menu Applicazioni, selezionate **Impostaz.**  $\rightarrow$  **Schermata di blocco**  $\rightarrow$  **Blocco schermo**  $\rightarrow$  **Segno**.
- 2 Fate riferimento alle istruzioni visualizzate sullo schermo e al segno di esempio, quindi selezionate **Avanti**.
- *3* Tracciate un segno per collegare almeno 4 punti e selezionate **Continua**.
- 4 Tracciate di nuovo il segno per confermare e selezionate **Conferma**.
- 5 Completate l'impostazione del PIN di backup.

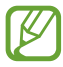

Se dimenticate il segno di sblocco, potete disattivare il blocco del touch screen con un PIN di back-up.

#### Impostazione di un PIN di sblocco

*l* Nel menu Applicazioni, selezionate **Impostaz.**  $\rightarrow$  **Schermata di blocco**  $\rightarrow$  **Blocco schermo**  $\rightarrow$  **PIN**.

Operazioni preliminari 42

- 2 Inserite un nuovo PIN e selezionate **Continua**.
- *3* Inserite nuovamente il PIN e selezionate **OK**.

#### Impostazione di una password di sblocco

- *l* Nel menu Applicazioni, selezionate **Impostaz.**  $\rightarrow$  **Schermata di blocco**  $\rightarrow$  **Blocco schermo**  $\rightarrow$  **Password**.
- 2 Inserite una nuova password (alfanumerica) e selezionate **Continua**.
- *3* Inserite nuovamente la password e selezionate **OK**.

#### > Blocco della scheda SIM o USIM

Potete bloccare il dispositivo con il PIN fornito con la scheda SIM o USIM. Una volta attivato il blocco SIM o USIM, dovete inserire il PIN a ogni accensione del dispositivo o a ogni accesso ad applicazioni che richiedono il PIN.

- *l* Nel menu Applicazioni, selezionate **Impostaz.**  $\rightarrow$  Sicurezza  $\rightarrow$  Configura PIN della SIM  $\rightarrow$  Blocca scheda SIM.
- 2 Inserite il PIN e selezionate **OK**.
  - Se inserite un PIN errato per troppe volte, la scheda SIM o USIM si blocca. Per sbloccare la scheda SIM o USIM, dovete inserire il codice di sblocco PIN (PUK).
    - Se bloccate la scheda SIM o USIM immettendo un PUK errato, portate la scheda SIM o USIM presso il gestore telefonico per sbloccarla.

#### > Attivazione della funzione Avviso di cambio SIM

In caso di smarrimento o furto, quando qualcuno inserisce una nuova scheda SIM o USIM nel dispositivo, la funzione Trova dispositivo mobile invia automaticamente il numero di contatto ai destinatari da voi specificati per aiutarvi a recuperare il dispositivo. Per utilizzare questa funzione, dovete creare un account Samsung per il controllo in remoto del dispositivo tramite Internet.

- *l* Nel menu Applicazioni, selezionate Impostaz.  $\rightarrow$  Sicurezza  $\rightarrow$  Avviso di cambio SIM.
- Selezionate Accedi.
   Per creare un account Samsung, selezionate Crea account.
- *3* Inserite l'indirizzo e-mail e la password del vostro account Samsung, quindi selezionate **Accedi**.
- 4 Trascinate l'indicatore di **Avviso di cambio SIM** verso destra.
- 5 Selezionate **Messaggio di avviso**.
- 6 Inserite il messaggio SMS da inviare ai destinatari e selezionate **OK**.
- 7 Aggiungete i destinatari:
  - Selezionate **Crea** e inserite manualmente i numeri di telefono, compresi il prefisso internazionale e il simbolo +.
  - Selezionate i numeri di telefono dall'elenco dei contatti selezionando **Rubrica**.
- 8 Selezionate **Salva**.

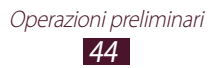

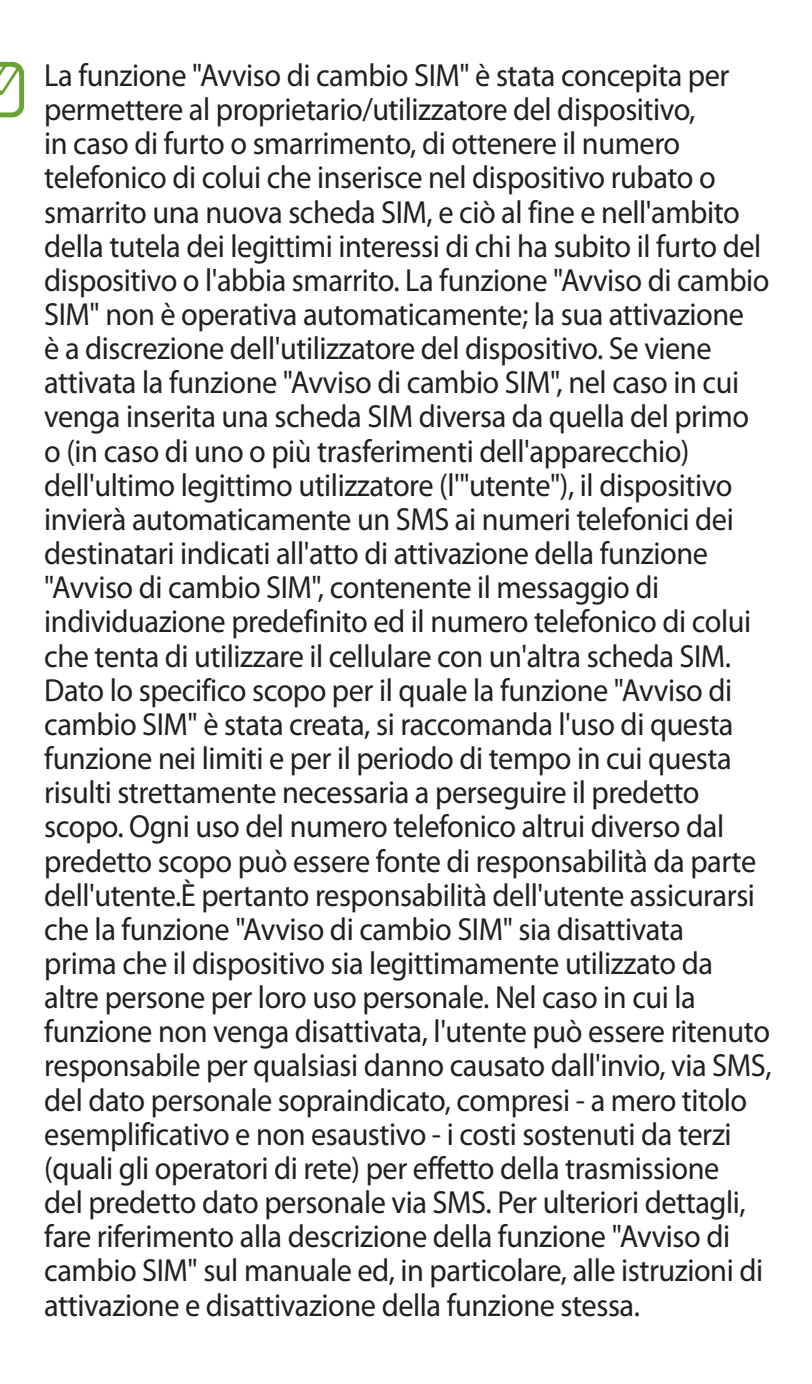

## Inserimento del testo

Potete inserire il testo pronunciando le parole al microfono, selezionando i caratteri sulla tastiera virtuale o scrivendo a mano sullo schermo.

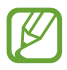

L'inserimento di testo non è supportato in alcune lingue. Per inserire il testo, dovete modificare la lingua di inserimento impostandone una tra quelle supportate.

## > Modifica del metodo di inserimento di testo

- 1 Da un campo di testo, toccate la parte superiore del touch screen e trascinatela verso il basso per aprire il pannello delle notifiche.
- 2 Selezionate Seleziona modalità di inserimento  $\rightarrow$  un metodo di inserimento del testo.

#### Inserimento del testo con la funzione di inserimento vocale di Google

- *l* Registrate il messaggio parlando vicino al microfono.
- 2 Al termine, selezionate 🕮.

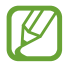

Per aggiungere le lingue di inserimento per il riconoscimento vocale, selezionate la lingua → **Aggiungi** altre lingue.

### > Inserimento di testo con la tastiera Samsung

- 1 Da un campo di testo, toccate la parte superiore del touch screen e trascinatela verso il basso per aprire il pannello delle notifiche.
- 2 Selezionate Seleziona modalità di inserimento → Configura metodi di inserimento, quindi accanto a Tastiera Samsung → Tipi tastiera verticale → un tipo di tastiera.
- *3* Inserite il testo selezionando i tasti alfanumerici.

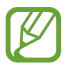

Quando inserite il testo, ruotate il dispositivo per visualizzare la tastiera QWERTY a schermo intero. Selezionate i tasti virtuali per inserire il testo.

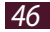

Inoltre, potete utilizzare i seguenti tasti:

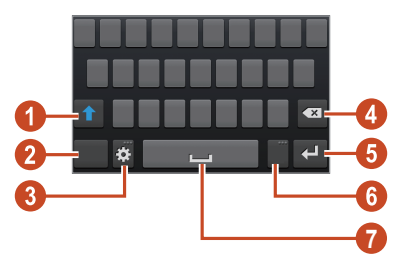

| Numero | Funzione                                                                                                    |
|--------|----------------------------------------------------------------------------------------------------|
| 0      | Consente di passare da maiuscole a minuscole e viceversa.                                                                                                    |
| 2      | Consente di cambiare la modalità di inserimento del testo.                                                                                                    |
| 3      | Consente di accedere alle impostazioni della<br>tastiera; tenete premuto 🔛 per passare alla<br>modalità Scrittura a mano, inserire il testo con la<br>voce o accedere agli appunti. |
| 4      | Consente di cancellare l'immissione.                                                                                                    |
| 6      | Consente di iniziare una nuova riga.                                                                                                    |
| 6      | Consente di inserire un punto; consente di aprire il pannello dei simboli (tenete premuto).                                                                                         |
| 7      | Consente di inserire uno spazio.                                                                                                    |

Ø

Quando la modalità di Previsione testo (XT9) è attiva, potete utilizzare la modalità di inserimento continuo, che vi consente di inserire il testo facendo scivolare il dito sulla tastiera. ► pag. 157 Quando inserite il testo con la tastiera 3x4, potete utilizzare le seguenti modalità:

| Modalità | Funzione                                                                                                    |
|----------|----------------------------------------------------------------------------------------------------|
|          | <ol> <li>Selezionate P per passare alla modalità<br/>ABC.</li> </ol>                                                |
| ABC      | <ol> <li>Selezionate un tasto virtuale<br/>corrispondente finché non appare il<br/>carattere desiderato.</li> </ol> |
|          | <ol> <li>Selezionate III per passare alla modalità<br/>Numero.</li> <li>Selezionate un numero.</li> </ol>           |
| Numero   | Potete inserire i numeri tenendo<br>premuto un tasto virtuale nella<br>modalità ABC.                                |
|          | <ol> <li>Selezionate R per passare alla modalità<br/>Simbolo.</li> </ol>                                            |
| Simbolo  | <ol> <li>Selezionate</li></ol>                                                                                      |
|          | 3. Selezionate un simbolo.                                                                                          |

#### > Come copiare e incollare il testo

Da u n campo di testo, potete copiare il testo e incollarlo in un'altra applicazione.

- *1* Tenete premuto un passaggio del testo.
- 2 Trascinate 📕 oppure 📄 per selezionare il testo da copiare.
- 3 Selezionate 🗐 o 🐰 per aggiungere il testo agli appunti.
- 4 In un'altra applicazione, posizionate il cursore nel punto in cui volete inserire il testo.
- 5 Selezionate  $\blacksquare \rightarrow$  **Incolla** per inserire il testo dagli appunti al campo di testo.

# Comunicazione

## Chiamate

In questa sezione vengono illustrate le diverse funzioni di chiamata del dispositivo, ad esempio come effettuare una chiamata e rispondervi, come utilizzare le opzioni disponibili durante una chiamata o come personalizzare e utilizzare le funzioni correlate.

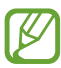

• Per evitare immissioni accidentali, il sensore di prossimità blocca automaticamente il touch screen quando tenete il dispositivo vicino al viso. ► pag. 58

• L'elettricità statica scaricata dal corpo o dai vestiti potrebbe interferire con il sensore di prossimità, durante una chiamata.

## > Esecuzione di una chiamata

- *l* Nel menu Applicazioni, selezionate **Telefono**  $\rightarrow$  **Tastiera**, quindi inserite il prefisso e il numero di telefono.
- Selezionate per effettuare una chiamata vocale.
   Per effettuare una videochiamata, selezionate .
- *3* Selezionate un'applicazione da utilizzare per effettuare la chiamata (se necessario).
- 4 Per terminare la chiamata, selezionate **Termina**.

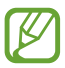

- Potete salvare i numeri chiamati di frequente nell'elenco dei contatti. ► pag. 94
- Per accedere al registro chiamate e riselezionare i numeri composti recentemente, selezionate **Telefono** → **Registro**.

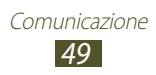

## > Risposta a una chiamata

1 Quando ricevete una chiamata, selezionate **S**, quindi trascinate il dito fuori dal cerchio grande.

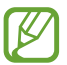

Per disattivare la suoneria, premete il tasto Volume.

2 Per terminare la chiamata, selezionate **Termina**.

## > Rifiuto di chiamata

Quando ricevete una chiamata, selezionate **6**, quindi trascinate il dito fuori dal cerchio grande.

Per inviare un messaggio al chiamante quando rifiutate una chiamata, trascinate verso l'alto la barra di rifiuto messaggio in fondo allo schermo.

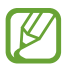

Potete selezionare un messaggio predefinito tra i molti a disposizione o crearne uno personalizzato. ► pag. 57

### > Esecuzione di una chiamata internazionale

- *1* Nel menu Applicazioni, selezionate **Telefono**  $\rightarrow$  **Tastiera**, quindi tenete premuto **O** + per inserire il carattere +.
- 2 Inserite un numero completo (prefisso internazionale, prefisso nazionale e numero di telefono).
- 3 Selezionate 🕻 per comporre il numero.

#### > Utilizzo di un auricolare

Collegate un auricolare al dispositivo per rispondere alle chiamate e gestirle in modo agevole.

- Per rispondere a una chiamata, premete il pulsante dell'auricolare.
- Per rifiutare una chiamata, tenete premuto il pulsante dell'auricolare.

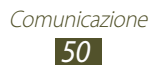

- Per mettere in attesa una chiamata o recuperarla, tenete premuto il pulsante dell'auricolare.
- Per terminare una chiamata, premete il pulsante dell'auricolare.

# > Utilizzo delle opzioni durante una chiamata vocale

Durante una chiamata vocale potete utilizzare le seguenti opzioni:

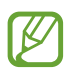

Le opzioni disponibili potrebbero variare in base al Paese o al gestore telefonico.

- Per regolare il volume di ascolto, premete il tasto Volume su o giù.
- Per mettere una chiamata in attesa, selezionate III. Per recuperare una chiamata in attesa, selezionate D.
- Per effettuare una seconda chiamata, selezionate **Chiama**, quindi digitate un nuovo numero.
- Per passare da una chiamata all'altra, selezionate Scambia.
- Per rispondere a una seconda chiamata, selezionate M, quindi trascinate il dito fuori dal cerchio grande quando sentite un tono di notifica di chiamata in attesa. La prima chiamata viene messa in attesa automaticamente. Per utilizzare questa funzione, dovete attivare l'opzione di avviso di chiamata.
- Per aprire la tastiera, selezionate Tastiera.
- Per attivare il vivavoce, selezionate Vivavoce.

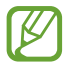

Se utilizzate il vivavoce in ambienti rumorosi, potrebbe risultare difficile sentire la persona con cui state parlando. Per prestazioni audio ottimali, utilizzate la modalità normale.

- Per disattivare il microfono in modo che l'altro interlocutore non possa sentirvi, selezionate **Muto**.
- Per conversare con l'altro interlocutore tramite un dispositivo Bluetooth, selezionate **Auricolare**.

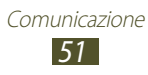

- Per effettuare una chiamata in conferenza, eseguite una seconda chiamata o rispondetevi, quindi selezionate **Unisci** una volta stabilita la connessione con il secondo partecipante. Ripetete l'operazione per aggiungere altri partecipanti. Per utilizzare questa funzione, dovete abbonarvi al servizio di chiamata in conferenza.
- Per aprire l'elenco dei contatti, premete il tasto delle Opzioni e selezionate **Rubrica**.
- Per creare un promemoria, premete il tasto delle Opzioni e selezionate **Promemoria**.
- Per disattivare la funzione di riduzione del rumore che elimina il rumore di sottofondo in modo che l'interlocutore possa sentirvi più chiaramente, premete il tasto delle Opzioni e selezionate **Disattiva riduzione disturbi.**
- Per selezionare un'opzione di equalizzatore da usare durante una chiamata, premete il tasto delle Opzioni e selezionate **Equaliz.** audio.
- Per connettere l'interlocutore corrente a quello in attesa, premete il tasto delle Opzioni e selezionate **Trasferisci**. Sarete disconnessi da entrambi gli interlocutori.

## > Utilizzo delle opzioni durante una videochiamata

Durante una videochiamata, potete utilizzare le seguenti opzioni:

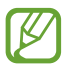

Le opzioni disponibili potrebbero variare in base al Paese o al gestore telefonico.

- Per passare dalla fotocamera posteriore a quella anteriore e viceversa, selezionate **Cambia camera**.
- Per disattivare il microfono in modo che l'altro interlocutore non possa sentirvi, selezionate **Muto**.
- Per nascondere la vostra immagine all'interlocutore, premete il tasto delle Opzioni e selezionate **Nascondi**.
- Per selezionare un'immagine che verrà mostrata all'altro interlocutore, premete il tasto delle Opzioni e selezionate **Immagine in uscita**.

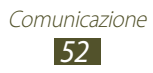

- Per aprire la tastiera, premete il tasto delle Opzioni e selezionate **Tastiera**.
- Per conversare con l'altro interlocutore tramite un auricolare Bluetooth, premete il tasto delle Opzioni e selezionate **Auricolare Bluetooth**.
- Per disattivare il vivavoce, premete il tasto delle Opzioni e selezionate **Normale.**
- Per applicare degli emoticon all'immagine, premete il tasto delle Opzioni e selezionate **Emoticon animate**.
- Per applicare delle icone decorative all'immagine, premete il tasto delle Opzioni e selezionate **Vista tema**.
- Per cambiare la modalità di visualizzazione in vista fumetto, premete il tasto delle Opzioni e selezionate **Attiva modalità** cartone.
- Tenere premuta l'immagine dell'interlocutore per accedere alle seguenti opzioni:
  - Per acquisire l'immagine dell'interlocutore, selezionate **Cattura immagine**.
  - Per registrare un video dell'immagine dell'interlocutore, selezionate **Registra video**.

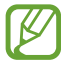

In molti Paesi è illegale registrare una chiamata senza permesso. Chiedete sempre il permesso all'interlocutore prima di registrare una chiamata.

#### Visualizzazione e composizione delle chiamate perse

Il dispositivo visualizza le chiamate perse. Per richiamare, toccate la parte superiore del touch screen e trascinatela verso il basso per aprire il pannello delle notifiche, quindi selezionate la notifica di chiamata persa.

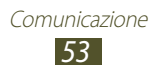

## > Impostazione del rifiuto automatico

Utilizzate il rifiuto automatico per rifiutare automaticamente le chiamate provenienti da determinati numeri.

- *l* Nel menu Applicazioni, selezionate **Telefono**.
- 2 Premete il tasto delle Opzioni e selezionate **Impostazioni** chiamata  $\rightarrow$  Rifiuto chiamata.
- *3* Trascinate l'indicatore di **Rifiuto automatico** verso destra.
- 4 Selezionate **Rifiuto automatico**  $\rightarrow$  un'opzione.

| Opzione                | Funzione                                                                                                |
|------------------------|----------------------------------------------------------------------------------------------------|
| Tutti i numeri         | Consente di rifiutare tutte le chiamate.                                                                |
| Rifiuto auto<br>numeri | Consente di rifiutare le chiamate<br>provenienti dai numeri presenti<br>nell'elenco rifiuto automatico. |

- 5 Selezionate Elenco rifiuto automatico.
- 6 Selezionate **Crea**.
- 7 Inserite un numero e selezionate **Salva**. Potete impostare i criteri per il numero.
- 8 Per aggiungere altri numeri, ripetete le operazioni dei punti da 6 a 7.

#### Attivazione della modalità FDN (Fixed Dialling Number, Numeri a selezione fissa)

Nella modalità FDN, il dispositivo impedisce le chiamate in uscita ai numeri non memorizzati nell'elenco FDN della scheda SIM o USIM.

- *1* Nel menu Applicazioni, selezionate **Telefono**.
- 2 Premete il tasto delle Opzioni e selezionate **Impostazioni** chiamata  $\rightarrow$  Impostazioni aggiuntive  $\rightarrow$  Numeri a selezione fissa.

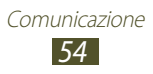

- *3* Selezionate **Attiva FDN**.
- 4 Inserite il PIN2 fornito assieme alla scheda SIM o USIM e selezionate **OK**.
- 5 Selezionate **Elenco FDN** e aggiungete i contatti.

#### > Impostazione del trasferimento chiamate

Il trasferimento di chiamata è un servizio di rete che trasferisce le chiamate in entrata a un numero specificato. Potete impostare questa funzione separatamente per diverse condizioni.

- *1* Nel menu Applicazioni, selezionate **Telefono**.
- 2 Premete il tasto delle Opzioni e selezionate **Impostazioni** chiamata  $\rightarrow$  Trasferimento chiamate  $\rightarrow$  un tipo di chiamata.
- *3* Selezionate una condizione.
- 4 Specificate un numero a cui trasferire le chiamate e selezionate **Attiva**.

L'impostazione sarà inviata alla rete.

#### > Impostazione del blocco chiamate

Il blocco chiamate è una funzione di rete che consente di limitare alcuni tipi di chiamate o impedire ad altri di effettuare chiamate con il vostro dispositivo.

- *1* Nel menu Applicazioni, selezionate **Telefono**.
- 2 Premete il tasto delle Opzioni e selezionate **Impostazioni** chiamata  $\rightarrow$  **Impostazioni aggiuntive**  $\rightarrow$  Blocco chiamate  $\rightarrow$  un tipo di chiamata.
- *3* Selezionate un'opzione di blocco chiamate.
- 4 Immettete una password per il blocco chiamate e selezionate **OK**.

L'impostazione sarà inviata alla rete.

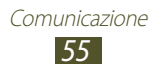

## > Impostazione dell'avviso di chiamata

L'avviso di chiamata è una funzione di rete che vi avvisa se è in arrivo una chiamata mentre siete già impegnati in un'altra. Questa funzione è disponibile solo per le chiamate vocali.

- *l* Nel menu Applicazioni, selezionate **Telefono**.
- 2 Premete il tasto delle Opzioni e selezionate **Impostazioni** chiamata  $\rightarrow$  **Impostazioni aggiuntive**  $\rightarrow$  Avviso di chiamata.

L'impostazione sarà inviata alla rete.

# Visualizzazione di un registro di chiamate o messaggi

Potete visualizzare i registri delle chiamate e dei messaggi filtrati in base al tipo.

- *l* Nel menu Applicazioni, selezionate **Telefono**  $\rightarrow$  **Registro**.
- 2 Premete il tasto delle Opzioni e selezionate **Visualizza**  $\rightarrow$  un'opzione.

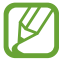

Potete effettuare una chiamata o inviare un messaggio a un contatto scorrendo verso sinistra o destra una voce del registro.

3 Selezionate una voce di registro per visualizzarne i dettagli.

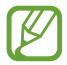

Dalla vista dettagli, potete effettuare una chiamata, inviare un messaggio o aggiungere il numero all'elenco dei contatti o all'elenco rifiuto automatico.

#### Personalizzazione delle impostazioni delle chiamate

- *1* Nel menu Applicazioni, selezionate **Telefono**.
- 2 Premete il tasto delle Opzioni e selezionate **Impostazioni** chiamata.

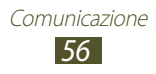

Modificate le seguenti opzioni:

| Opzione                                                                    | Funzione                                                                                                    |
|----------------------------------------------------------------------------|----------------------------------------------------------------------------------------------------|
| Rifiuto chiamata                                                           | Consente di rifiutare<br>automaticamente le chiamate<br>provenienti dai numeri specificati.<br>Potete aggiungere altri numeri<br>telefonici all'elenco rifiuto<br>automatico. |
| Messaggi di rifiuto                                                        | Consente di aggiungere o modificare<br>il messaggio da inviare quando<br>rifiutate una chiamata.                                                                              |
| Suoneria e toni<br>tastiera → Suoneria<br>dispositivo                      | Consente di selezionare una suoneria<br>per avvisarvi delle<br>chiamate in arrivo.                                                                                            |
| Suoneria e toni<br>tastiera → Vibrazione<br>dispositivo                    | Consente di aggiungere o di<br>selezionare un tipo di vibrazione.                                                                                                    |
| Suoneria e toni<br>tastiera $\rightarrow$ Vibrazione<br>chiamata in arrivo | Consente di impostare la vibrazione e<br>il suono del dispositivo per avvisarvi<br>delle chiamate in arrivo.                                                                  |
| Suoneria e toni<br>tastiera → Toni                                         | Consente di impostare il suono del<br>dispositivo quando inserite i numeri<br>nella schermata di composizione.                                                                |
| Avviso in chiamata<br>→ Vibrazioni<br>chiamate                             | Consente di impostare la vibrazione<br>del dispositivo quando l'interlocutore<br>risponde a una chiamata o la<br>termina.                                                     |
| Avviso in chiamata<br>→ Stato toni di<br>chiamata                          | Consente di impostare il dispositivo<br>per avvisarvi dello stato chiamata<br>durante una chiamata.                                                                           |
| Avviso in chiamata<br>→ Avvisi durante<br>chiamata                         | Consente di impostare il dispositivo<br>per avvisarvi degli eventi durante<br>una chiamata.                                                                                   |

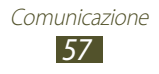

| Opzione                                                                | Funzione                                                                                                    |
|------------------------------------------------------------------------|----------------------------------------------------------------------------------------------------|
| Risposta/fine<br>chiamata → Tasto di<br>risposta                       | Consente di rispondere alle chiamate premendo il tasto Home.                                                                   |
| Risposta/fine<br>chiamata → Tasto<br>accensione termina<br>le chiamate | Consente di terminare una<br>chiamata quando premete il tasto di<br>accensione.                                                |
| Sensore di prossimità                                                  | Consente di attivare il sensore di prossimità durante una chiamata.                                                            |
| Impostaz. accessori<br>chiamata → Risposta<br>automatica               | Consente di impostare la risposta<br>automatica dopo un periodo<br>specificato (disponibile solo con<br>auricolare collegato). |
| Impostaz. accessori<br>chiamata → Timer<br>risposta automatica         | Consente di selezionare il periodo di tempo trascorso il quale il dispositivo risponderà alle chiamate.                        |
| Impostaz. accessori<br>chiamata → Condiz.<br>chiam. in uscita          | Consente di effettuare le chiamate<br>in uscita con un auricolare Bluetooth<br>anche quando il dispositivo è<br>bloccato.      |
| Impostaz. accessori<br>chiamata → Tipo<br>chiamata in uscita           | Consente di selezionare il tipo di<br>chiamate in uscita che effettuate con<br>un auricolare Bluetooth.                        |
| My call sound →<br>Impostaz. Audio in<br>chiamata                      | Consente di selezionare un'opzione<br>di equalizzatore per l'uso durante<br>una chiamata.                                      |
| My call sound →<br>Personaliz. suono<br>chiamata                       | Consente di personalizzare le<br>impostazioni dell'equalizzatore per<br>l'uso con un auricolare.                               |
| Volume addizionale                                                     | Consente di visualizzare il tasto volume durante una chiamata.                                                                 |

| Opzione                                                      | Funzione                                                                                                    |
|--------------------------------------------------------------|----------------------------------------------------------------------------------------------------|
| Alza volume se in<br>tasca                                   | Consente di aumentare il volume<br>della suoneria quando il dispositivo<br>si trova in un luogo chiuso, come una<br>borsa o una tasca.       |
| Trasferimento chiamate                                       | Consente di inoltrare le chiamate in entrata a un numero specifico.                                                                          |
| Impostazioni<br>aggiuntive →<br>Numero in uscita             | Consente di mostrare il vostro ID<br>chiamante agli altri interlocutori per<br>le chiamate in uscita.                                        |
| Impostazioni<br>aggiuntive → Blocco<br>chiamate              | Consente di limitare le chiamate in<br>base al tipo.                                                                                         |
| Impostazioni<br>aggiuntive → Avviso<br>di chiamata           | Consente di impostare il dispositivo<br>per avvisarvi di una chiamata in<br>entrata mentre siete impegnati in<br>un'altra chiamata.          |
| Impostazioni<br>aggiuntive →<br>Ricomposizione<br>automatica | Consente di impostare la<br>ricomposizione automatica di una<br>chiamata non riuscita o interrotta.                                          |
| Impostazioni<br>aggiuntive →<br>Riduzione dei<br>disturbi    | Consente di rimuovere il rumore di<br>fondo in modo che l'interlocutore<br>possa sentire più chiaramente.                                    |
| Impostazioni<br>aggiuntive →<br>Numeri a selezione<br>fissa  | Consente di attivare la modalità<br>FDN per impedire le chiamate verso<br>numeri non memorizzati nell'elenco<br>FDN della scheda SIM o USIM. |
| Impostazioni<br>aggiuntive → Codice<br>area automatico       | Consente di inserire<br>automaticamente un prefisso<br>(nazionale o internazionale) prima di<br>un numero di telefono.                       |

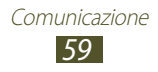

| Opzione                              | Funzione                                                                                                    |
|--------------------------------------|----------------------------------------------------------------------------------------------------|
| lmmagine<br>videochiamata            | Consente di selezionare<br>un'immagine alternativa da mostrare<br>agli interlocutori.                                                        |
| Usa opzioni chiamata<br>non riuscita | Consente di provare a effettuare<br>una chiamata vocale in caso di<br>videochiamata non riuscita.                                            |
| Servizio segreteria<br>telefonica    | Consente di selezionare un gestore di servizio di segreteria telefonica.                                                                     |
| Imposta segreteria<br>telefonica     | Consente di inserire il numero del<br>server di segreteria telefonica. Potete<br>richiedere questo numero al vostro<br>fornitore di servizi. |
| Suoneria                             | Consente di selezionare una suoneria<br>per avvisarvi dei nuovi messaggi<br>vocali.                                                          |
| Vibrazione                           | Consente di impostare la vibrazione<br>del dispositivo quando ricevete<br>messaggi nella segreteria.                                         |
| Account                              | Consente di accettare le chiamate<br>IP e di impostare gli account per i<br>relativi servizi.                                                |
| Util. chiam. via<br>Internet         | Consente di scegliere se utilizzare<br>i servizi di chiamata IP per tutte le<br>chiamate o soltanto per le chiamate<br>IP.                   |

## Messaggi

Di seguito vengono illustrate le modalità di creazione e invio di SMS o MMS, nonché di visualizzazione o gestione dei messaggi inviati o ricevuti.

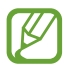

L'invio e la ricezione dei messaggi in roaming potrebbe comportare l'addebito di costi aggiuntivi. Per informazioni, rivolgetevi al vostro fornitore di servizi.

## > Invio di SMS

- 1 Nel menu Applicazioni, selezionate **Messaggi**  $\rightarrow$  **\square**.
- 2 Aggiungete i destinatari:
  - Inserite manualmente i numeri di telefono e separateli con punto e virgola o virgola.
  - Selezionate i numeri di telefono dagli elenchi delle chiamate, dei messaggi o dei contatti selezionando **1**.
- 3 Selezionate il campo di testo e inserite il testo del messaggio. Per inserire le emoticon, premete il tasto delle Opzioni e selezionate **Inserisci emoticon**.
- 4 Per inviare il messaggio, selezionate 🔼.

## > Invio di MMS

- 1 Nel menu Applicazioni, selezionate **Messaggi**  $\rightarrow$   $\square$ .
- 2 Aggiungete i destinatari:
  - Inserite manualmente i numeri di telefono o gli indirizzi e-mail, separati da punto e virgola o virgola.
  - Selezionate i numeri di telefono o gli indirizzi e-mail dagli elenchi delle chiamate, dei messaggi o dei contatti selezionando **1**.

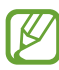

Quando inserite un indirizzo e-mail, il dispositivo convertirà il messaggio in MMS.

- 3 Selezionate il campo di testo e inserite il testo del messaggio. Per inserire le emoticon, premete il tasto delle Opzioni e selezionate **Inserisci emoticon**.
- 4 Selezionate Ø, quindi allegate un file.
- 5 Premete il tasto delle Opzioni e selezionate **Aggiungi oggetto**, quindi inserite un oggetto.
- 6 Per inviare il messaggio, selezionate 🔼.

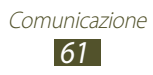

## Visualizzazione di SMS o MMS

- Nel menu Applicazioni, selezionate **Messaggi**.
   I messaggi personali vengono raggruppati in base al contatto, come una conversazione.
- 2 Selezionate un contatto.
- *3* Selezionate un MMS per visualizzare maggiori dettagli.

#### > Ascolto dei messaggi della segreteria telefonica

Se avete impostato il trasferimento delle chiamate perse alla segreteria telefonica, i chiamanti possono lasciare messaggi quando non rispondete alle loro chiamate.

- *l* Nel menu Applicazioni, selezionate **Telefono**  $\rightarrow$  **Tastiera**, quindi tenete premuto 1 ...
- 2 Seguite le istruzioni fornite dalla segreteria telefonica.

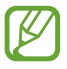

Prima di poter accedere al server della segreteria telefonica, dovete salvarne il numero. Richiedete tale numero al vostro fornitore di servizi.

## **Google Mail**

Di seguito vengono illustrate le modalità di invio o visualizzazione delle e-mail tramite il servizio webmail Google Mail<sup>™</sup>.

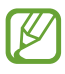

- La disponibilità di questa funzione varia in base al Paese o al fornitore di servizi.
- L'aspetto di questa funzione potrebbe variare in base al Paese o al gestore telefonico.

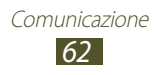

## > Invio di un'e-mail

- 1 Nel menu delle applicazioni, selezionate **Google Mail**  $\rightarrow$  **Sector**.
- 2 Selezionate il campo del destinatario e inserite un indirizzo e-mail.
- *3* Selezionate il campo dell'oggetto e inserite un oggetto.
- 4 Selezionate il campo di testo e inserite il testo dell'e-mail.
- 5 Premete il tasto delle Opzioni e selezionate **Allega file**, quindi allegate un file.
- 6 Per inviare il messaggio, selezionate ≥.

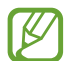

Se siete offline o al di fuori dell'area di copertura del vostro gestore, il messaggio verrà trattenuto in uscita finché non tornerete online o all'interno dell'area di copertura.

#### > Visualizzazione di un'e-mail

- 1 Nel menu delle applicazioni, selezionate **Google Mail**.
- 🙎 Selezionate 🖾 per aggiornare l'elenco dei messaggi.
- *3* Selezionate un'e-mail.

Dalla vista messaggi, utilizzate le seguenti opzioni:

- Per spostarvi al messaggio successivo o precedente, scorrete verso destra o sinistra.
- Per aggiungere il messaggio ai preferiti, selezionate 📩
- Per rispondere al messaggio, selezionate
- Per rispondere al messaggio includendo tutti i destinatari, selezionate ∃ → **Rispondi a tutti**.
- Per inoltrare il messaggio ad altri, selezionate  $\blacksquare \rightarrow$  **Inoltra**.
- Per archiviare il messaggio, selezionate 🗄.
- Per eliminare il messaggio, selezionate 着.
- Per aggiungere un'etichetta al messaggio, selezionate
- Per contrassegnare il messaggio come non letto, selezionate 🔽.
- Per contrassegnare il messaggio come importante, premere il tasto delle Opzioni e selezionate **Segna come importante**.

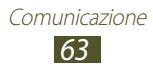

- Per aggiungere il messaggio all'elenco dei messaggi indesiderati, premete il tasto delle Opzioni e selezionate **Segnala come spam**.
- Per modificare le impostazioni delle e-mail, premete il tasto delle Opzioni e selezionate **Impostazioni**.
- Per visualizzare un allegato, selezionate **VISUALIZZA**. Per salvarlo sul dispositivo, selezionate **SALVA**.

## E-mail

Di seguito vengono illustrate le modalità di invio o visualizzazione delle e-mail mediante l'account e-mail personale o di lavoro.

#### > Impostazione di un account e-mail

- *l* Nel menu delle applicazioni, selezionate **E-mail**.
- 2 Inserite il vostro indirizzo e-mail e la vostra password.
- *3* Selezionate **Succ.** Per inserire manualmente i dettagli dell'account, selezionate **Config. manuale**.
- 4 Seguite le istruzioni visualizzate.

Dopo aver configurato l'account e-mail, le e-mail vengono scaricate sul dispositivo. Se avete creato più di due account, potete passare da un account e-mail all'altro. Selezionate il nome di un account nella parte superiore dello schermo e selezionate quello da cui desiderate recuperare i messaggi.

## > Invio di un'e-mail

- *l* Nel menu delle applicazioni, selezionate **E-mail**  $\rightarrow$  **\square**.
- 2 Aggiungete i destinatari:
  - Inserite manualmente gli indirizzi e-mail e separateli con punto e virgola o virgola.
  - Selezionate gli indirizzi e-mail dall'elenco dei messaggi o dei contatti selezionando **1**.
- *3* Selezionate il campo dell'oggetto e inserite un oggetto.
- 4 Selezionate il campo di testo e inserite il testo dell'e-mail.
- 5 Selezionate 🙋, quindi allegate un file.
- 6 Per inviare il messaggio, selezionate 🖂.

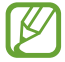

Se siete offline o al di fuori dell'area di copertura del vostro gestore, il messaggio verrà trattenuto in uscita finché non tornerete online o all'interno dell'area di copertura.

## > Visualizzazione di un'e-mail

- *1* Nel menu delle applicazioni, selezionate **E-mail**.
- 2 Selezionate 💽 per aggiornare l'elenco dei messaggi.
- *3* Selezionate un'e-mail.

Dalla vista messaggi, utilizzate le seguenti opzioni:

- Per spostarvi al messaggio successivo o precedente, scorrete verso destra o sinistra.
- Per rispondere al messaggio, selezionate 2.
- Per rispondere al messaggio includendo tutti i destinatari, selezionate <a>?</a>.
- Per inoltrare il messaggio ad altri, selezionate 
  .

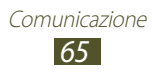

- Per eliminare il messaggio, selezionate 🔟.
- Per contrassegnare il messaggio come importante, selezionate
   M.
- Per contrassegnare il messaggio come non letto, premere il tasto delle Opzioni e selezionate **Segna come non letto**.
- Per spostare il messaggio in un'altra cartella, premete il tasto delle Opzioni e selezionate **Sposta**.
- Per salvare il messaggio sul dispositivo, premete il tasto delle Opzioni e selezionate Salva e-mail. L'immagine verrà salvata in Archivio → sdcard0 → Saved Email.
- Per stampare il messaggio via Wi-Fi o USB, premete il tasto delle Opzioni e selezionate **Stampa**. Il dispositivo è compatibile soltanto con alcune stampanti Samsung.
- Per creare un nuovo messaggio, premete il tasto delle Opzioni e selezionate **Scrivi**.
- Per salvare gli indirizzi e-mail dei destinatari nella rubrica come gruppo di contatti, premete il tasto delle Opzioni e selezionate **Salva come gruppo**.
- Per modificare la dimensione del carattere, premete il tasto delle Opzioni e selezionate **Dimensioni carattere**.
- Per modificare le impostazioni delle e-mail, premete il tasto delle Opzioni e selezionate **Impostazioni**.
- Per salvare un allegato sul dispositivo, selezionate la scheda allegati  $\rightarrow$   $\blacksquare$ .

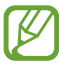

Le opzioni disponibili variano in base all'account e-mail.

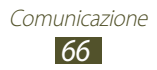

## **Google Talk**

Di seguito vengono illustrate le modalità di scambio dei messaggi immediati con amici e contatti tramite il servizio di messaggistica immediata Google Talk<sup>™</sup>.

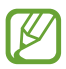

La disponibilità di questa funzione varia in base al Paese o al fornitore di servizi.

#### > Impostazione dello stato

- l Nel menu delle applicazioni, selezionate **Google Talk**.
- 2 Selezionate un account Google.
- *3* Selezionate il vostro nome in cima all'elenco di amici.
- 4 Personalizzate il vostro stato, l'immagine e il messaggio personale.

#### > Aggiunta di un contatto all'elenco degli amici

- 1 Nel menu delle applicazioni, selezionate **Google Talk**  $\rightarrow$  **Sector**.
- Inserite l'indirizzo e-mail di un amico, quindi selezionate FINE.
   Quando l'invito viene accettato, il contatto viene aggiunto all'elenco.

#### > Avvio di una conversazione

- *1* Nel menu delle applicazioni, selezionate **Google Talk**.
- 2 Selezionate un contatto dall'elenco degli amici.Si apre la schermata della conversazione.

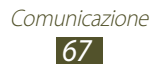

- *3* Inserite e inviate il messaggio.
  - Per aggiungere contatti alla conversazione, premete il tasto delle Opzioni e selezionate **Aggiungi alla chat**.
  - Per passare da una conversazione attiva all'altra, scorrete verso sinistra o destra.
  - Per utilizzare una chat video, selezionate **1**.
  - Per utilizzare una chat vocale, selezionate **U**.
- 4 Premete il tasto delle Opzioni e selezionate **Termina chat** per terminare la conversazione.

## **ChatON**

Di seguito viene illustrata la modalità di utilizzo di ChatON per inviare e ricevere messaggi immediati da qualsiasi dispositivo dotato di numero telefonico mobile.

*l* Nel menu Applicazioni, selezionate **ChatON**.

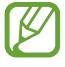

Se aprite questa applicazione per la prima volta, seguite le istruzioni visualizzate per completare l'impostazione dell'account.

2 Inserite e inviate il messaggio.

## Messenger

Imparate come scambiare messaggi istantanei con amici e contatti tramite il servizio di messaggistica immediata Google+ messenger.

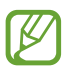

La disponibilità di questa funzione potrebbe variare in base al Paese o al gestore telefonico.

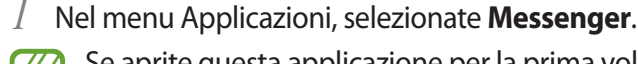

Se aprite questa applicazione per la prima volta, seguite le istruzioni visualizzate per completare l'impostazione dell'account.

Comunicazione

2 Inserite e inviate il messaggio.

## Google+

Di seguito viene illustrata la modalità di accesso al servizio di social network di Google. Potete creare gruppi con cui scambiare messaggi immediati e foto.

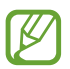

La disponibilità di questa funzione potrebbe variare in base al Paese o al gestore telefonico.

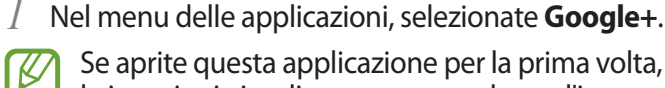

Se aprite questa applicazione per la prima volta, seguite le istruzioni visualizzate per completare l'impostazione dell'account.

2 Selezionate una funzione di social network.

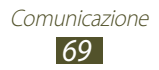

## Intrattenimento

## Fotocamera

Di seguito vengono illustrate le modalità di acquisizione e visualizzazione di video e foto.

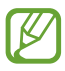

- La fotocamera si spegne automaticamente se non viene utilizzata per un periodo di tempo specificato.
- La capacità di memoria può variare in base alla scena o alle condizioni di scatto.

#### > Scatto di una foto

- *1* Nel menu Applicazioni, selezionate **Fotocamera**.
- 2 Orientate l'obiettivo della fotocamera verso il soggetto ed eseguite le regolazioni necessarie.

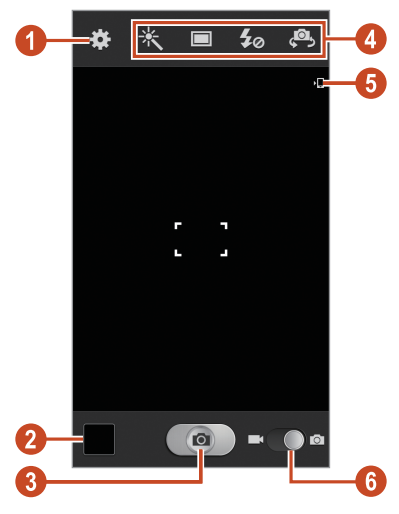

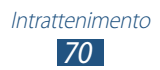

| Numero | Funzione                                                                                                    |
|--------|----------------------------------------------------------------------------------------------------|
| 1      | Consente di modificare le impostazioni della fotocamera.                                                                                                    |
| 2      | Consente di visualizzare le foto scattate.                                                                                                    |
| 3      | Consente di scattare una foto.                                                                                                    |
| 4      | <ul> <li>Consente di utilizzare i collegamenti alla fotocamera.</li> <li>X : consente di modificare la modalità dell'effetto.</li> <li>I : consente di modificare la modalità scatto. &gt; pag. 73</li> <li>I : consente di modificare l'impostazione del flash; potete attivare o disattivare manualmente il flash o impostare la fotocamera per utilizzare automaticamente il flash quando necessario.</li> <li>I : consente di passare alla fotocamera anteriore per eseguire un autoscatto.</li> <li>Potete aggiungere o rimuovere i collegamenti alle opzioni più utilizzate. &gt; pag. 80</li> </ul> |
| 6      | Consente di visualizzare la posizione di memoria.                                                                                                    |
| 6      | Consente di passare alla videocamera.                                                                                                    |

Per aumentare lo zoom, posizionate due dita sullo schermo e separatele lentamente. Per diminuire lo zoom, avvicinatele. Potete anche aumentare o diminuire lo zoom con il tasto Volume. Lo zoom potrebbe non essere disponibile quando scattate foto ad alta risoluzione.

 ${\it 3}$  Toccate il display per mettere a fuoco un punto nella schermata di anteprima.

Il riquadro di messa a fuoco si sposta sul punto in cui toccate e diventa verde quando il soggetto è a fuoco.

4 Selezionate e per scattare una foto.La foto viene salvata automaticamente.

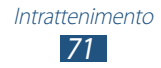

Dopo aver scattato una foto, selezionate il visualizzatore di immagini per rivederla.

- Per visualizzare altre foto, scorrete a sinistra o destra.
- Per aumentare o diminuire lo zoom, posizionate due dita sul touch screen e separatele lentamente, oppure avvicinatele. Per tornare alla dimensione originale, toccate due volte il touch screen.
- Per inviare la foto ad altri utenti o condividerla con loro, selezionate
- Per avviare una presentazione, selezionate 
  → Avvia presentazione Toccate lo schermo per interromperla.
- Per eliminare la foto, selezionate 🔟.
- Per registrare i volti delle foto come tag volti, premete il tasto delle Opzioni e selezionate Tag volti. ▶ pag. 85
- Per aggiungere la foto agli appunti, premete il tasto delle Opzioni e selezionate **Copia negli appunti**.
- Per ruotare la foto in senso antiorario, premete il tasto delle Opzioni e selezionate **Ruota a sinistra**.
- Per ruotare la foto in senso orario, premete il tasto delle Opzioni e selezionate **Ruota a destra**.
- Per ritagliare una sezione della foto, premete il tasto delle Opzioni e selezionate **Ritaglia**.
- Per modificare la foto con l'editor di immagini, premete il tasto delle Opzioni e selezionate **Modifica**.
- Per impostare la foto come sfondo o come immagine per un contatto, premete il tasto delle Opzioni, quindi **Imposta come**.
- Per inviare la foto a una persona di cui è disponibile il relativo tag volto, premete il tasto delle Opzioni e selezionate **Condivisione foto amici**.
- Per stampare la foto via Wi-Fi o USB, premete il tasto delle Opzioni e selezionate **Stampa**. Il dispositivo è compatibile soltanto con alcune stampanti Samsung.

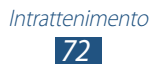
- Per modificare il nome di un file, premete il tasto delle Opzioni e selezionate **Rinomina**.
- Per cercare dispositivi con la condivisione multimediale attiva, premete il tasto delle Opzioni e selezionate **Ricerca dispositivi vicini**.
- Per visualizzare i dettagli della foto, premete il tasto delle Opzioni e selezionate **Dettagli**.

#### > Modifica della modalità scatto

Potete scattare foto con varie modalità scatto. Per modificare la modalità scatto, selezionate  $\Box \rightarrow$  un'opzione.

| Opzione                    | Funzione                                                                                                    |
|----------------------------|----------------------------------------------------------------------------------------------------|
| Scatto multiplo            | Consente di scattare foto in sequenza di<br>soggetti movimento. Quando scattate foto<br>con l'opzione Best shot attivata, potete<br>selezionare e salvare le foto.                                                                                                    |
| Rilevamento<br>volti       | Consente di impostare il riconoscimento del volto delle persone e aiuta a scattare una foto.                                                                                                    |
| Panorama                   | Consente di scattare foto panoramiche.                                                                                                    |
| Share shot                 | Consente di scattare una foto e di inviata ad altri con Wi-Fi Direct.                                                                                                    |
| HDR                        | Consente di scattare tre foto con diverse<br>esposizioni e di combinarle per migliorare il<br>rapporto di contrasto.                                                                                                    |
| Condivisione<br>foto amici | Consente di impostare il dispositivo per il<br>riconoscimento del viso di una persona il<br>cui volto è registrato come tag e di inviare la<br>foto a tale persona. In base all'angolazione<br>del volto, al colore della pelle, all'espressione<br>facciale, alle condizioni di luce o agli accessori<br>indossati dal soggetto, il riconoscimento del<br>volto potrebbe non andare a buon fine. |

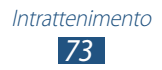

| Opzione      | Funzione                                                                                                    |
|--------------|----------------------------------------------------------------------------------------------------|
| Estetica     | Consente di nascondere le imperfezioni del viso.                                                               |
| Modo sorriso | Consente di impostare il riconoscimento del<br>volto delle persone e di scattare una foto<br>quando sorridono. |
| Fumetto      | Consente di scattare foto con effetti fumetto.                                                                 |

#### Personalizzazione delle impostazioni della fotocamera

Prima di scattare una foto, selezionate 🗱 per accedere alle seguenti opzioni:

| Opzione                  | Funzione                                                                                                    |
|--------------------------|----------------------------------------------------------------------------------------------------|
| Modifica<br>collegamenti | Consente di modificare i collegamenti alle opzioni più utilizzate.                                                                                                    |
| Autoscatto               | Consente di scattare foto di voi stessi con la fotocamera anteriore.                                                                                                    |
| Flash                    | Consente di modificare l'impostazione<br>del flash; potete attivare o disattivare<br>manualmente il flash o impostare la<br>fotocamera per utilizzare automaticamente il<br>flash quando necessario. |
| Modalità<br>scatto       | Consente di modificare la modalità scatto.<br>▶ pag. 73                                                                                                    |
| Effetti                  | Consente di applicare un effetto speciale.                                                                                                    |
| Modalità scene           | Consente di modificare la modalità scene.                                                                                                    |
| Valore<br>esposizione    | Consente di regolare il valore dell'esposizione per modificare la luminosità.                                                                                                    |
| Messa a fuoco            | Consente di selezionare una messa a fuoco.<br>Potete scattare foto da vicino o impostare la<br>fotocamera per la messa a fuoco automatica<br>del soggetto o dei volti.                               |

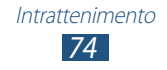

| Opzione                  | Funzione                                                                                                    |
|--------------------------|----------------------------------------------------------------------------------------------------|
| Avvio ritardato          | Consente di selezionare l'intervallo di tempo precedente allo scatto di una foto.                                                                                                    |
| Risoluzione              | Consente di selezionare un'opzione di risoluzione.                                                                                                    |
| Bilanciamento<br>bianco  | Consente di regolare il bilanciamento del colore in base alle condizioni di illuminazione.                                                                                                    |
| ISO                      | Consente di regolare la sensibilità del sensore della fotocamera.                                                                                                    |
| Misurazione              | Consente di selezionare un tipo di esposimetro.                                                                                                    |
| Visibilità<br>all'aperto | Consente di migliorare il contrasto del display all'aperto.                                                                                                    |
| Contrasto auto           | Consente di impostare la fotocamera per<br>la regolazione automatica del rapporto di<br>contrasto tra le aree scure e le aree chiare della<br>foto.                                                                                                    |
| Linee guida              | Consente di visualizzare la griglia sulla schermata di anteprima.                                                                                                    |
| Antivibrazione           | Consente di attivare la funzione antivibrazione<br>per ridurre la sfocatura causata dalla vibrazione<br>o dal movimento del dispositivo.                                                                                                    |
| Tag GPS                  | <ul> <li>Consente di impostare la fotocamera in modo da inserire le informazioni di posizione nelle foto.</li> <li>Per una migliore ricezione GPS, evitate di scattare foto in luoghi dove il segnale può essere ostruito, come tra edifici, nei sottopassaggi o in cattive condizioni atmosferiche.</li> <li>La vostra posizione viene riportata sulle foto che caricate su Internet. Per evitare di mostrare queste informazioni, disattivate l'impostazione tag GPS.</li> </ul> |

| Opzione                 | Funzione                                                                                                    |
|-------------------------|----------------------------------------------------------------------------------------------------|
| Salva come<br>capovolto | Consente di capovolgere automaticamente<br>l'immagine quando scattate una foto con<br>l'obiettivo anteriore. |
| Qualità<br>immagini     | Consente di selezionare un livello di qualità delle foto.                                                    |
| Memoria                 | Consente di selezionare una posizione in cui salvare le foto scattate.                                       |
| Ripristina              | Consente di ripristinare le impostazioni della fotocamera.                                                   |

#### > Registrazione di un video

- *1* Nel menu Applicazioni, selezionate **Fotocamera**.
- 2  $\,$  Trascinate il cursore per passare alla videocamera.
- *3* Orientate l'obiettivo verso il soggetto ed eseguite le regolazioni desiderate.

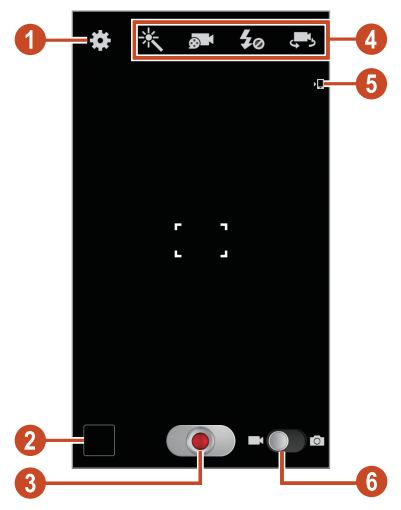

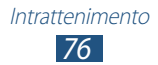

| Numero | Funzione                                                                                                    |
|--------|----------------------------------------------------------------------------------------------------|
| 1      | Consente di modificare le impostazioni della videocamera.                                                                                                    |
| 2      | Consente di visualizzare i video registrati.                                                                                                    |
| 3      | Consente di registrare un video.                                                                                                    |
| 4      | <ul> <li>Consente di utilizzare i collegamenti alla videocamera.</li> <li>X : consente di modificare la modalità dell'effetto.</li> <li>I = consente di modificare la modalità di registrazione (per allegati a MMS o per il normale salvataggio).</li> <li>I = consente di modificare le impostazioni del flash.</li> <li>I = sonsente di passare alla fotocamera anteriore per registrare un video di voi stessi. Potete aggiungere o rimuovere i collegamenti alle opzioni più utilizzate. ► pag. 80</li> </ul> |
| 6      | Consente di visualizzare la posizione di memoria.                                                                                                    |
| 6      | Consente di passare alla fotocamera.                                                                                                    |

- Per aumentare lo zoom, posizionate due dita sullo schermo e separatele lentamente. Per diminuire lo zoom, avvicinatele. Potete anche aumentare o diminuire lo zoom con il tasto Volume. Lo zoom potrebbe non essere disponibile quando registrate ad alta risoluzione.
- 4 Toccate il touch screen nel punto da mettere a fuoco.
   La cornice di messa a fuoco si sposta sul punto toccato e diventa verde quando il soggetto è a fuoco.

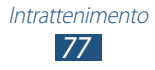

- 5 Selezionate **()** per avviare la registrazione.
  - Per modificare la messa a fuoco, toccate il punto da mettere a fuoco. Per mettere a fuoco il centro del touch screen, selezionate . Questa funzione non funziona quando è attivata la funzione anti vibrazioni.
  - Per acquisire un'immagine del video durante la registrazione, selezionate .

6 Selezionate per interrompere la registrazione. Il video viene salvato automaticamente.

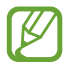

La videocamera potrebbe non essere in grado di registrare correttamente un video in schede di memoria con bassa velocità di trasferimento.

Dopo aver registrato un video, selezionate il visualizzatore di immagini per rivederlo.

- Per visualizzare altri video, scorrete a sinistra o destra.
- Per riprodurre il video, selezionate D.
- Per inviare il video ad altri utenti o condividerlo con loro, selezionate
- Per avviare una presentazione, selezionate ► → Avvia presentazione. Toccate lo schermo per interromperla.
- Per eliminare il video, selezionate 🔟.
- Per modificare il nome di un file, premete il tasto delle Opzioni, quindi selezionate **Rinomina**.
- Per visualizzare i dettagli del video, premete il tasto delle Opzioni e selezionate **Dettagli**.

#### Personalizzazione delle impostazioni della videocamera

Prima di registrare un video, selezionate 🗱 per accedere alle seguenti opzioni:

| Opzione                  | Funzione                                                           |
|--------------------------|--------------------------------------------------------------------|
| Modifica<br>collegamenti | Consente di modificare i collegamenti alle opzioni più utilizzate. |

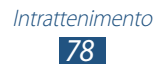

| Opzione                   | Funzione                                                                                                    |
|---------------------------|----------------------------------------------------------------------------------------------------|
| Auto registrazione        | Consente di passare alla fotocamera<br>anteriore per registrare un video di voi<br>stessi.                                                  |
| Flash                     | Consente di modificare l'impostazione del flash.                                                                                            |
| Modalità<br>registrazione | Consente di modificare la modalità di<br>registrazione (per allegati a MMS o per il<br>normale salvataggio).                                |
| Effetti                   | Consente di applicare un effetto speciale.                                                                                                  |
| Valore<br>esposizione     | Consente di regolare il valore<br>dell'esposizione per modificare la<br>luminosità.                                                         |
| Avvio ritardato           | Consente di selezionare l'intervallo di tempo precedente all'avvio della registrazione.                                                     |
| Risoluzione               | Consente di selezionare un'opzione di risoluzione.                                                                                          |
| Bilanciamento<br>bianco   | Consente di regolare il bilanciamento del colore in base alle condizioni di illuminazione.                                                  |
| Visibilità all'aperto     | Consente di migliorare il contrasto del display all'aperto.                                                                                 |
| Linee guida               | Consente di visualizzare la griglia sulla schermata di anteprima.                                                                           |
| Antivibrazione            | Consente di attivare la funzione<br>antivibrazione per ridurre la sfocatura<br>causata dalla vibrazione o dal movimento<br>del dispositivo. |
| Salva come<br>capovolto   | Consente di capovolgere automaticamente<br>l'immagine quando registrate un video con<br>l'obiettivo anteriore.                              |
| Qualità video             | Consente di selezionare un livello di qualità dei video.                                                                                    |

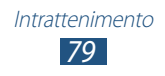

| Opzione    | Funzione                                                                     |
|------------|------------------------------------------------------------------------------|
| Memoria    | Consente di selezionare una posizione in cui memorizzare i video registrati. |
| Ripristina | Consente di ripristinare le impostazioni della videocamera.                  |

## > Modifica delle icone dei collegamenti

Potete aggiungere o rimuovere i collegamenti alle opzioni più utilizzate.

- 1 Dalla schermata di anteprima, tenete premuta l'area dei collegamenti oppure selezionate → Modifica collegamenti.
- 2 Tenete premuta un'icona nell'elenco delle Opzioni e trascinatela nell'area dei collegamenti.
   Per rimuovere i collegamenti, tenete premuta un'icona e trascinatela nell'elenco delle Opzioni.
- *3* Toccate lo schermo per tornare alla schermata di anteprima.

# Lettore video

Di seguito viene illustrata la modalità di utilizzo del lettore video.

- In base al software del dispositivo, alcuni formati file non sono supportati.
- Se la dimensione di un file supera la memoria disponibile, potrebbe verificarsi un errore all'apertura.
- La qualità della riproduzione potrebbe variare in base al tipo di contenuto.
- Alcuni file potrebbero non essere riprodotti correttamente in base al tipo di codifica.

# > Riproduzione di un video

- *l* Nel menu Applicazioni, selezionate **Lettore video**.
- 2 Selezionate un video.

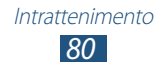

 $\ensuremath{\mathcal{S}}$  Controllate la riproduzione con i seguenti tasti:

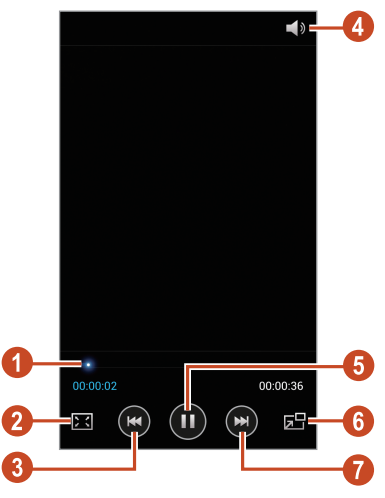

| Numero | Funzione                                                                                                    |
|--------|----------------------------------------------------------------------------------------------------|
| 0      | Consente di spostarvi avanti o indietro nel file trascinando o toccando la barra.                                                                                    |
| 2      | Consente di cambiare il rapporto dello schermo video.                                                                                                    |
| 3      | Consente di riavviare la riproduzione; consente<br>passare al file precedente (toccate per<br>3 secondi); consente di cercare indietro nel file<br>(tenete premuto). |
| 4      | Consente di regolare il volume.                                                                                                    |
| 6      | Consente di mettere in pausa la riproduzione; per riprendere la riproduzione, selezionate .                                                                          |
| 6      | Consente di ridurre la dimensione dello<br>schermo video. Per tornare alla dimensione<br>originale, toccate due volte lo schermo video.                              |
| 0      | Consente di passare al file successivo e di cercare avanti nel file (tenete premuto).                                                                                |

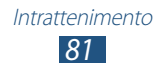

Durante la riproduzione, premete il tasto delle Opzioni per accedere alle seguenti opzioni:

- Per cercare dispositivi con la condivisione multimediale attiva, selezionate **Ricerca dispositivi vicini**.
- Per inviare il video ad altri utenti o condividerlo con loro, selezionate **Condividi con**.
- Per dividere il video in segmenti, selezionate **Anteprima capitolo**. Potete cercare un segmento e passare direttamente a quel punto.
- Per ritagliare un segmento del video, selezionate **Ritaglia**.
- Per ascoltare l'audio con un auricolare Bluetooth, selezionate **Con Bluetooth**. Non potete utilizzare questa opzione se collegate un auricolare al connettore per auricolare del dispositivo.
- Per impostare lo spegnimento automatico del lettore video dopo un periodo di tempo specifico, selezionate **Spegnim. autom. video**.
- Per modificare le impostazioni del lettore video, selezionate **Impostazioni**.
- Per visualizzare i dettagli del video, selezionate Dettagli.

# Personalizzazione delle impostazioni del lettore video

- *1* Durante la riproduzione, premete il tasto delle Opzioni e selezionate **Impostazioni**.
- 2 Modificate le seguenti opzioni:

| Opzione                 | Funzione                                                              |
|-------------------------|-----------------------------------------------------------------------|
| Riprod. succ. in autom. | Consente di impostare la riproduzione automatica del file successivo. |
| Velocità riprod.        | Consente di modificare la velocità di riproduzione.                   |
| SoundAlive              | Consente di selezionare un effetto sonoro.                            |
| Sottotitoli             | Consente di modificare le impostazioni per un file di sottotitolo.    |

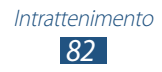

| Opzione                  | Funzione                                                    |
|--------------------------|-------------------------------------------------------------|
| Tonalità di<br>colore    | Consente di selezionare una tonalità di colore.             |
| Visibilità<br>all'aperto | Consente di migliorare il contrasto del display all'aperto. |

# Galleria

Di seguito vengono illustrate le modalità di visualizzazione delle immagini e di riproduzione dei video salvati nel dispositivo.

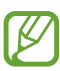

- In base al software del dispositivo, alcuni formati file non sono supportati.
- Se la dimensione di un file supera la memoria disponibile, potrebbe verificarsi un errore all'apertura.
- La qualità della riproduzione potrebbe variare in base al tipo di contenuto.
- Alcuni file potrebbero non essere riprodotti correttamente in base al tipo di codifica.

# > Visualizzazione di un'immagine

- *1* Nel menu Applicazioni, selezionate **Galleria**.
- 2 Selezionate una cartella  $\rightarrow$  un'immagine.

Mentre visualizzate un'immagine, utilizzate le seguenti opzioni:

- Per visualizzare altre immagini, scorrete a sinistra o destra.
- Per aumentare o diminuire lo zoom, posizionate due dita sullo schermo e separatele lentamente, oppure avvicinatele. Per tornare alla dimensione originale, toccate due volte lo schermo.
- Per inviare l'immagine ad altri utenti o condividerla con loro, selezionate

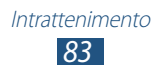

- Per avviare una presentazione, selezionate 
  → Avvia presentazione. Toccate lo schermo per interromperla.
- Per eliminare l'immagine, selezionate 🔟.
- Per registrare i volti dell'immagine come tag, premete il tasto delle Opzioni e selezionate **Tag volti**.
- Per aggiungere l'immagine agli appunti, premete il tasto delle Opzioni e selezionate **Copia negli appunti**.
- Per ruotare l'immagine in senso antiorario, premete il tasto delle Opzioni e selezionate **Ruota a sinistra**.
- Per ruotare l'immagine in senso orario, premete il tasto delle Opzioni e selezionate **Ruota a destra**.
- Per ritagliare una sezione dell'immagine, premete il tasto delle Opzioni e selezionate **Ritaglia**.
- Per modificare l'immagine con l'editor di immagini, premete il tasto delle Opzioni e selezionate **Modifica**.
- Per impostare l'immagine come sfondo o come immagine per un contatto, premete il tasto delle Opzioni, quindi selezionate **Imposta come**.
- Per inviare l'immagine a una persona il cui volto è registrato come tag, premete il tasto delle Opzioni e selezionate **Condivisione foto amici**.
- Per stampare l'immagine via Wi-Fi o USB, premete il tasto delle Opzioni e selezionate **Stampa**. Il dispositivo è compatibile soltanto con alcune stampanti Samsung.
- Per modificare il nome di un file, premete il tasto delle Opzioni, quindi selezionate **Rinomina**.
- Per cercare dispositivi con la condivisione multimediale attiva, premete il tasto delle Opzioni e selezionate **Ricerca dispositivi vicini**.
- Per visualizzare i dettagli dell'immagine, premete il tasto delle Opzioni e selezionate **Dettagli**.

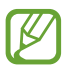

Le opzioni disponibili variano in base alla cartella selezionata.

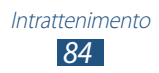

# > Aggiunta di tag ai volti di un'immagine

Imparate come aggiugere tag ai volti delle immagini per effettuare chiamate, inviare messaggi e caricare messaggi sui social network con gli appositi collegamenti.

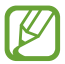

In base all'angolazione del volto, al colore della pelle, all'espressione facciale, alle condizioni di luce o agli accessori indossati dal soggetto, il riconoscimento del volto potrebbe non andare a buon fine.

- *l* Nel menu Applicazioni, selezionate **Galleria**.
- 2 Selezionate un'immagine.
- 3 Premete il tasto delle Opzioni e selezionate Tag volti → Attivo. I volti riconosciuti vengono visualizzati nella cornice. Se il riconoscimento automatico dei volti non avviene, tenete premuto un volto per aggiungere manualmente una cornice.
- 4 Selezionate un volto riconosciuto  $\rightarrow$  **Aggiungi nome**.
- 5 Selezionate il nome della persona dall'elenco dei contatti. Il contatto viene collegato al volto dell'immagine.

Quando il tag volto viene visualizzato con un nome, selezionatelo e utilizzate le opzioni disponibili.

# > Riproduzione di un video

- *1* Nel menu Applicazioni, selezionate **Galleria**.
- 2 Selezionate una cartella  $\rightarrow$  un video (indicato dall'icona  $oldsymbol{O}$ ).
- *3* Selezionate **()** per avviare la riproduzione.
- 4 Controllate la riproduzione con i tasti. ► pag. 80

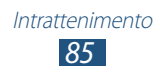

Durante la riproduzione, premete il tasto delle Opzioni per accedere alle seguenti opzioni:

- Per cercare dispositivi con la condivisione multimediale attiva, selezionate **Ricerca dispositivi vicini**.
- Per inviare il video ad altri utenti o condividerlo con loro, selezionate **Condividi con**.
- Per dividere il video in segmenti, selezionate **Anteprima capitolo**. Potete cercare un segmento e passare direttamente a quel punto.
- Per ritagliare un segmento del video, selezionate **Ritaglia**.
- Per ascoltare l'audio con un auricolare Bluetooth, selezionate **Con Bluetooth**. Non potete utilizzare questa opzione se collegate un auricolare al connettore per auricolare del dispositivo.
- Per impostare lo spegnimento automatico del lettore video dopo un periodo di tempo specifico, selezionate **Spegnim. autom. video**.
- Per modificare le impostazioni del lettore video, selezionate **Impostazioni**.
- Per visualizzare i dettagli del video, selezionate Dettagli.

# Lettore musicale

Di seguito viene illustrata la modalità di ascolto della vostra musica preferita ovunque vi troviate.

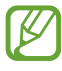

- In base al software del dispositivo, alcuni formati file non sono supportati.
- Se la dimensione di un file supera la memoria disponibile, potrebbe verificarsi un errore all'apertura.
- La qualità della riproduzione potrebbe variare in base al tipo di contenuto.
- Alcuni file potrebbero non essere riprodotti correttamente in base al tipo di codifica.

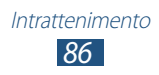

# > Aggiunta di file musicali al dispositivo

Per prima cosa, trasferite i file musicali al dispositivo o alla scheda di memoria:

- Download da Internet. ► pag. 104
- Download da un PC tramite il programma Samsung Kies.
   pag. 117
- Download da un PC con Windows Media Player. ► pag. 118
- Ricezione con Bluetooth. ► pag. 131
- Ricezione con Wi-Fi ► pag. 121
- Copia nella scheda di memoria.

# > Riproduzione di musica

- *l* Nel menu Applicazioni, selezionate **Lettore musicale**.
- 2 Selezionate una categoria musicale  $\rightarrow$  un file musicale.
- *3* Controllate la riproduzione con i seguenti tasti:

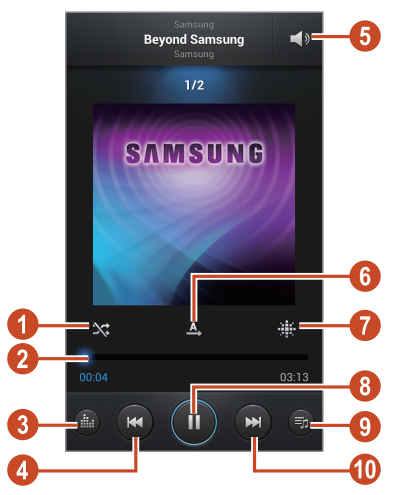

| Numero | Funzione                                                                          |
|--------|-----------------------------------------------------------------------------------|
| 0      | Consente di attivare la riproduzione casuale.                                     |
| 2      | Consente di spostarvi avanti o indietro nel file trascinando o toccando la barra. |
| 3      | Consente di selezionare un effetto sonoro.                                        |

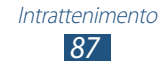

| Numero | Funzione                                                                                                    |
|--------|----------------------------------------------------------------------------------------------------|
| 4      | Consente di riavviare la riproduzione; consente<br>passare al file precedente (toccate per<br>3 secondi); consente di cercare indietro nel file<br>(tenete premuto). |
| 6      | Consente di regolare il volume.                                                                                                    |
| 6      | Consente di modificare la modalità di ripetizione.                                                                                                    |
| 7      | Consente di ordinare il file musicali in base all'umore.                                                                                                    |
| 8      | Consente di mettere in pausa la riproduzione; per riprendere la riproduzione, selezionate <b>D</b> .                                                                 |
| 9      | Consente di aprire la playlist.                                                                                                    |
| 1      | Consente di passare al file successivo e di cercare avanti nel file (tenete premuto).                                                                                |

Potete controllare il lettore musicale tramite auricolare. Nella schermata iniziale, tenete premuto il tasto dell'auricolare per avviare il lettore musicale. Quindi, premete il tasto dell'auricolare per avviare o mettere in pausa la riproduzione.

Durante la riproduzione, premete il tasto delle Opzioni per accedere alle seguenti opzioni:

- Per aggiungere i file musicali all'elenco rapido (per salvarli come playlist), selezionate **Aggiungi a elenco rapido**.
- Per ascoltare musica con un auricolare Bluetooth, selezionate **Con Bluetooth**. Non potete utilizzare questa opzione se collegate un auricolare al connettore per auricolare del dispositivo.
- Per inviare il file musicale ad altri utenti o condividerlo con loro, selezionate **Condividi con**.
- Per aggiungere il file musicale a una playlist, selezionate **Aggiungi a playlist**.
- Per visualizzare i dettagli del file musicale, selezionate Dettagli.

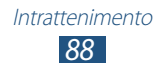

- Per impostare il file musicale come suoneria, selezionate **Imposta come**.
- Per cercare dispositivi con la condivisione multimediale attiva, selezionate **Ricerca dispositivi vicini**.
- Per modificare le impostazioni del lettore musicale, selezionate **Impostazioni**.
- Per interrompere la riproduzione e chiudere il lettore musicale, selezionate **Fine**.

# > Creazione di una playlist

- l Nel menu Applicazioni, selezionate Lettore musicale  $\rightarrow$  Playlist.
- $2\,$  Premete il tasto delle Opzioni e selezionate **Crea playlist**.
- *3* Inserite il titolo della nuova playlist e selezionate **OK**.
- 4 Selezionate **Aggiungi musica**.
- 5 Selezionate i file da includere, quindi selezionate **Fatto**.

# Personalizzazione delle impostazioni del lettore musicale

- *1* Nel menu Applicazioni, selezionate **Lettore musicale**.
- 2 Premete il tasto delle Opzioni e selezionate Impostazioni.
- *3* Modificate le seguenti opzioni:

| Opzione                     | Funzione                                                                                                 |
|-----------------------------|----------------------------------------------------------------------------------------------------|
| SoundAlive                  | Consente di selezionare un effetto sonoro.                                                               |
| Velocità di<br>riproduzione | Consente di modificare la velocità di riproduzione.                                                      |
| Menu musicale               | Consente di selezionare le categorie<br>musicali da mostrare nella schermata della<br>libreria musicale. |
| Testi                       | Consente di visualizzare i testi delle canzoni durante la riproduzione.                                  |

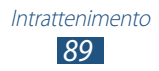

| Opzione                      | Funzione                                                                                                 |
|------------------------------|----------------------------------------------------------------------------------------------------|
| Musica autom.<br>disattivata | Consente di spegnere automaticamente<br>il lettore musicale entro un intervallo di<br>tempo specificato. |

# **Music Hub**

Potete accedere al negozio di musica online per cercare e acquistare le vostre canzoni preferite. Inoltre, potete aggiungere file musicali all'elenco preferiti e riprodurli.

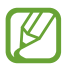

- La disponibilità di questa funzione potrebbe variare in base al Paese o al gestore telefonico.
- Per utilizzare questa funzione, potrebbe essere necessario scaricare l'applicazione da Internet.
- *l* Nel menu Applicazioni, selezionate **Music Hub**.
- 2 Cercate, visualizzate in anteprima o acquistate le vostre canzoni preferite.

# Radio FM

Di seguito viene illustrata la modalità di ascolto di musica e notizie con la Radio FM. Per ascoltare la Radio FM, dovete collegare un auricolare, che funge da antenna radio.

## > Ascolto della Radio FM

- *l* Collegate un auricolare al dispositivo.
- Nel menu Applicazioni, selezionate Radio FM.
   Viene eseguita la ricerca e la memorizzazione automatiche delle stazioni disponibili.

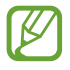

La prima volta che accendete la Radio FM, verrà avviata la sintonizzazione automatica.

*3* Selezionate una stazione radio.

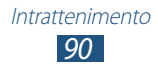

4 Controllate la Radio FM con i seguenti tasti:

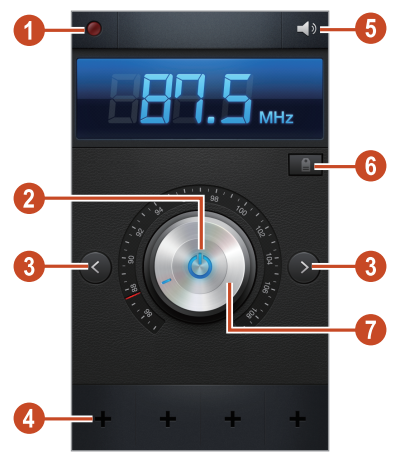

| Numero | Funzione                                                                                                    |
|--------|----------------------------------------------------------------------------------------------------|
| 0      | Consente di registrare una canzone dalla Radio<br>FM.                                                                                                    |
| 2      | Consente di accendere o spegnere la Radio FM.                                                                                                    |
| 3      | Consente di cercare una stazione radio disponibile.                                                                                                    |
| 4      | Consente di aggiungere la stazione radio corrente all'elenco dei preferiti.                                                                                                    |
| 6      | Consente di regolare il volume.                                                                                                    |
| 6      | Consente di accedere ai servizi della stazione<br>corrente, ad esempio eseguire il download<br>di file musicali o chiamare la stazione. La<br>disponibilità di questa opzione varia in base al<br>Paese. |
| 7      | Consente di sintonizzare la frequenza.                                                                                                    |

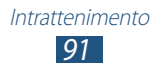

# > Registrazione di una canzone dalla Radio FM

- *l* Collegate un auricolare al dispositivo.
- *2* Nel menu Applicazioni, selezionate **Radio FM**.
- 3 Selezionate 🙋 per accendere la Radio FM.
- 4 Scorrete fino a una stazione radio.
- 5 Selezionate 💹 per avviare la registrazione.
- 6 Al termine, selezionate . Il file registrato verrà salvato in Archivio  $\rightarrow$  sdcard0  $\rightarrow$  Sounds.

#### > Memorizzazione automatica delle stazioni radio

- *l* Collegate un auricolare al dispositivo.
- 2 Nel menu Applicazioni, selezionate **Radio FM**.
- 3 Selezionate 🖄 per accendere la Radio FM.
- 4 Premete il tasto delle Opzioni e selezionate  $\textbf{Scansione} \rightarrow un'opzione.$

Viene eseguita la ricerca e la memorizzazione automatiche delle stazioni disponibili.

#### > Aggiunta di una stazione radio all'elenco dei preferiti

- *l* Collegate un auricolare al dispositivo.
- 2 Nel menu Applicazioni, selezionate **Radio FM**.
- 3 Selezionate 🙆 per accendere la Radio FM.
- 4 Scorrete fino a una stazione radio.
- 5 Selezionate H per aggiungere la stazione radio all'elenco dei preferiti.

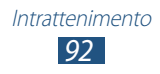

## Personalizzazione delle impostazioni della Radio FM

- *1* Nel menu Applicazioni, selezionate **Radio FM**.
- 2 Premete il tasto delle Opzioni e selezionate **Impostazioni**.
- *3* Modificate le seguenti opzioni:

| Opzione                   | Funzione                                                                                                    |
|---------------------------|----------------------------------------------------------------------------------------------------|
| Memoria                   | Consente di impostare una posizione in cui salvare i brani della Radio FM.                                                                                                    |
| Mostra info<br>stazione   | Consente di visualizzare le informazioni<br>della stazione sulla schermata della<br>Radio FM. Le informazioni delle stazioni<br>sono disponibili solo per quelle che<br>forniscono questo servizio. |
| Frequenza<br>alternativa  | Consente di risintonizzare<br>automaticamente le frequenze delle<br>stazioni quando il segnale è debole.                                                                                            |
| Disattivaz.<br>automatica | Consente di spegnere automaticamente<br>la Radio FM dopo un intervallo di tempo<br>specificato.                                                                                                    |

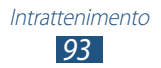

# Informazioni personali

# **Rubrica**

Imparate come creare e gestire un elenco di contatti personali o aziendali. Potete memorizzare nomi, numeri di telefono, indirizzi e-mail e altro per i vostri contatti.

## > Creazione di un contatto

- *1* Nel menu Applicazioni, selezionate **Rubrica**  $\rightarrow$  **Rubrica**  $\rightarrow$  **H**.
- 2 Selezionate una posizione di memoria.
- *3* Inserite le informazioni del contatto.
- 4 Selezionate **Salva** per aggiungere il contatto alla memoria.

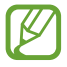

Potete creare contatti dalla schermata di composizione selezionando **Aggiungi a Rubrica**.

# > Ricerca di un contatto

- l Nel menu Applicazioni, selezionate **Rubrica**  $\rightarrow$  **Rubrica**.
- 2 Scorrete in su o in giù l'elenco dei contatti.

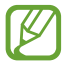

Potete chiamare o inviare un messaggio a un contatto scorrendo verso sinistra o verso destra sul nome del contatto.

*3* Selezionate il nome di un contatto.

Dalla vista contatti, utilizzate le seguenti opzioni:

- Per effettuare una chiamata vocale, selezionate 📞
- Per effettuare una videochiamata, selezionate 🚇.
- Per inviare un SMS o un MMS, selezionate 🔀.
- Per inviare un'e-mail, selezionate 🔀.
- Per impostare un numero preferito, selezionate ★.
- Per modificare le informazioni del contatto, selezionate

## > Impostazione dei numeri di selezione rapida

- 1 Nel menu Applicazioni, selezionate **Rubrica**  $\rightarrow$  **Rubrica**.
- *2* Premete il tasto delle Opzioni e selezionate **Selezione rapida**.
- $\beta$  Selezionate un numero di posizione  $\rightarrow$  un contatto.

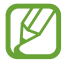

Potete chiamare un numero di selezione rapida tenendo premuto il numero della posizione sulla schermata di composizione.

## > Creazione di un biglietto da visita

- 1 Nel menu Applicazioni, selezionate **Rubrica**  $\rightarrow$  **Rubrica**.
- 2 Selezionate il nome in cima alla rubrica.
- 3 Selezionate 🗾
- 4 Inserite i dettagli personali, quindi selezionate **Salva**.

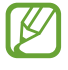

Potete inviare il biglietto da visita ad altri o condividerlo premendo il tasto delle Opzioni e selezionando **Condividi biglietto da visita con**.

# > Creazione di un gruppo di contatti

La creazione di gruppi di contatti consente di gestire più contatti e inviare un messaggio a un intero gruppo.

- *l* Nel menu Applicazioni, selezionate **Rubrica**  $\rightarrow$  **Gruppi**.
- *2* Premete il tasto delle Opzioni e selezionate **Crea**.
- *3* Inserite un nome e personalizzate le impostazioni per il gruppo.
- 4 Aggiungete amici al gruppo.
- 5 Selezionate **Salva**.

# > Copia di un contatto

#### Copia dei contatti dalla scheda SIM o USIM al dispositivo

- *l* Nel menu Applicazioni, selezionate **Rubrica**  $\rightarrow$  **Rubrica**.
- 2 Premete il tasto delle Opzioni e selezionate **Importa/Esporta**  $\rightarrow$  **Importa da scheda SIM**.
- *3* Selezionate una posizione di memoria.
- 4 Selezionate i contatti da copiare, quindi selezionate **Fatto**.

#### Copia dei contatti dal dispositivo alla scheda SIM o USIM

- *l* Nel menu Applicazioni, selezionate **Rubrica**  $\rightarrow$  **Rubrica**.
- 2 Premete il tasto delle Opzioni e selezionate **Importa/Esporta**  $\rightarrow$  **Esporta su scheda SIM**.
- 3 Selezionate i contatti da copiare, quindi selezionate Fatto  $\rightarrow$  OK.

## > Importazione o esportazione dei contatti

Potete importare o esportare file (in formato vcf) sulla o dalla memoria USB del dispositivo o scheda di memoria.

#### Importazione file di contatti

- *l* Nel menu Applicazioni, selezionate **Rubrica**  $\rightarrow$  **Rubrica**.
- 2 Premete il tasto delle Opzioni e selezionate Importa/Esporta
   → Importa da scheda SD oppure Importa da memoria USB.
- *3* Selezionate una posizione di memoria.
- 4 Selezionate un'opzione per importare un singolo file di contatti, più file di contatti o tutti i file di contatti, quindi selezionate **OK**.
- 5 Selezionate i file di contatti da importare, quindi selezionate **OK**.

#### Esportazione di contatti

- *l* Nel menu Applicazioni, selezionate **Rubrica**  $\rightarrow$  **Rubrica**.
- 2 Premete il tasto delle Opzioni e selezionate Importa/Esporta
   → Esporta su scheda SD oppure Esporta nella memoria
   USB.
- *3* Selezionate **OK** per confermare.

# Calendario

Il dispositivo è dotato di un potente strumento di pianificazione che vi aiuta nell'organizzazione dei vostri programmi in modo comodo ed efficace. Imparate come creare e gestire gli eventi e le attività e come impostare le sveglie per ricordarvi di eventi e attività importanti.

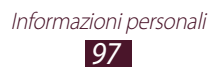

# > Creazione di un evento o attività

- *l* Nel menu Applicazioni, selezionate **Calendario**.
- 2 Selezionate 🛨.
- ${\it 3}$  Selezionate un tipo di evento nella parte superiore del touch screen.
- 4 Inserite i dettagli dell'evento e selezionate Salva.

## > Modifica della modalità di visualizzazione

- *1* Nel menu Applicazioni, selezionate **Calendario**.
- 2 Selezionate ≤.
- *3* Selezionate una modalità di visualizzazione.
  - Anno: consente di visualizzare tutti i mesi dell'anno.
  - **Mese**: consente di visualizzare un intero mese in una singola vista.
  - Settimana: fasce orarie per i giorni di un'intera settimana.
  - **Giorno**: consente di visualizzare fasce orarie per un intero giorno.
  - **Elenco**: consente di visualizzare un elenco di tutti gli eventi e delle attività programmate per un periodo specifico.
  - Attività: consente di visualizzare un elenco di attività.

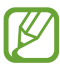

Inoltre, potete modificare la modalità di visualizzazione posizionando due dita sul touch screen e allontanandole o avvicinandole.

# > Visualizzazione di un evento o attività

- *l* Nel menu Applicazioni, selezionate **Calendario**.
- 2 Selezionate una data sull'agenda.
  - Per spostarvi a una data specifica, premete il tasto delle Opzioni e selezionate **Vai**, quindi inserite la data.
  - Per spostarvi alla data odierna, selezionate Oggi.
- *3* Selezionate un evento per visualizzarne i dettagli.

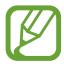

Potete inviare l'evento ad altri oppure condividerlo premendo il tasto delle Opzioni e selezionando **Condividi con**.

## > Interruzione della sveglia di un evento o attività

Se impostate un promemoria per un evento dell'agenda o per una attività, la sveglia suonerà all'ora specificata.

- *1* Toccate la parte superiore del touch screen e trascinatela verso il basso per aprire il pannello delle notifiche.
- 2 Selezionate la notifica dell'evento.
- *3* Selezionate un evento per visualizzare maggiori dettagli. Per rinviare la sveglia dell'evento, selezionate **Rinvia**.

# S Memo

Con S Memo, potete creare promemoria con contenuti arricchiti disegnando schizzi o aggiungendo immagini o promemoria vocali.

# > Creazione di un promemoria

*l* Nel menu Applicazioni, selezionate **S Memo**.

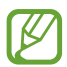

Se avviate questa applicazione per la prima volta, quando accedete al vostro account Samsung selezionate una posizione per sincronizzare i promemoria.

- 2 Selezionate + ∠ per scrivere o disegnare sul touch screen, oppure selezionate + T per inserire il testo con la tastiera.
- *3* Selezionate **Inserisci titolo**, inserite un titolo per il promemoria e selezionate **OK**.
- 4 Inserite il testo del promemoria o disegnate uno schizzo con i seguenti strumenti:

| Strumento | Funzione                                                                                                    |
|-----------|----------------------------------------------------------------------------------------------------|
| Ľ₽        | Consente di sfogliare il promemoria.                                                                                                    |
| <u>2*</u> | Consente di disegnare uno schizzo; consente di<br>modificare le impostazioni della penna (toccate<br>due volte).                                         |
| Τ         | Consente di inserire il testo con la tastiera.                                                                                                    |
| Ø         | Consente di cancellare il testo o lo schizzo;<br>consente di modificare lo spessore della<br>gomma o di cancellare l'inserimento (toccate<br>due volte). |
| 5         | Consente di annullare l'ultima azione.                                                                                                    |
| ~         | Consente di ripristinare l'ultima azione.                                                                                                    |
| Ŷ         | Consente di aggiungere un file audio<br>registrando voci o altri suoni.                                                                                  |
| ±         | Consente di aggiungere una nuova pagina al promemoria.                                                                                                   |

#### 5 Selezionate **Salva**.

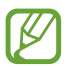

Per convertire la scrittura in testo, premete il tasto delle Opzioni e selezionate **Scrittura a mano in testo**. Se il promemoria è scritto in più lingue o contiene sia numeri che lettere, la conversione in testo potrebbe non andare a buon fine.

# > Visualizzazione di un promemoria

- *l* Nel menu Applicazioni, selezionate **S Memo**.
- 2 Selezionate un promemoria per visualizzarne i dettagli.

Durante la visualizzazione del promemoria, utilizzate le seguenti opzioni:

- Per visualizzare altri promemoria, scorrete verso sinistra o destra.
- Per modificare il promemoria, toccate il touch screen o selezionate 2.
- Per eliminare il promemoria, selezionate 🔟.
- Per segnare il promemoria come importante, selezionate
- Per inviare il promemoria ad altri o condividerlo, premete il tasto delle Opzioni e selezionate **Condividi con**.
- Per esportare il promemoria come file PDF o immagine, premete il tasto delle Opzioni e selezionate **Esporta**. Il file esportato verrà salvato in **Archivio** → **sdcard0** → **S Memo**.
- Per proteggere il promemoria da cancellazioni accidentali, premete il tasto delle Opzioni e selezionate **Blocca**.
- Per impostare il promemoria come sfondo o come immagine per un contatto, premete il tasto delle Opzioni e selezionate **Imposta come**.
- Per stampare il promemoria tramite Wi-Fi o USB, premete il tasto delle Opzioni e selezionate **Stampa**. Il dispositivo è compatibile soltanto con alcune stampanti Samsung.

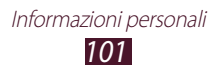

# > Organizzazione dei promemoria in cartelle

- *l* Nel menu Applicazioni, selezionate **S Memo**.
- *2* Premete il tasto delle Opzioni e selezionate **Crea cartella**.
- *3* Inserite un nome per la cartella e selezionate **OK**.
- 4 Premete il tasto delle Opzioni e selezionate Sposta oppure Copia.
- 5 Selezionate i promemoria, quindi selezionate **Fatto**.
- 6 Selezionate la nuova cartella e selezionate Incolla qui.

# **Registratore vocale**

Imparate come utilizzare il registratore del dispositivo.

### > Registrazione di un promemoria vocale

- *l* Nel menu Applicazioni, selezionate **Registratore vocal**.
- Selezionate per avviare la registrazione.
   Per sospendere la registrazione, selezionate III.
- *3* Parlate vicino al microfono.
- 4 Al termine, selezionate □.Il promemoria viene salvato automaticamente.

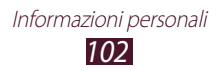

# > Riproduzione di un promemoria vocale

- *l* Nel menu Applicazioni, selezionate **Registratore vocal**.
- 2 Selezionate 🔳 per accedere all'elenco dei promemoria vocali.
- *3* Selezionate un promemoria vocale.

Per sospendere la riproduzione, selezionate 🎞.

4 Selezionate 🔲 per interrompere la riproduzione.

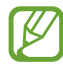

Potete inviare il promemoria vocale ad altri o condividerlo premendo il tasto delle Opzioni e selezionando **Condividi con**.

#### Personalizzazione delle impostazioni del registratore

- *1* Nel menu Applicazioni, selezionate **Registratore vocal**.
- 2 Premete il tasto delle Opzioni e selezionate Impostazioni.
- *3* Modificate le seguenti opzioni:

| Opzione                  | Funzione                                                                                          |
|--------------------------|---------------------------------------------------------------------------------------------------|
| Memoria                  | Consente di selezionare una posizione<br>di memoria per il salvataggio dei<br>promemoria vocali.  |
| Nome predefinito         | Consente di inserire un prefisso per nominare i promemoria vocali.                                |
| Qualità<br>registrazione | Consente di selezionare un livello di qualità dei promemoria vocali.                              |
| Limite per MMS           | Consente di limitare la registrazione alla<br>durata massima che può essere allegata<br>agli MMS. |

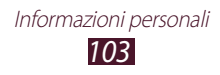

# Servizi Web e GPS

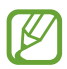

L'accesso a Internet e il download dei file potrebbero determinare costi aggiuntivi. Per informazioni, rivolgetevi al gestore telefonico.

# Internet

Imparate come accedere e memorizzare le pagine Web preferite.

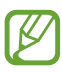

- L'aspetto di questa funzione potrebbe variare in base al Paese o al gestore telefonico.
- Le icone disponibili potrebbero variare in base al Paese o al gestore telefonico.

# > Esplorazione di una pagina Web

- *1* Nel menu Applicazioni, selezionate **Internet**.
- 2 Per accedere a una pagina Web specifica, selezionate il campo di immissione URL, inserite l'indirizzo Web, quindi selezionate Vai.
- *3* Esplorate le pagine Web utilizzando i seguenti tasti:

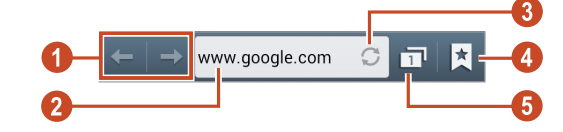

| Numero | Funzione                                                                |
|--------|-------------------------------------------------------------------------|
| 0      | Consente di andare indietro o avanti nelle pagine Web della cronologia. |
| 2      | Consente di inserire un indirizzo Web o una parola chiave.              |

| Numero | Funzione                                                                                                    |
|--------|----------------------------------------------------------------------------------------------------|
| 3      | Consente di ricaricare la pagina Web corrente.<br>Durante il caricamento di pagine Web, questa<br>icona cambia in X. |
| 4      | Consente di visualizzare i preferiti, le pagine<br>Web salvate e la cronologia Internet recente.                     |
| 6      | Consente di visualizzare le anteprime delle finestre del browser attive.                                             |

Durante la navigazione su una pagina, accedete alle seguenti opzioni:

- Per aumentare o diminuire lo zoom, posizionate due dita sul touch screen e separatele lentamente, oppure avvicinatele. Per tornare alla dimensione originale, toccate due volte il touch screen. Questa funzione potrebbe non essere disponibile su alcune pagine Web.
- Per aprire una nuova finestra, premete il tasto delle Opzioni e selezionate **Nuova finestra**.
- Per aggiungere la pagina Web corrente ai preferiti, premete il tasto delle Opzioni e selezionate **Aggiungi preferito**.
- Per aggiungere un collegamento alla pagina Web corrente sulla schermata Home, premete il tasto delle Opzioni e selezionate **Aggiungi collegamento a schermata iniziale**.
- Per inviare un indirizzo Web ad altri o condividerlo, premete il tasto delle Opzioni e selezionate **Condividi pagina**.
- Per cercare del testo in una pagina Web, premete il tasto delle Opzioni e selezionate **Trova nella pagina**.
- Per passare alla vista desktop, premete il tasto delle Opzioni e selezionate **Visualizzazione desktop**.

- Per salvare la pagina Web corrente e leggerla offline, premete il tasto delle Opzioni e selezionate Salva per lettura offline. Potete visualizzare le pagine salvate selezionando ★ → Pag. salvate.
- Per modificare l'impostazione della luminosità, premete il tasto delle Opzioni e selezionate **Luminosità**.
- Per visualizzare la cronologia di download, premete il tasto delle Opzioni e selezionate **Download**.
- Per stampare la pagina Web tramite Wi-Fi o USB, premete il tasto delle Opzioni e selezionate **Stampa**. Il dispositivo è compatibile soltanto con alcune stampanti Samsung.
- Per modificare le impostazioni del browser, premete il tasto delle Opzioni e selezionate **Impostazioni**.

# > Ricerca di informazioni con la voce

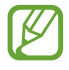

La disponibilità di questa funzione potrebbe variare in base al Paese o al gestore telefonico.

- *1* Nel menu Applicazioni, selezionate **Internet**.
- 2 Selezionate il campo URL.
- 3 Selezionate 🖳 e pronunciate una parola chiave vicino al microfono del dispositivo.

Il dispositivo cerca le pagine Web correlate alla parola chiave.

4 Selezionate un risultato della ricerca.

## > Aggiunta di una pagina Web ai preferiti

- *1* Nel menu Applicazioni, selezionate **Internet**.
- 2 Inserite un indirizzo Web o visitate una pagina Web.
- *3* Premete il tasto delle Opzioni e selezionate **Aggiungi preferito**.
- 4 Inserite un nome per il preferito e selezionate **Salva**.

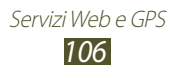

Per visualizzare i preferiti, selezionate  $\textcircled{} \rightarrow \mathbf{Preferiti}$ . Dall'elenco dei preferiti, tenete premuto un preferito per accedere alle seguenti opzioni:

- Per aprire la pagina Web nella finestra corrente, selezionate Apri.
- Per aprire una nuova finestra, selezionate **Apri in nuova** finestra.
- Per modificare i dettagli del preferito, selezionate **Modifica preferito**.
- Per aggiungere il collegamento al preferito nella schermata Home, selezionate **Aggiungi collegamento a schermata iniziale**
- Per inviare l'indirizzo della pagina Web corrente ad altri, selezionate **Condividi link**.
- Per copiare l'indirizzo della pagina Web corrente, selezionate **Copia URL**.
- Per eliminare il preferito, selezionate Elimina preferito.
- Per impostare la pagina Web come homepage del browser, selezionate **Imposta come pagina iniziale**.

# Download di un file da Internet

Quando scaricate file o applicazioni da Internet, questi vengono salvati nella memoria interna.

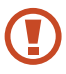

l file scaricati da Internet possono contenere virus che danneggiano il dispositivo. Per ridurre tale rischio, scaricate i file solo da sorgenti affidabili.

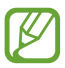

Alcuni file multimediali contengono il sistema DRM (Digital Rights Management) per la protezione dei diritti d'autore, che potrebbe impedire di scaricare, copiare, modificare o trasferire alcuni file.

- *l* Nel menu Applicazioni, selezionate **Internet**.
- 2 Cercate un file o un'applicazione e scaricatela sul dispositivo.

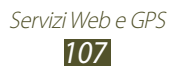

# > Visualizzazione della cronologia recente

- *l* Nel menu Applicazioni, selezionate **Internet**  $\rightarrow \blacksquare \rightarrow$  **Cronologia**.
- 2 Selezionate una pagina Web a cui accedere.

# Flipboard

Imparate come accedere alle vostre riviste personalizzate.

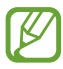

La disponibilità di questa funzione potrebbe variare in base al Paese o al gestore telefonico.

- l Nel menu Applicazioni, selezionate **Flipboard**.
- 2 Selezionate Inizia.

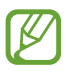

Se accedete al vostro account Flipboard, potete ricevere notizie dai social network.

- *3* Selezionate gli argomenti, quindi selezionate **Fine**.
- 4 Scorrete gli articoli.

# Game Hub

Imparate come accedere ai giochi.

- *1* Nel menu Applicazioni, selezionate **Game Hub**.
- 2 Selezionate un servizio giochi.
- *3* Cercate e accedete ai giochi.

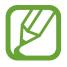

l giochi disponibili potrebbero variare in base al Paese o al gestore telefonico.

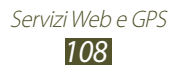
# Latitude

Imparate come condividere la vostra posizione e visualizzare quella dei vostri amici con il servizio di localizzazione Google Latitude<sup>™</sup>.

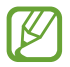

La disponibilità di questa funzione potrebbe variare in base al Paese o al gestore telefonico.

- Nel menu Applicazioni, selezionate Latitude.
   Il dispositivo attiva Latitude automaticamente.
- 2 Selezionate  $\blacksquare \rightarrow$  un'opzione.
- *3* Selezionate un amico oppure inserite un indirizzo e-mail, quindi selezionate **Aggiungi amici**.
- 4 Selezionate Sì.
   Quando l'amico accetta l'invito, potete condividere le posizioni.
- 5 Selezionate VISTA MAPPA.
   Le posizioni dei vostri amici sono segnalate sulla mappa con le loro foto.

# Mappe

Imparate come utilizzare il servizio Google Maps<sup>™</sup> per trovare la vostra posizione, cercare luoghi e ottenere indicazioni.

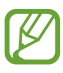

- La disponibilità di questa funzione potrebbe variare in base al Paese o al gestore telefonico.
- Dovete attivare i servizi di localizzazione per individuare la vostra posizione e fare ricerche sulla mappa. ► pag. 131

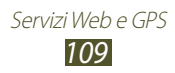

# > Ricerca di una località

- Nel menu Applicazioni, selezionate Maps.
   La mappa visualizza la vostra posizione corrente.
- 2 Selezionate 🔍.
- 3 Inserite una parola chiave per la località e selezionate **Q**. Per cercare una località con la voce, selezionate **Q**.
- 4 Selezionate la località per visualizzarne i dettagli.

Durante la visualizzazione della mappa, utilizzate le seguenti opzioni:

- Per aumentare o diminuire lo zoom, posizionate due dita sul touch screen e separatele lentamente, oppure avvicinatele.
- Per visualizzare tutti i risultati della ricerca, selezionate **ELENCO RISULTATI**.
- Per visualizzare la località corrente, selezionate . Per passare alla vista bussola della mappa che modifica l'orientamento in base al movimento del dispositivo, selezionate .
- Per marcare con una stella un luogo, selezionate il fumetto del nome del luogo → ₩.
- Per aggiungere livelli di informazioni aggiuntive alla mappa o per modificare la modalità di visualizzazione, premete il tasto delle Opzioni e selezionate **Livelli**.

#### Indicazioni per il raggiungimento di una determinata destinazione

- *l* Nel menu Applicazioni, selezionate **Maps**.
- 2 Selezionate
- Inserite l'indirizzo di partenza e quello di arrivo.
   Per inserire un indirizzo dall'elenco contatti o dai luoghi preferiti, o per selezionare un punto sulla mappa, selezionate

   → un'opzione.

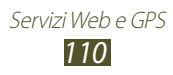

4 Selezionate un mezzo di trasporto e selezionate INDICAZIONI STRADALI.

Il percorso viene indicato sulla mappa. In base al mezzo di trasporto selezionato, potreste visualizzare diversi percorsi.

5 Al termine, premete il tasto delle Opzioni e selezionate **Cancella risultati**.

# Altri servizi

Accedete a servizi aggiuntivi per scaricare e installare ulteriori applicazioni per il dispositivo. Nel menu Applicazioni, selezionate **Altri servizi**.

# Navigatore

Imparate come ottenere indicazioni vocali per raggiungere la destinazione desiderata.

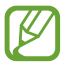

- Le mappe di navigazione, la posizione corrente e altri dati di navigazione potrebbero differire dalle informazioni sulla posizione effettiva. Dovete prestare sempre attenzione alle condizioni della strada, del traffico e ad altri fattori che potrebbero influire sulla guida e seguire tutte le avvertenze e le regole di sicurezza alla guida.
- La disponibilità di questa funzione potrebbe variare in base al Paese o al gestore telefonico.
- *1* Nel menu Applicazioni, selezionate **Navigatore**.
- *2* Inserite la destinazione con i seguenti metodi:
  - consente di inserire la destinazione con la voce.
  - consente di inserire la destinazione con la tastiera virtuale.
  - consente di selezionare la destinazione dagli indirizzi dei contatti.
  - consente di selezionare la destinazione dai luoghi contrassegnati.
- *3* Installate il software richiesto, quindi utilizzate le funzioni del navigatore.

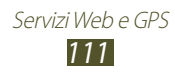

# Luoghi

Imparate come cercare aziende o luoghi di intrattenimento.

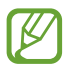

La disponibilità di questa funzione potrebbe variare in base al Paese o al gestore telefonico.

- *l* Nel menu Applicazioni, selezionate **Local**.
- 2 Se volete cercare aziende o luoghi di attrazione nelle vicinanze di una posizione specifica, selezionate la vostra posizione → Inserisci un indirizzo.
- 3 Selezionate una categoria.
   Il dispositivo cerca i luoghi vicini che sono correlati alla categoria selezionata.
- 4 Selezionate il nome di un luogo per visualizzarne i dettagli.

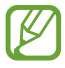

Potete aggiungere altre categorie premendo il tasto delle Opzioni e selezionando **Aggiungi una ricerca**.

# **Play Store**

Potete aumentare la funzionalità del dispositivo installando applicazioni aggiuntive. Play Store offre un modo semplice e veloce per acquistare applicazioni mobili.

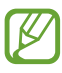

- La disponibilità di questa funzione potrebbe variare in base al Paese o al gestore telefonico.
- Il dispositivo salva i file utente dalle applicazioni scaricate nella memoria interna.

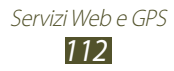

# > Download delle applicazioni

- *l* Nel menu Applicazioni, selezionate **Play Store**.
- 2 Scegliete un'applicazione e scaricatela sul dispositivo.
   Quando il download viene completato, l'applicazione viene installata automaticamente.

# > Disinstallazione di un'applicazione

- *l* Nel menu Applicazioni, selezionate **Play Store**.
- 2 Premete il tasto delle Opzioni e selezionate **Le mie** applicazioni.
- *3* Selezionate un elemento.
- 4 Selezionate **Disinstalla**  $\rightarrow$  **OK**.

# Samsung Apps

Samsung Apps consente di scaricare in modo semplice una vasta gamma di applicazioni e di aggiornamenti per il dispositivo. L'esperienza con il vostro dispositivo migliora e si arricchisce con applicazioni ottimizzate da Samsung Apps. Scoprite applicazioni utili e migliorate la vostra esperienza con il dispositivo.

- l Nel menu Applicazioni, selezionate **Samsung Apps**.
- 2 Cercate e scaricate applicazioni sul dispositivo.

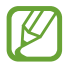

- La disponibilità di questa funzione potrebbe variare in base al Paese o al gestore telefonico.
- Per maggiori dettagli, visitate *www.samsungapps.com* oppure fate riferimento all'opuscolo Samsung Apps.

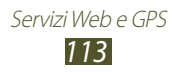

# S Suggest

Cercate e scaricate le ultime applicazioni suggerite da Samsung. Nel menu Applicazioni, selezionate **S Suggest**.

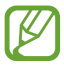

La disponibilità di questa funzione potrebbe variare in base al Paese o al gestore telefonico.

# YouTube

Imparate come visualizzare e caricare video tramite il servizio di condivisione video YouTube<sup>™</sup>.

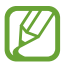

La disponibilità di questa funzione potrebbe variare in base al Paese o al gestore telefonico.

### > Riproduzione di un video

- *1* Nel menu Applicazioni, selezionate **YouTube**.
- 2 Selezionate un video.
- *3* Ruotate il dispositivo in senso antiorario, posizionandolo in orizzontale.
- 4 Controllate la riproduzione utilizzando i seguenti tasti:

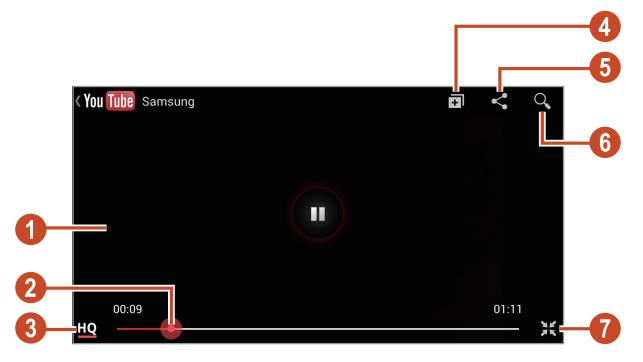

Servizi Web e GPS 114

| Numero | Funzione                                                                                               |
|--------|----------------------------------------------------------------------------------------------------|
| 1      | Consente di sospendere o riprendere la riproduzione.                                                   |
| 2      | Consente di spostarvi avanti o indietro nel file trascinando la barra.                                 |
| 3      | Visualizzazione qualità video. Questa funzione<br>potrebbe non essere disponibile per alcuni<br>video. |
| 4      | Consente di aggiungere il video alla playlist.                                                         |
| 5      | Consente di inviare l'URL ad altri.                                                                    |
| 6      | Consente di cercare video.                                                                             |
| 7      | Ruotate il touch screen in verticale.                                                                  |

#### > Cricamento di un video

- *1* Nel menu Applicazioni, selezionate **YouTube**.
- 2 Selezionate l'account Google se è collegato a YouTube.
- 3 Selezionate  $\frown$   $\rightarrow$  un video.

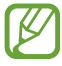

Se caricate per la prima volta un video, selezionate un tipo di rete per caricare un video.

4 Inserite i dettagli del caricamento e selezionate Carica.

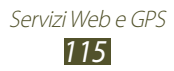

# **Ricerca vocale**

Imparate come effettuare ricerche su Internet con la voce.

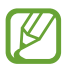

La disponibilità di questa funzione potrebbe variare in base al Paese o al gestore telefonico.

- 1 Nel menu Applicazioni, selezionate **Ricerca vocale**.
- 2 Pronunciate una parola chiave al microfono.Il dispositivo cerca le pagine Web correlate alla parola chiave.
- *3* Selezionate un risultato della ricerca.

# Video Hub

Imparate come accedere ai video.

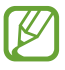

La disponibilità di questa funzione potrebbe variare in base al Paese o al gestore telefonico.

- l Nel menu Applicazioni, selezionate **Video Hub**.
- 2 Selezionate una categoria.
- *3* Cercate e accedete ai video.

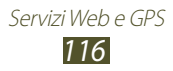

# Connettività

# **Connessioni USB**

Di seguito viene illustrata la modalità di collegamento del dispositivo a un PC tramite cavo USB.

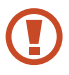

Non scollegate il cavo USB dal PC mentre il dispositivo sta trasferendo o accedendo a dati. Farlo, potrebbe provocare la perdita dei dati o danneggiare il dispositivo.

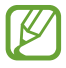

Per risultati migliori, collegate il cavo USB direttamente a una porta USB su un PC. Il trasferimento di dati potrebbe non riuscire con un hub USB.

### > Connessione con Samsung Kies

Verificate che Samsung Kies sia installato sul vostro PC. Potete scaricare il programma dal sito Web di Samsung.

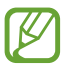

Samsung Kies funziona su computer Windows e MAC.

- Collegate il dispositivo a un PC tramite cavo USB.
   Samsung Kies si avvia automaticamente sul PC. Se Samsung Kies non si avvia, fate doppio clic sull'icona Samsung Kies sul PC.
- Trasferite i file tra il dispositivo e il PC.
   Per ulteriori informazioni, fate riferimento alla guida di Samsung Kies.

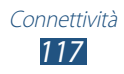

### > Connessione con Windows Media Player

Verificate che Windows Media Player sia installato sul PC.

- *l* Collegate il dispositivo a un PC tramite cavo USB.
- 2 Aprite Windows Media Player per sincronizzare i file musicali.

### > Collegamento come dispositivo multimediale

Potete collegare il dispositivo a un computer e accedere ai file multimediali memorizzati sul dispositivo.

- *l* Collegate il dispositivo a un PC tramite cavo USB.
- 2 Toccate la parte superiore del touch screen e trascinatela verso il basso per aprire il pannello delle notifiche.
- 3 Selezionate Connesso come dispositivo mul.. → Dispositivo multimediale (MTP).
- 4 Trasferite i file tra il dispositivo e il PC.

#### > Collegamento come fotocamera

Potete collegare il dispositivo a un PC come fotocamera e accedere ai file del dispositivo.

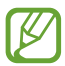

Utilizzate questa modalità di connessione USB se il computer non supporta il protocollo MTP (Media Transfer Protocol) o non dispone del driver USB per il dispositivo installato.

- *l* Collegate il dispositivo a un PC tramite cavo USB.
- 2 Toccate la parte superiore del touch screen e trascinatela verso il basso per aprire il pannello delle notifiche.
- 3 Selezionate Connesso come dispositivo mul..  $\rightarrow$  Fotocamera (PTP).
- 4 Trasferite i file tra il dispositivo e il PC.

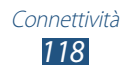

# Wi-Fi

Di seguito viene illustrata la modalità di utilizzo delle funzionalità di rete wireless del dispositivo per eseguire la connessione a qualsiasi rete Wi-Fi compatibile con gli standard IEEE 802.11.

Potete connettervi a Internet o ad altri dispositivi di rete ovunque sia disponibile un punto di accesso o un hotspot wireless.

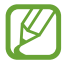

Il dispositivo utilizza una frequenza non armonizzata e può essere utilizzato in tutti i Paesi europei. Nell'UE la rete Wi-Fi può essere utilizzata senza restrizioni al chiuso, ma non può essere utilizzata all'aperto.

### > Attivazione del Wi-Fi

Nel menu Applicazioni, selezionate **Impostazioni**, quindi trascinate l'indicatore **Wi-Fi** verso destra.

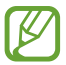

Il Wi-Fi in esecuzione in background consuma energia. Per conservare la carica della batteria, attivate il Wi-Fi solo quando necessario.

#### Ricerca e connessione a un punto di accesso Wi-Fi

- I Nel menu Applicazioni, selezionate Impostazioni → Wi-Fi.
   Il dispositivo cercherà automaticamente i punti di accesso Wi-Fi disponibili.
- 2 Selezionate un punto di accesso.
- *3* Inserite la password dell'Access Point (se necessario).
- 4 Selezionate **Connetti**.

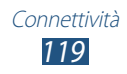

## > Aggiunta manuale di un punto di accesso Wi-Fi

- *l* Nel menu Applicazioni, selezionate **Impostazioni**  $\rightarrow$  **Wi-Fi**  $\rightarrow$  **Aggiungi rete Wi-Fi**.
- 2 Inserite il SSID del punto di accesso e selezionate un tipo di protezione.
- *3* Configurate le impostazioni di protezione in base al tipo di protezione selezionato, quindi selezionate **Salva**.

# > Connessione a un punto di accesso Wi-Fi con configurazione protetta

Potete connettervi a un punto di accesso protetto con il pulsante WPS o il PIN WPS. Per utilizzare questo metodo, il punto di accesso wireless deve essere dotato di un pulsante WPS.

#### **Connessione tramite pulsante WPS**

- *1* Nel menu Applicazioni, selezionate **Impostazioni**  $\rightarrow$  **Wi-Fi**.
- 2 Premete il tasato delle Opzioni e selezionate **Pulsante WPS**.
- *3* Premete il pulsante WPS sul punto di accesso entro 2 minuti.

#### **Connessione tramite PIN WPS**

- *l* Nel menu Applicazioni, selezionate **Impostazioni**  $\rightarrow$  **Wi-Fi**.
- 2 Premete il tasato delle Opzioni e selezionate **Immissione PIN WPS**.
- *3* Inserite il PIN del dispositivo sull'AP.

#### > Impostazioni IP statico

- *l* Nel menu Applicazioni, selezionate **Impostazioni**  $\rightarrow$  **Wi-Fi**.
- 2 Selezionate un punto di accesso  $\rightarrow$  **Mostra opzioni avanzate**.
- *3* Selezionate il menu a discesa **Impostazioni IP**.
- 4 Selezionate **Statico**.

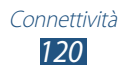

- 5 Modificate le impostazioni IP.
- 6 Selezionate **Connetti**.
- > Personalizzazione delle impostazioni Wi-Fi
- 1 Nel menu Applicazioni, selezionate Impostazioni → Wi-Fi.
- *2* Premete il tasato delle Opzioni e selezionate **Avanzate**.
- *3* Modificate le seguenti opzioni:

| Opzione                                               | Funzione                                                                                                    |
|-------------------------------------------------------|----------------------------------------------------------------------------------------------------|
| Notifica di rete                                      | Consente di impostare il dispositivo<br>per l'invio di una notifica quando è<br>disponibile un punto di accesso Wi-Fi. |
| Mantieni Wi-Fi<br>attivo durante la<br>modalità Sleep | Consente di scegliere se mantenere il<br>Wi-Fi attivo durante la modalità Sleep.                                       |
| Verifica servizio<br>Internet                         | Consente di controllare se potete<br>accedere ai servizi Internet utilizzando il<br>punto di accesso corrente.         |
| Timer Wi-Fi                                           | Consente di impostare l'orario di<br>attivazione o disattivazione del Wi-Fi.                                           |
| Indirizzo MAC                                         | Consente di visualizzare l'indirizzo MAC.                                                                              |
| Indirizzo IP                                          | Consente di visualizzare l'indirizzo IP.                                                                               |

### Wi-Fi Direct

Di seguito viene illustrata da modalità di utilizzo della funzione Wi-Fi Direct per collegare due dispositivi tramite Wi-Fi senza punto di accesso.

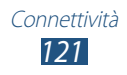

#### Collegamento del dispositivo a un altro dispositivo

- l Nel menu Applicazioni, selezionate Impostazioni  $\rightarrow$  Wi-Fi  $\rightarrow$  Wi-Fi Direct.
- 2 Selezionate **Ricerca**.
- Selezionate un dispositivo.
   Quando il proprietario dell'altro dispositivo accetta la connessione, i dispositivi vengono collegati.

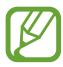

Potete collegare il vostro dispositivo a più dispositivi e inviare dati selezionando **Connessione multipla**.

# Invio di dati con Wi-Fi

- l Selezionate un file o un elemento dall'applicazione desiderata.
- 2 Selezionate un'opzione per l'invio dei dati con Wi-Fi.

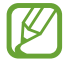

Il metodo di selezione delle Opzioni varia in base al tipo di dati.

*3* Individuate e selezionate un altro dispositivo.

### Ricezione di dati con Wi-Fi

Quando ricevete dei dati, questi vengono salvati automaticamente sul dispositivo. I dati ricevuti vengono salvati nella cartella ShareViaWiFi.

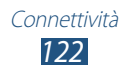

# **AllShare Cast**

Imparate come collegare il dispositivo a un grande schermo utilizzando una periferica AllShare Cast, quindi condividete i vostri contenuti.

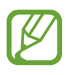

- La disponibilità di questa funzione potrebbe variare in base al Paese o al gestore telefonico.
- In base alla connessione di rete, alcuni file potrebbero essere memorizzati nel buffer durante la riproduzione.
- Per risparmiare energia, disattivate la funzione AllShare Cast quando non la utilizzate.
- Se specificate una banda di frequenza Wi-Fi, le periferiche AllShare Cast potrebbero non essere rilevate o connesse.
- Se utilizzate una TV per riprodurre video o visualizzare giochi, selezionate una modalità TV adeguata per utilizzare al meglio AllShare Cast.
- *l* Nel menu Applicazioni, selezionate **Impostazioni**  $\rightarrow$  **Altre impostazioni**  $\rightarrow$  **AllShare Cast**.

Se avete aggiunto il widget AllShare Cast alla schermata Home, potete accedere a questa funzione in modo più semplice.

- *2* Trascinate l'indicatore **AllShare Cast** verso destra.
- Selezionate un dispositivo.
   Quando i dispositivi sono connessi, potete visualizzare il display del vostro dispositivo sul display dell'altro dispositivo.
- 4 Aprite o riproducete un file.
- 5 Controllate il display con i tasti del dispositivo.

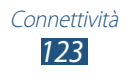

# **AllShare Play**

Di seguito viene illustrata la modalità di utilizzo del servizio AllShare Play per l'esecuzione dei contenuti salvati su dispositivi diversi in Internet. Potete eseguire e inviare qualsiasi file su qualsiasi dispositivo a un altro dispositivo o server di archiviazione Web tramite AllShare Play.

Per utilizzare il servizio AllShare Play, dovete eseguire l'accesso ai vostri account Google e Samsung, quindi registrare due o più dispositivi come server file. I metodi di registrazione variano in base al tipo di dispositivo. Per maggiorni informazioni sull'utilizzo di AllShare Play, premete il tasto delle Opzioni e selezionate **FAQ**.

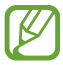

La disponibilità di questa funzione varia in base al Paese o al fornitore di servizi.

### > Invio di file

- *1* Nel menu Applicazioni, selezionate **AllShare Play**.
- 2 Selezionate un dispositivo o un archivio Web contenente i file multimediali.
- *3* Selezionate una categoria multimediale e selezionate la casella relativa a un file.
- 4 Selezionate ➡.
- 5 Selezionate un dispositivo o un archivio Web in cui salvare il file.

### > Condivisione di file

- *l* Nel menu Applicazioni, selezionate **AllShare Play**.
- 2 Selezionate un dispositivo o un archivio Web contenente i file multimediali.
- *3* Selezionate una categoria multimediale e selezionate la casella relativa a un file.
- 4 Selezionate <, quindi selezionate un social network.

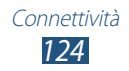

### > Riproduzione di un file su un dispositivo remoto

- I formati file supportati potrebbero variare in base ai dispositivi collegati come lettore multimediale.
  - In base alla connessione di rete, alcuni file potrebbero essere memorizzati nel buffer durante la riproduzione.
- *l* Nel menu Applicazioni, selezionate AllShare Play.
- 2 Selezionate un dispositivo o un archivio Web contenente i file multimediali.
- *3* Selezionate una categoria multimediale e selezionate la casella relativa a un file.
- 4 Selezionate 🖳
- 5 Selezionate un dispositivo da utilizzare come lettore multimediale.
- 6 Controllate la riproduzione con i tasti del vostro dispositivo.

#### > Utilizzo della funzione Group Cast

Potete condividere le schermate con altri dispositivi connessi allo stesso Access Point Wi-Fi.

- *1* Nel menu Applicazioni, selezionate **AllShare Play**.
- 2 Selezionate una categoria multimediale e selezionate la casella relativa a un file.
- 3 Selezionate  $\leq \rightarrow$  Group Cast.
- 4 Inserite un PIN e selezionate **Fatto**.
- 5 Selezionate **OK** per avviare Group Cast.
- 6 Su un altro dispositivo, accedete a Group Cast tramite PIN.

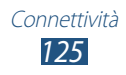

#### Gestione dei contenuti su un server di archiviazione Web

- *1* Nel menu Applicazioni, selezionate AllShare Play.
- 2 Selezionate un server di archiviazione Web.
- *3* Visualizzate e gestite i vostri file.

#### Personalizzazione delle impostazioni di AllShare Play

- *l* Nel menu Applicazioni, selezionate **AllShare Play**.
- 2 Premete il tasto delle Opzioni e selezionate Impostazioni.
- *3* Modificate le seguenti opzioni:

| Opzione                                                 | Funzione                                                                                                    |
|---------------------------------------------------------|----------------------------------------------------------------------------------------------------|
| Storage registrati                                      | Visualizzate i server Web di<br>memorizzazione che sono stati aggiunti<br>a AllShare Play.                                          |
| Dispositivi<br>registrati                               | Visualizzate o modificati i dispositivi che<br>sono stati aggiunti a AllShare Play.                                                 |
| Impostazione<br>servizi web                             | Eseguite l'accesso ai siti di social network per caricare i file.                                                                   |
| Carica foto da<br>dispositivo mobile<br>automaticamente | Impostate il dispositivo per il<br>caricamento automatico delle foto<br>nell'archivio Web nel momento in cui<br>eseguite l'accesso. |
| Impostazioni<br>qualità video                           | Consente di ottimizzare la qualità video<br>del dispositivo quando riproducete<br>video memorizzati su un PC.                       |
| Blocca AllShare<br>Play                                 | Consente di impostare il dispositivo in<br>modo da bloccare AllShare Play con la<br>password dell'account Samsung.                  |
| Lingua                                                  | Selezionate una lingua per il display.                                                                                              |
| Info                                                    | Consente di visualizzare le informazioni<br>su AllShare Play.                                                                       |

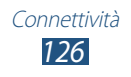

# Condivisione della rete mobile

Di seguito viene illustrata la modalità di condivisione della connessione di rete mobile del dispositivo con altri dispositivi.

#### Condivisione della rete mobile del dispositivo con Wi-Fi

Di seguito viene illustrata la modalità di utilizzo del vostro dispositivo come punto di accesso wireless per altri dispositivi.

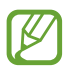

La disponibilità di questa funzione varia in base al Paese o al fornitore di servizi.

- 1 Nel menu Applicazioni, selezionate Impostazioni → Altre impostazioni → Tethering e Router Wi-Fi → Router Wi-Fi.
- 2 Trascinate l'indicatore **Router Wi-Fi** verso destra per attivare la condivisione di rete mobile tramite Wi-Fi.
- *3* Selezionate **Configura** per configurare le impostazioni di rete per utilizzare il dispositivo come AP.

| Opzione                              | Funzione                                                                                                    |
|--------------------------------------|----------------------------------------------------------------------------------------------------|
| SSID di rete                         | Consente di modificare il nome del<br>dispositivo che verrà mostrato agli altri<br>dispositivi.                                                                                           |
| Nascondi<br>dispositivo<br>personale | Consente di impedire ad altri dispositivi<br>di localizzare il vostro dispositivo.                                                                                                    |
| Sicurezza                            | Consente di selezionare un tipo di protezione.                                                                                                    |
| Password                             | Consente di inserire una password per<br>impedire l'accesso non autorizzato alla<br>vostra rete mobile. Questa opzione è<br>disponibile solo quando impostate<br>l'opzione di protezione. |

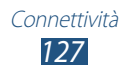

| Opzione                    | Funzione                                                |
|----------------------------|---------------------------------------------------------|
| Mostra password            | Consente di mostrare la password mentre viene digitata. |
| Mostra opzioni<br>avanzate | Consente di selezionare un canale di trasmissione.      |

- 4 Selezionate **Salva**.
- 5 Su un altro dispositivo, individuate il nome del vostro dispositivo e connettetevi alla vostra rete mobile.

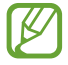

Potete limitare la condivisione della rete mobile a dispositivi specifici. Selezionate **Disp. consent.**, create un elenco dispositivi, quindi selezionate il nome del dispositivo per modificare la modalità di condivisione in **Solo dispositivi consentiti**.

#### Condivisione della rete mobile del dispositivo con connessione USB

Di seguito viene illustrata la modalità di utilizzo del dispositivo come modem wireless tramite la creazione di una connessione USB con un computer.

- *l* Collegate il dispositivo a un PC tramite cavo USB.
- 2 Nel menu Applicazioni, selezionate **Impostazioni**  $\rightarrow$  **Altre impostazioni**  $\rightarrow$  **Tethering e Router Wi-Fi**.
- *3* Selezionate **Tethering USB** per attivare la condivisione della rete mobile tramite USB.

Per interrompere la condivisione della connessione di rete, deselezionate la casella accanto a **Tethering USB**.

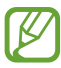

Il metodo di condivisione varia in base al sistema operativo del PC.

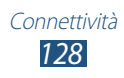

#### Condivisione della rete mobile del dispositivo con Bluetooth

- *l* Nel menu Applicazioni, selezionate **Impostazioni**  $\rightarrow$  **Altre impostazioni**  $\rightarrow$  **Tethering e Router Wi-Fi**.
- 2 Selezionate **Tethering Bluetooth** per attivare la condivisione della rete mobile con Bluetooth.
- *3* Su un altro dispositivo, cercate il vostro dispositivo ed eseguite l'associazione.

Assicuratevi di aver attivato il Bluetooth e l'impostazione di visibilità.

# Bluetooth

Di seguito viene illustrata la modalità di scambio di dati o di file multimediali con altri dispositivi tramite Bluetooth.

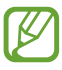

- Samsung non è responsabile per la perdita, l'intercettazione o l'uso improprio dei dati inviati o ricevuti tramite Bluetooth.
- Verificate sempre che i dispositivi con cui condividete e da cui ricevete i dati siano affidabili e adeguatamente protetti. In presenza di ostacoli tra i dispositivi, la distanza operativa potrebbe diminuire.
- Alcuni dispositivi, in particolare quelli che non sono stati collaudati o approvati da Bluetooth SIG, potrebbero essere incompatibili con il dispositivo.
- Non utilizzate il Bluetooth per scopi illegali (ad esempio, copie pirata di file o intercettazioni illegali di comunicazioni a scopo commerciale). Samsung non è responsabile per le ripercussioni derivanti dall'uso illegale del Bluetooth.

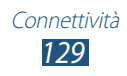

### > Attivazione del Bluetooth

Nel menu Applicazioni, selezionate **Impostazioni**, quindi trascinate l'indicatore **Bluetooth** verso destra.

### > Ricerca di un altro dispositivo e associazione

- *l* Nel menu Applicazioni, selezionate **Impostazioni**  $\rightarrow$  **Bluetooth**  $\rightarrow$  **Ricerca**.
- 2 Selezionate un dispositivo.
- 3 Selezionate OK per abbinare il PIN Bluetooth dei due dispositivi. In alternativa, inserite un PIN Bluetooth e selezionate OK.

Quando il proprietario dell'altro dispositivo accetta la connessione o inserisce lo stesso PIN, l'abbinamento viene completato. Se l'associazione ha esito positivo, il dispositivo cercherà automaticamente i servizi disponibili.

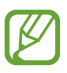

Alcuni dispositivi, in particolare auricolari o kit vivavoce, potrebbero avere un PIN Bluetooth fisso, ad esempio 0000. Se l'altro dispositivo ha un PIN, dovete inserirlo.

## Invio di dati con Bluetooth

- l Selezionate un file o un elemento dall'applicazione desiderata.
- 2 Selezionate un'opzione per l'invio dei dati tramite Bluetooth.

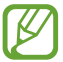

Il metodo di selezione delle Opzioni varia in base al tipo di dati.

3 Individuate un dispositivo Bluetooth ed eseguite l'associazione.

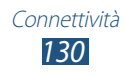

# > Ricezione di dati tramite Bluetooth

1 Nel menu Applicazioni, selezionate Impostazioni → Bluetooth, quindi selezionate la casella di controllo accanto al vostro dispositivo.

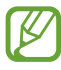

Per selezionare la durata della visibilità del vostro dispositivo, premete il tasto delle Opzioni e selezionate **Tempo di** visibilità.

- 2 Quando richiesto, selezionate **OK** per abbinare il PIN Bluetooth oppure inserite il PIN Bluetooth e selezionate **OK** (se necessario).
- *3* Selezionate **Accetta** per confermare la connessione tra i due dispositivi.

I dati ricevuti vengono salvati nella cartella Bluetooth. Se ricevete un contatto, questo viene automaticamente salvato nella rubrica.

# GPS

Il dispositivo è dotato di un ricevitore GPS. Di seguito viene illustrata la modalità di attivazione dei servizi di ricerca della posizione, nonché di utilizzo di altre funzioni GPS.

Per una migliore ricezione dei segnali GPS, evitate l'uso del dispositivo nelle seguenti condizioni:

- Tra edifici, in galleria, in passaggi sotterranei o all'interno di edifici.
- In cattive condizioni meteo.
- Nelle vicinanze di campi elettromagnetici o ad alto voltaggio.
- In veicoli con pellicola per protezione solare.

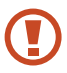

Non toccate né coprite l'area intorno all'antenna con le mani o altri oggetti durante l'utilizzo delle funzioni GPS.

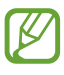

La disponibilità di questa funzione varia in base al Paese o al fornitore di servizi.

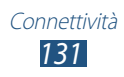

# > Attivazione dei servizi di ricerca della posizione

Per poter ricevere informazioni sulla posizione o fare ricerche sulla mappa, dovete attivare i servizi di ricerca della posizione.

- *l* Nel menu Applicazioni, selezionate Impostazioni  $\rightarrow$  Servizi per la posizione.
- 2 Modificate le seguenti opzioni:

| Opzione                       | Funzione                                                                                                    |
|-------------------------------|----------------------------------------------------------------------------------------------------|
|                               | Consente di utilizzare una rete Wi-Fi<br>e/o mobile per individuare la vostra<br>posizione.                                                  |
| Usa reti senza fili           | L'utilizzo di reti mobili potrebbe comportare l'addebito di costi aggiuntivi.                                                                |
| Usa satelliti GPS             | Consente di utilizzare i satelliti GPS per individuare la vostra posizione.                                                                  |
| Posizione e ricerca<br>Google | Consente di impostare il dispositivo per<br>utilizzare la vostra posizione corrente<br>per le ricerche Google e gli altri servizi<br>Google. |

## **Connessioni VPN**

Di seguito vengono illustrate le modalità di creazione delle reti VPN (Virtual Private Network) e di connessione ad esse in modo sicuro su Internet.

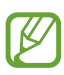

- Il dispositivo dovrebbe essere già configurato per l'accesso a Internet. In caso di problemi con l'accesso a Internet, dovete modificare le connessioni. Se non siete sicuri di quali informazioni inserire, rivolgetevi all'amministratore della rete VPN.
- Per utilizzare questa funzione, dovete attivare il blocco dello schermo.

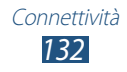

### > Configurazione di un profilo VPN

- *l* Nel menu Applicazioni, selezionate **Impostazioni**  $\rightarrow$  **Altre impostazioni**  $\rightarrow$  **VPN**  $\rightarrow$  **Aggiungi rete VPN**.
- 2 Modificate le seguenti opzioni:

| Opzione                      | Funzione                                                                                                    |
|------------------------------|----------------------------------------------------------------------------------------------------|
| Nome                         | Consente di inserire un nome per il server VPN.                                                                                                    |
| Тіро                         | Selezionate un tipo di VPN.                                                                                                    |
| Indirizzo server             | Consente di inserire l'indirizzo del server VPN.                                                                                                    |
| L2TP segreto                 | Consente di inserire una password segreta L2TP.                                                                                                    |
| Identificatore IPSec         | Consente di inserire un nome utente.                                                                                                    |
| Chiave precondivisa<br>IPsec | Consente di inserire una chiave precondivisa di protezione.                                                                                                    |
| Certificato utente<br>IPSec  | Consente di selezionare un certificato<br>utente che il server VPN utilizzerà<br>per identificarvi. Potete importare<br>certificati dal server VPN o scaricarli da<br>Internet.    |
| Certificato CA IPSec         | Consente di selezionare un certificato<br>CA che il server VPN utilizzerà per<br>identificarvi. Potete importare<br>certificati dal server VPN o scaricarli da<br>Internet.        |
| Certificato server<br>IPSec  | Consente di selezionare un certificato<br>di server che il server VPN utilizzerà<br>per identificarvi. Potete importare<br>certificati dal server VPN o scaricarli da<br>Internet. |

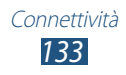

| Opzione                    | Funzione                                                          |
|----------------------------|-------------------------------------------------------------------|
| Crittografia PPP<br>(MPPE) | Consente di crittografare i dati prima di inviarli al server VPN. |
| Mostra opzioni<br>avanzate | Consente di modificare le impostazioni di rete avanzate.          |

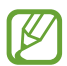

Le opzioni disponibili variano in base al tipo di VPN.

*3* Al termine, selezionate **Salva**.

#### > Connessione a una rete privata

- *1* Nel menu Applicazioni, selezionate **Impostazioni**  $\rightarrow$  **Altre impostazioni**  $\rightarrow$  **VPN**.
- 2 Selezionate una rete privata.
- *3* Inserite il nome utente e la password, quindi selezionate **Connetti**.

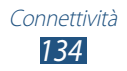

# Strumenti

# Calcolatrice

Imparate come effettuare calcoli con il dispositivo.

#### > Effettuare un calcolo

- *l* Nel menu Applicazioni, selezionate **Calcolatr.**
- 2~ Utilizzate i tasti sul touch screen per effettuare calcoli di base.
  - Ruotate il dispositivo posizionandolo in senso orizzontale per utilizzare la calcolatrice scientifica. Se avete impostato il display in modo che non ruoti quando ruotate il dispositivo, premete il tasto delle Opzioni e selezionate **Calcolatrice** scientifica.

### > Visualizzazione della cronologia dei calcoli

- *1* Nel menu Applicazioni, selezionate **Calcolatr.**
- 2 Effettuate un calcolo.
- 3 Selezionate **T** per nascondere la tastiera della calcolatrice. Viene visualizzata la cronologia di calcolo.

# Orologio

Imparate come impostare e controllare le sveglie e i fusi orari. Inoltre, potete utilizzare il cronometro, il conto alla rovescia e l'orologio da scrivania.

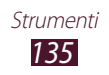

### > Impostazione di una sveglia

- *l* Nel menu Applicazioni, selezionate **Orologio**  $\rightarrow$  **Sveglia**.
- 2 Selezionate Crea sveglia.
- 3 Impostate i dettagli della sveglia. Trascinate l'indicatore Sveglia Smart verso destra per attivare suoni naturali simulati prima della sveglia principale.

#### 4 Al termine, selezionate **Salva**.

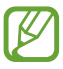

Per disattivare la sveglia, selezionate l'icona dell'orologio vicino alla sveglia. Per eliminare la sveglia, premete il tasto delle Opzioni e selezionate **Elimina**.

### > Interruzione di una sveglia

Quando la sveglia suona,

- Per interrompere una sveglia, selezionate X quindi trascinate il dito fuori dal cerchio grande.
- Per rinviare la sveglia per un certo periodo, selezionate **ZZ**, quindi trascinate il dito fuori dal cerchio grande.

## > Creazione di un fuso orario

- l Nel menu Applicazioni, selezionate **Orologio**  $\rightarrow$  **Fusi orari**  $\rightarrow$  **Aggiungi città**.
- 2 Inserite il nome di una città o selezionatene uno dall'elenco.
  - Per selezionare la città corrente, selezionate 🐼.
  - Per selezionare una città nella vista mappa mondiale, selezionate .

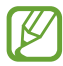

Per applicare l'ora legale all'orologio, tenete premuto l'orologio, quindi selezionate **Ora legale**.

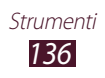

# > Utilizzo del cronometro

- 1 Nel menu Applicazioni, selezionate **Orologio**  $\rightarrow$  **Cronometro**.
- 2 Selezionate **Avvia** per avviare il cronometro.
- *3* Selezionate **Giro** per registrare i tempi parziali.
- 4 Al termine, selezionate **Ferma**.

# > Utilizzo del conto alla rovescia

- *l* Nel menu Applicazioni, selezionate **Orologio**  $\rightarrow$  **Timer**.
- 2 Impostate l'intervallo di tempo per il conto alla rovescia.
- *3* Selezionate **Avvia** per avviare il conto alla rovescia.
- 4 Allo scadere del timer, selezionate ⋈, quindi trascinate il dito fuori dal cerchio grande per interrompere la sveglia.

# > Utilizzo dell'orologio da scrivania

L'orologio da scrivania visualizza data e ora correnti, nonché il meteo.

- l Nel menu Applicazioni, selezionate **Orologio**  $\rightarrow$  **Orologio** scrivania.
- 2 Selezionate Repervisualizzare l'orologio da scrivania a tutto schermo.
- *3* Premete il tasto delle Opzioni e selezionate **Impostazioni**.
- 4 Modificate le seguenti opzioni:

| Opzione                    | Funzione                                                                   |
|----------------------------|----------------------------------------------------------------------------|
| Nascondi barra<br>di stato | Consente di nascondere o visualizzare la barra di stato.                   |
| Sfondo                     | Consente di selezionare un'immagine di sfondo per l'orologio da scrivania. |
| Agenda                     | Consente di visualizzare il calendario.                                    |

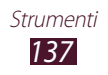

| Opzione         | Funzione                                                                                                    |
|-----------------|----------------------------------------------------------------------------------------------------|
| AccuWeather     | Consente di visualizzare il meteo per<br>la posizione corrente. Inoltre, potete<br>selezionare le unità di temperatura<br>e impostare l'orologio da scrivania<br>per aggiornare automaticamente le<br>informazioni sul meteo. |
| Luminosità      | Consente di regolare la luminosità del display.                                                                                                    |
| Docking station | Modificate le impostazioni per utilizzare<br>una docking station da scrivania con il<br>dispositivo.                                                                                                    |

# Download

Imparate come gestire i registri dei file scaricati dal Web o dalle e-mail.

- *l* Nel menu Applicazioni, selezionate **Download**.
- 2 Selezionate una categoria di download.
- 3 Per aprire un file scaricato, selezionate il registro. Per eliminare un registro, spuntate la casella e selezionate III.

# Dropbox

Imparate come utilizzare il servizio di memorizzazione cloud Dropbox per salvare e condividere i vostri file con altri. Quando salvate i file sulla cartella Dropbox, il dispositivo si sincronizza automaticamente con il server Web e con gli altri PC su cui è installato Dropbox.

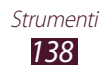

# > Attivazione di Dropbox

- *l* Nel menu Applicazioni, selezionate **Dropbox**  $\rightarrow$  **Start**.
- 2 Selezionate I'm already a Dropbox user.
   Se siete un nuovo utente, selezionate I'm new to Dropbox per creare un account.
- *3* Inserite indirizzo e-mail e password, quindi selezionate **Log in**.
- 4 Selezionate **Next**.
- 5 Selezionate **Turn on** per caricare automaticamente le foto e i video catturati con la fotocamera del dispositivo.

#### > Caricamento dei file sulla cartella Dropbox

- *l* Nel menu Applicazioni, selezionate **Dropbox**.
- 2 Selezionate  $2 \rightarrow Photos or videos oppure Other files.$
- *3* Selezionate i file.
- 4 Selezionate **Dropbox**  $\rightarrow$  una cartella.
- 5 Selezionate **Upload**.

I file nella cartella verranno aggiunti al server Web e al vostro PC di casa.

#### > Visualizzazione di un file

- *l* Nel menu Applicazioni, selezionate **Dropbox**  $\rightarrow$  **\$**.
- 2 Selezionate un file.

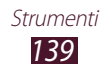

# Guida

Accedete alle informazioni guida per imparare a utilizzare il dispositivo e le applicazioni o configurare impostazioni importanti.

- *1* Nel menu Applicazioni, selezionate **Guida**.
- 2 Selezionate un elemento per visualizzare i suggerimenti.

Per ripristinare i pop-up della guida nascosti, selezionate **Mostra pop-up dei suggerimenti di aiuto**, quindi selezionate gli elementi.

# Archivio

Imparate come avere accesso a vari tipi di file salvati sul dispositivo.

#### > Formati di file supportati

Il dispositivo supporta i seguenti formati di file:

| Тіро     | Formato                                                                                         |
|----------|-------------------------------------------------------------------------------------------------|
| Immagine | bmp, gif, jpg, png                                                                              |
| Video    | 3gp, mp4, avi, wmv, flv, mkv                                                                    |
| Musica   | mp3, 3ga, aac, m4a, wma                                                                         |
| Suono    | wav, mmf, xmf, imy, midi, amr                                                                   |
| Altro    | doc, docx, pdf, ppt, pptx, txt, xls, xlsx, htm, html,<br>vbm, vcf, vcs, vnt, jad, jar, crt, der |

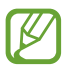

- In base al software del dispositivo, alcuni formati di file non sono supportati.
- Se la dimensione di un file supera la memoria disponibile, potrebbe verificarsi un errore all'apertura.

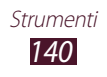

# > Visualizzazione di un file

- *l* Nel menu Applicazioni, selezionate **Archivio**.
- 2 Selezionate una cartella.
  - Per salire di un livello nella directory, selezionate 🖪.
  - Per tornare alla directory Home, selezionate <a>h</a>.
- *3* Selezionate un file.

Dall'elenco cartelle, premete il tasto delle Opzioni per accedere alle seguenti opzioni:

- Per creare cartelle per la gestione di file, selezionate **Crea** cartella.
- Per eliminare i file o le cartelle, selezionate Elimina.
- Per cercare i file salvati nel dispositivo, selezionate Cerca.
- Per modificare la modalità di visualizzazione, selezionate **Visualizza**.
- Per ordinare i file o le cartelle, selezionate Ordina per.
- Per inviare un file ad altri o per condividerlo, selezionate **Condividi con**.
- Per copiare o spostare i file in un'altra cartella, selezionate **Copia** oppure **Sposta**.
- Per modificare il nome di un file o di una cartella, selezionate **Rinomina**.
- Per modificare le impostazioni per la gestione dei file, selezionate **Impostazioni**.

# NFC

Il dispositivo consente di leggere i tag NFC (Near Field Communication) che contengono informazioni sui prodotti. Inoltre, potete utilizzare questa funzione per effettuare pagamenti e acquistare biglietti per mezzi di trasporto o eventi, scaricando le applicazioni necessarie.

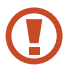

La batteria contiene un'antenna NFC integrata. Maneggiate con cura la batteria per evitare di danneggiare l'antenna NFC.

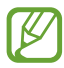

Se il touch screen è bloccato, il dispositivo non legge i tag NFC e non riceve dati.

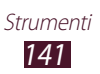

### > Attivazione della funzione NFC

Nel menu Applicazioni, selezionate **Impostazioni**  $\rightarrow$  **Altre impostazioni**  $\rightarrow$  **NFC** e trascinate l'interruttore **NFC** verso destra.

### > Lettura delle informazioni da un tag NFC

Una volta attivata la funzione NFC, il dispositivo legge le informazioni relative al prodotto ogni volta che lo posizionate vicino a un tag NFC. Le informazioni del tag compaiono sul display.

# > Acquisti con la funzione NFC

Per poter utilizzare la funzione FNC per effettuare pagamenti, dovete effettuare la registrazione a un servizio di Mobile payment. Per effettuare la registrazione od ottenere maggiori informazioni sul servizio, contattate il gestore telefonico.

- *1* Fate toccare il retro del dispositivo con il lettore di schede NFC.
- 2 Quando vi viene chiesto, inserite il PIN e fate toccare di nuovo il dispositivo con il lettore di schede NFC (se necessario).

### Invio di dati tramite Android Beam

Con la funzione Android Beam, potete inviare dati, come pagine Web e contatti, a dispositivi abilitati NFC.

- *l* Nel menu Applicazioni, selezionate **Impostazioni**  $\rightarrow$  **Altre impostazioni**  $\rightarrow$  **Android Beam**.
- 2 Trascinate l'indicatore Android Beam verso destra.
- *3* Aprite una pagina Web o selezionate un elemento da un'applicazione appropriata.
- 4 Fate toccare il retro del dispositivo con il retro dell'altro dispositivo.
- 5 Toccate il touch screen del dispositivo.
   I dati del vostro dispositivo verranno inviati e visualizzati sul touch screen dell'altro dispositivo.

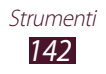

# Invio di dati tramite S Beam

Con la funzione S Beam potete inviare dati, come musica, video, immagini e documenti.

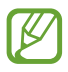

Non inviate dati protetti da copyright tramite S Beam. per non violare le leggi sul copyright. Samsung non è responsabile per questioni legali derivanti dall'uso illegale da parte dell'utente di dati coperti da copyright.

- *l* Nel menu Applicazioni, selezionate **Impostazioni**  $\rightarrow$  **Altre impostazioni**  $\rightarrow$  **S Beam**.
- *2* Trascinate l'indicatore **S Beam** verso destra.
- *3* Avviate un'applicazione che utilizza musica, video, immagini o documenti.
- 4 Aprite o riproducete un file.
- 5 Fate toccare il retro del dispositivo con il retro dell'altro dispositivo.
- Toccate il touch screen del dispositivo.
   I dati del vostro dispositivo verranno inviati e visualizzati sul touch screen dell'altro dispositivo.

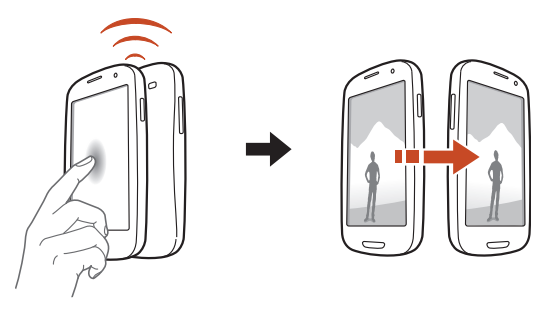

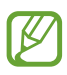

Se i due dispositivi tentano simultaneamente l'invio dei dati, il trasferimento di file potrebbe non andare a buon fine.

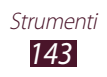

# Ricerca

Imparate come cercare dati sul dispositivo o su Internet.

- *l* Nel menu Applicazioni, selezionate **Google**.
- Inserite una parola chiave e selezionate Q.
   Per cercare dati utilizzando la voce, selezionate & e pronunciate una parola chiave nel microfono del dispositivo.
- *3* Selezionate un risultato della ricerca.

# Servizi SIM

Utilizzate una serie di servizi aggiuntivi offerti dal gestore telefonico. L'applicazione potrebbe apparire in modo diverso in base alla scheda SIM o USIM. Nel menu Applicazioni, selezionate **Servizi SIM**.

# S Voice

Imparate come utilizzare la funzione di comando vocale di S Voice. Potete digitare un numero, inviare un messaggio, scrivere un promemoria o svolgere altre attività semplicemente parlando al dispositivo.

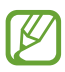

- La disponibilità di questa funzione potrebbe variare in base al Paese o al gestore telefonico.
- Se la pronuncia non è chiara, quando parlate in luoghi rumorosi, utilizzate parole offensive o parlate con accenti e parole dialettali, il dispositivo potrebbe non riconoscere i comandi o potrebbe eseguire dei comandi indesiderati.
- *l* Nel menu Applicazioni, selezionate **S Voice**.
- Pronunciate un comando nel microfono.
   Per pronunciare un nuovo comando, selezionate .

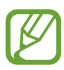

Potete disattivare i comandi vocali selezionando 🔊.

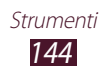
# Impostazioni

## Accesso alle opzioni di impostazione

- *1* Nel menu Applicazioni, selezionate **Impostazioni**.
- 2 Selezionate una categoria, quindi selezionate un'opzione.

## Wi-Fi

Attivate il Wi-Fi per connettervi a un AP Wi-Fi e accedere a Internet o ad altri dispositivi di rete.

Per utilizzare le opzioni, premete il tasto delle Opzioni.

- Avanzate: consente di personalizzare le impostazioni Wi-Fi.
- **Pulsante WPS**: consente di effettuare la connessione a un AP Wi-Fi protetto tramite un pulsante WPS.
- Immissione PIN WPS: consente di effettuare la connessione a un AP Wi-Fi protetto tramite un PIN WPS.

## Bluetooth

Attivate il Bluetooth per scambiare informazioni a breve distanza.

## **Connessione dati**

Tenete traccia della quantità di traffico dei dati e personalizzate le impostazioni sul limite dei dati.

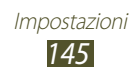

- **Connessione dati**: consente di utilizzare la connessione dati su qualsiasi rete mobile.
- Limite utilizzo dati: consente di impostare un limite per l'utilizzo di dati mobili.
- **Ciclo utilizzo dei dati**: consente di inserire una data per il ripristino mensile per monitorare l'uso dei dati.

Per utilizzare opzioni aggiuntive, premete il tasto delle Opzioni.

- **Roaming dati**: consente di utilizzare le connessioni dati in roaming.
- Limita i dati in background: consente di disabilitare la sincronizzazione in background durante l'utilizzo di una rete mobile.
- Sincronizzazione automatica dati: consente di sincronizzare automaticamente i dati di rubrica, calendario, e-mail, preferiti e immagine di rete.
- **Mostra utilizzo Wi-Fi**: consente di visualizzare il traffico dei dati tramite Wi-Fi.
- **Hotspot mobili**: consente di cercare e utilizzare la rete mobile di un altro dispositivo.

## Altre impostazioni

Modificate le impostazioni per controllare le connessioni con altri dispositivi o reti.

### > Modalità offline

Attivate la Modalità offline per disabilitare tutte le funzioni Wi-Fi del dispositivo. Potete utilizzare soltanto funzioni che non richiedono l'accesso alla rete.

### Reti mobili

- **Connessione dati**: consente di utilizzare la connessione dati su qualsiasi rete mobile.
- Roaming dati: consente di utilizzare le connessioni dati in roaming.

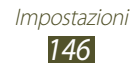

- **Profili**: consente di selezionare il nome di un AP (APN) per le reti mobili. Potete aggiungere o modificare gli APN. Per ripristinare le impostazioni APN ai valori di fabbrica, premete il tasto delle Opzioni e selezionate **Ripristina predefinite**.
- Modalità rete: consente di selezionare un tipo di rete.
- Operatori di rete:
  - Ricerca reti: consente di cercare e di selezionare una rete.
  - **Seleziona automaticamente**: consente di selezionare la prima rete disponibile.

### > Tethering e Router Wi-Fi

- **Router Wi-Fi**: consente di utilizzare il dispositivo come AP Wi-Fi per altri dispositivi.
- **Tethering USB**: consente di utilizzare il dispositivo come modem Wi-Fi creando una connessione USB con un PC.
- **Tethering Bluetooth**: consente di attivare il tethering Bluetooth per condividere la connessione di rete mobile con PC tramite Bluetooth.
- **Guida**: consente di visualizzare le informazioni sull'utilizzo del tethering.

### > VPN

Configurate e gestite le reti private virtuali (VPN).

## > NFC

Attivate la funzione NFC per leggere o scrivere tag NFC contenenti informazioni.

## > S Beam

Attivate la funzione S Beam per inviare dati, come musica, video, immagini e documenti, a dispositivi che supportano NFC e Wi-Fi Direct.

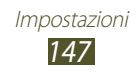

### > Connessione con altri dispositivi

- **Condivisione di file**: consente di attivare la condivisione multimediale per permettere ad altri dispositivi certificati DLNA di accedere ai file multimediali del dispositivo.
- **Contatti condivisi**: consente di condividere i contenuti con altri dispositivi.
- **Nome dispositivo**: consente di assegnare un nome server multimediale al dispositivo.
- **Elenco dispositivi consentiti**: consente di visualizzare l'elenco dei dispositivi che possono accedere al vostro.
- Elenco dispositivi non consentiti: consente di visualizzare l'elenco dei dispositivi che non possono accedere al vostro.
- **Destinazione download**: consente di selezionare una posizione di memoria per il salvataggio dei file multimediali scaricati.
- Caricamento da altri dispositivi: consente di accettare i caricamenti da altri dispositivi.

## > AllShare Cast

consente di attivare la funzione AllShare Cast e condividere il display con altri.

## > Kies con Wi-Fi

Connettete il dispositivo a Samsung Kies tramite Wi-Fi.

## Modalità schermata Home

Selezionate una modalità per la schermata Home (di base o facile).

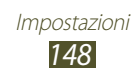

## Modalità di blocco

Selezionate le notifiche da bloccare o impostatele per chiamate da specifici contatti nella modalità Blocco.

## Suono

Modificate le impostazioni per i vari suoni del dispositivo.

- **Volume**: consente di regolare il volume dei vari suoni del dispositivo.
- Intensità vibrazione: consente di regolare l'intensità della vibrazione.
- **Suoneria dispositivo**: consente di selezionare una suoneria per avvisarvi delle chiamate in arrivo.
- **Vibrazione dispositivo**: consente di aggiungere o di selezionare un modello di vibrazione.
- Notifiche predefinite: consente di selezionare una suoneria per avvisarvi di eventi, come nuovi messaggi e chiamate perse.
- **Suoni e vibrazione**: consente di impostare la vibrazione e una suoneria per le chiamate in arrivo.
- **Toni**: consente di impostare il suono del dispositivo quando inserite i numeri nella schermata di composizione.
- Feedback sonoro: consente di impostare il suono del dispositivo quando selezionate un'applicazione o un'opzione.
- **Suono blocco schermo**: consente di impostare il suono del dispositivo quando bloccate o sbloccate il touch screen.
- **Feedback tattile**: consente di attivare la vibrazione del dispositivo quando premete il tasto delle Opzioni o Indietro, oppure quando tenete premuto il tasto Accensione o spegnimento/Blocco oppure il tasto Home.
- Feedback tattile auto: consente di impostare la vibrazione del dispositivo durante la riproduzione di suoni nelle applicazioni scaricate.

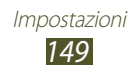

## Schermo

Modificate le impostazioni per controllare la visualizzazione e la retroilluminazione del dispositivo.

- Sfondo
  - **Schermata Home**: consente di selezionare un'immagine di sfondo per la schermata Home.
  - Schermata di blocco: consente di selezionare un'immagine di sfondo per la schermata di blocco.
  - Schermata Home e di blocco: consente di selezionare un'immagine di sfondo per la schermata Home e di blocco.
- LED
  - **In carica**: consente di attivare la luce di servizio durante il caricamento della batteria.
  - **Batteria scarica**: consente di accendere la luce di servizio quando la batteria è scarica.
  - **Notifiche**: consente di accendere la luce di servizio in caso di chiamate perse, messaggi o notifiche.
  - **Registrazione vocale**: consente di attivare la luce di servizio quando registrate promemoria vocali.
- **Modalità schermo**: consente di selezionare una modalità di visualizzazione.
  - **Dinamico**: utilizzate questa modalità per aumentare l'intensità del display.
  - **Standard**: utilizzate questa modalità per un ambiente normale.
  - **Naturale**: utilizzate questa modalità per rendere la tonalità del display più simile a una TV.
  - **Filmato**: utilizzate questa modalità per ambienti scuri, come una stanza buia.
- Luminosità: consente di regolare la luminosità del display.

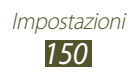

- Rotazione automatica: consente di impostare la rotazione automatica dell'interfaccia quando ruotate il dispositivo.
- **Spegnimento schermo**: consente di selezionare il tempo di durata della retroilluminazione del display.
- **Standby intelligente**: consente di evitare lo spegnimento della retroilluminazione mentre guardate il display.
- **Stile carattere**: consente di modificare il tipo di carattere per il testo del display.
- **Dimensioni carattere**: consente di modificare la dimensione dei caratteri per la creazione o la visualizzazione di elementi nelle applicazioni.
- **Durata illuminazione tasti**: consente di selezionare il tempo di durata della retroilluminazione dei tasti.
- **Visualizza % batteria**: consente di visualizzare la carica residua della batteria.
- **Regola aut. tono schermo**: consente di risparmiare batteria regolando la luminosità del display.

## Memoria

Visualizzate le informazioni relative alla memoria del dispositivo e della scheda di memoria. Inoltre, potete formattare la scheda di memoria.

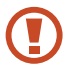

La formattazione di una scheda di memoria cancella definitivamente tutti i dati dalla posizione di memoria.

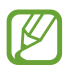

La capacità effettiva di memoria disponibile è inferiore a quella specificata perché parte di essa viene utilizzata dal sistema operativo e dalle applicazioni predefinite.

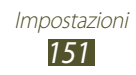

## **Risparmio energetico**

Consente di attivare il Risparmio energetico e di modificarne le impostazioni.

- CPU: consente di limitare l'utilizzo di alcune risorse di sistema.
- Schermo: consente di ridurre la luminosità del display.
- **Colore sfondo**: consente di ridurre la luminosità del colore di sfondo per le e-mail e Internet.
- **Disattiva feedback tattile**: consente di disattivare la vibrazione del dispositivo quando premete il tasto delle Opzioni o Indietro, oppure quando tenete premuto il tasto Accensione o spegnimento/Blocco oppure il tasto Home.
- Info sul risparmio energetico: consente di visualizzare informazioni sul risparmio energetico.

## Batteria

Visualizzate la quantità di energia utilizzata dal dispositivo.

## Gestione applicazioni

Visualizzate e gestite le applicazioni sul dispositivo.

## Servizi per la posizione

Modificate le impostazioni per i servizi di posizionamento.

- Usa reti senza fili: consente di utilizzare il Wi-Fi e/o reti mobili per individuare la vostra posizione.
- Usa satelliti GPS: consente di utilizzare i satelliti GPS per individuare la vostra posizione.
- **Posizione e ricerca Google**: consente di utilizzare la vostra posizione corrente per le ricerche Google e altri servizi Google.

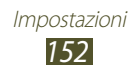

## Schermata di blocco

Modificate le impostazioni per la sicurezza del dispositivo.

- Blocco schermo: consente di attivare il blocco del touch screen.
- Opzioni blocco schermo:

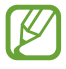

Le impostazioni vengono applicate solo quando impostate l'opzione di blocco dello sfioramento.

- **Collegamenti**: consente di visualizzare e modificare i collegamenti alle applicazioni sulla schermata di blocco.

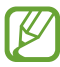

La disponibilità di questa funzione varia in base al Paese o al fornitore di servizi.

- **Visualizzatore info**: consente di visualizzare le notizie o di fornire informazioni sulla schermata di blocco.

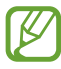

La disponibilità di questa funzione varia in base al Paese o al fornitore di servizi.

- **Orologio**: consente di impostare la visualizzazione dell'orologio sul touch screen bloccato.
- **Orologio doppio**: consente di visualizzare il doppio orologio sul touch screen bloccato.
- **Meteo**: consente di visualizzare le informazioni meteo e di modificarne le impostazioni relative alla loro visualizzazione.
- **Effetto increspatura**: consente di visualizzare l'effetto increspatura sulla schermata di blocco.
- **Testo guida**: consente di visualizzare il testo guida sulla schermata di blocco.
- **Sblocco fotocamera**: consente di attivare la fotocamera tenendo premuto il touch screen e ruotando il dispositivo quando il touch screen è bloccato.

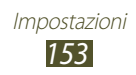

- **Riattivazione in blocco schermo**: consente di riconoscere il comando di attivazione quando il touch screen è bloccato.
- **Imposta sblocco vocale**: consente di impostare un comando di attivazione per avviare l'applicazione S Voice o per eseguire una funzione specifica.
- **Info proprietario**: consente di inserire le informazioni da visualizzare sulla schermata di blocco.

## Sicurezza

• **Crittografa dispositivo**: consente di impostare una password per sincronizzare i dati salvati sul dispositivo. Dovete inserire la password a ogni accensione del dispositivo.

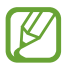

Caricate la batteria prima di attivare questa impostazione perché il criptaggio del dispositivo potrebbe durare più di un'ora.

### • Crittografa scheda SD esterna:

- **Crittografa**: consente di criptare i file quando vengono salvati su una scheda di memoria.
- **Crittografia totale**: consente di crittografare tutti i file di una scheda di memoria.
- **Escludi file multimediali**: consente di crittografare tutti i file di una scheda di memoria, eccetto quelli multimediali.

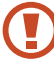

Se ripristinate il dispositivo ai valori predefiniti di fabbrica con questa impostazione attivata, il dispositivo non sarà in grado di leggere i file crittografati. Prima di ripristinare il dispositivo, disattivate questa impostazione.

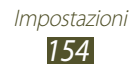

- **Controlli remoti**: consente di controllare il dispositivo in remoto tramite Internet, in caso di smarrimento o furto. Per utilizzare questa funzione, dovete accedere agli account Samsung e Google.
  - **Registrazione accont**: consente di aggiungere o visualizzare i vostri account Samsung e Google.
  - **Usa reti senza fili**: consente di raccogliere i dati sulla posizione e di determinare la posizione del dispositivo in caso di smarrimento o furto, tramite Wi-Fi e reti mobili.
- **Avviso di cambio SIM**: consente di attivare la funzione Trova dispositivo personale.
- **Trova pagina web**: consente di accedere al sito Web SamsungDive (*www.samsungdive.com*). Potete rintracciare e controllare il dispositivo in caso di smarrimento o furto sul sito Web SamsungDive.
- Configura PIN della SIM:
  - Blocca scheda SIM: consente di bloccare la scheda SIM o USIM. Per utilizzare il dispositivo con la scheda SIM o USIM, dovete inserire il PIN.
  - **Modifica PIN della SIM**: consente di modificare il codice PIN fornito con la scheda SIM o USIM.
- **Rendi visibili le password**: consente di visualizzare le password mentre vengono digitate.
- Amministratori dispositivo: consente di visualizzare gli amministratori approvati per il dispositivo. Potete consentire agli amministratori del dispositivo di applicare nuove regole al dispositivo.
- **Sorgenti sconosciute**: consente di installare le applicazioni scaricate da qualsiasi fonte. Se non selezionate questa opzione, potete installare solo le applicazioni scaricate da Play Store.
- **Credenziali attendibili**: consente di utilizzare certificati e credenziali per garantire l'utilizzo sicuro delle applicazioni.

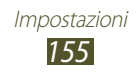

- Installa da memoria dispositivo: consente di installare certificati criptati memorizzati nella memoria USB. del dispositivo.
- **Cancella credenziali**: consente di eliminare le credenziali dal dispositivo e di ripristinare la password.

## Lingua e inserimento

Modificate le impostazioni relative alla lingua e all'inserimento del testo.

### > Lingua

Selezionate una lingua per il display.

### > Predefinito

Selezionate una modalità di inserimento testo.

### Google Digitazione vocale

Attivate l'inserimento vocale Google per inserire il testo con la voce. Per modificare le impostazioni di inserimento vocale, selezionate .

- **Scegli lingue**: consente di selezionare le lingue di inserimento per il riconoscimento vocale Google.
- **Blocca parole offensive**: consente di impedire il riconoscimento di parole offensive durante l'inserimento vocale.
- **Scarica ricon. voc. offline**: consente di scaricare e installare i dati sulla lingua per l'inserimento vocale offline.

## > Tastiera Samsung

Per modificare le impostazioni della tastiera Samsung, selezionate

- **Tipi tastiera verticale**: consente di selezionare un tipo di tastiera.
- **Lingua**: consente di selezionare le lingue di inserimento da utilizzare con la tastiera.

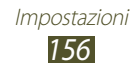

- **Previsione testo**: consente di attivare la modalità XT9 per suggerire le parole in base all'inserimento e di visualizzare i suggerimenti della parola. Inoltre, potete personalizzare le impostazioni di previsione del testo.
- **Inserimento continuo**: consente di inserire il testo facendo scorrere il dito sulla tastiera.
- Scorrimento tastiera: consente di passare da una modalità di inserimento testo all'altra facendo scorrere il dito verso sinistra o destra sulla tastiera.
- Scrittura a mano: consente di attivare la modalità Scrittura a mano. Inoltre, potete modificare le impostazioni della modalità Scrittura a mano, come il tempo di riconoscimento, lo spessore e il colore del tratto.
- **Inserimento vocale**: consente di attivare l'inserimento vocale per inserire il testo con la voce.
- **Maiuscole auto**: consente di inserire automaticamente la prima lettera di una frase in maiuscolo.
- **Punteggiatura automatica**: consente di inserire automaticamente i segni di punteggiatura, quando necessario.
- Anteprima carattere: consente di visualizzare un'anteprima di ogni lettera toccata.
- **Vibrazione tocco tasto**: consente di impostare la vibrazione del dispositivo quando premete un tasto.
- **Suono tocco tasto**: consente di impostare il suono del dispositivo quando premete un tasto.
- **Esercitazione**: consente di visualizzare l'esercitazione sull'utilizzo della tastiera Samsung.
- **Ripristina impostazioni**: consente di ripristinare le impostazioni della tastiera Samsung ai valori predefiniti di fabbrica.

### > Riconoscimento vocale

Selezionate un motore di riconoscimento vocale.

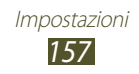

## > Ricerca vocale

Per il riconoscimento vocale Google, sono disponibili le seguenti opzioni:

- Lingua: consente di selezionare una lingua per il riconoscimento vocale Google.
- **Uscita vocale**: consente di fornire un feedback vocale per avvisarvi dell'azione corrente.
- **Blocca parole offensive**: consente di nascondere le parole offensive dai risultati della ricerca vocale.
- **Scarica ricon. voc. offline**: consente di scaricare e installare i dati sulla lingua per l'inserimento vocale offline.

Per il riconoscimento vocale Samsung, sono disponibili le seguenti opzioni:

- Lingua: consente di selezionare una lingua per il riconoscimento vocale.
- **Apri con il tasto Home**: consente di avviare l'applicazione S Voice premendo due volte il tasto Home.
- **Utilizza dati posizione**: consente di utilizzare le informazioni sulla posizione per i risultati della ricerca vocale.
- **Nascondi parole offensive**: consente di nascondere le parole offensive dai risultati della ricerca vocale.
- **Guida**: consente di visualizzare le informazioni sull'utilizzo dell'applicazione S Voice.
- **Informazioni**: consente di visualizzare le informazioni relative alla versione.
- **Com. vocali appl.**: consente di impostare il riconoscimento dei comandi vocali per il controllo del dispositivo. Potete selezionare le funzioni da controllare tramite i comandi vocali.
- **Avvio autom. altoparlante**: consente di attivare automaticamente il vivavoce quando si effettua una chiamata con l'aspplicazione S Voice.
- **Mostra corpo del messaggio**: consente di visualizzare il testo di un nuovo messaggio ricevuto quando è attiva la Modalità alla guida.

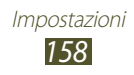

- **Comando sveglia**: consente di avviare il riconoscimento vocale quando pronunciate il comando di attivazione durante l'utilizzo dell'applicazione S Voice.
- **Riattivazione in blocco schermo**: consente di riconoscere il comando di attivazione quando il touch screen è bloccato.
- **Imposta comando sveglia**: consente di impostare un comando di attivazione per avviare l'applicazione S Voice o per eseguire una funzione specifica.
- **Visualizza eventi persi**: consente di visualizzare le chiamate, i messaggi o gli eventi persi quando avviate l'applicazione S Voice premendo il tasto dell'auricolare.
- **Indirizzo di casa**: consente di inserire il vostro indirizzo per utilizzare le informazioni sulla vostra posizione nell'applicazione S Voice.
- Accedi a Facebook: consente di inserire le informazioni dell'account Facebook.
- Accedi a Twitter: consente di inserire le informazioni dell'account Twitter.

### > Sintesi vocale

- Motore TTS preferito: consente di selezionare un motore di sintesi vocale. Per modificare le impostazioni per i motori di sintesi vocale, selezionate **K**.
- **Velocità riproduzione**: consente di selezionare una velocità per la funzione Sintesi vocale.
- Ascolta un esempio: consente di ascoltare un esempio di testo pronunciato.
- **Modalità alla guida**: consente di attivare la Modalità alla guida per ascoltare notifiche verbali su chiamate in entrata, messaggi o dettagli si eventi.

## > Velocità puntatore

Regolate la velocità del puntatore del mouse o del trackpad collegato al dispositivo.

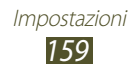

## Backup e ripristino

Modificate le impostazioni di gestione delle impostazioni e dei dati.

- **Backup dati personali**: consente di effettuare il backup dei dati relativi a impostazioni e applicazioni sul server Google.
- Account di backup: consente di configurare o modificare l'account di backup Google.
- **Ripristino automatico**: consente di ripristinare i dati relativi a impostazioni e applicazioni quando dovete reinstallare un'applicazione.
- **Ripristina dati di fabbrica**: consente di ripristinare le impostazioni ai valori predefiniti di fabbrica e di eliminare tutti i vostri dati.

## Aggiungi account

Aggiungete il vostro account e-mail o di social network.

## Movimento

Attivate la funzione Movimento e modificate le impostazioni che controllano il riconoscimento del movimento sul dispositivo.

- **Chiamata diretta**: consente di effettuare una chiamata vocale sollevando e tenendo il dispositivo vicino all'orecchio mentre visualizzate i dettagli relativi a chiamate, messaggi o contatti.
- Notifica intelligente: consente di ricevere notifiche su chiamate perse o nuovi messaggi quando sollevate il dispositivo.
- **Doppio tocco per tornare all'inizio**: consente di spostarvi in cima a un elenco di contatti o e-mail quando toccate due volte il dispositivo.
- **Inclina per ingrandire**: consente di utilizzare un movimento di inclinazione per aumentare o diminuire lo zoom durante la visualizzazione di immagini o la navigazione sulle pagine Web.

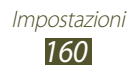

- **Panoramica per spostare icona**: consente di spostare un elemento su un'altra pagina tenendo premuto l'elemento e inclinado il dispositivo verso sinistra o verso destra.
- **Panoramica per sfogliare le immagini**: consente di scorrere un'immagine facendo scorrere il dispositivo in qualsiasi direzione quando un'immagine è ingrandita.
- **Scuoti per aggiornare**: consente di cercare dispositivi Bluetooth o Kies air scuotendo il dispositivo.
- **Capovolgi per disattivare il suono**: consente di disattivare le suonerie, sospendere la riproduzione multimediale o disattivare l'audio della Radio FM quando posizionate il dispositivo con il touch screen rivolto verso il basso.
- Impostazioni di sensibilità: consente di regolare la velocità di reazione per ciascun movimento.
- **Informazioni sui movimenti**: consente di visualizzare l'esercitazione per controllare i movimenti.
- Screenshot con lato mano: consente di acquisire un'immagine della schermata passando la mano verso sinistra o destra sul touch screen.
- **Disattiva il suono con il tocco del palmo**: consente di sospendere la riproduzione multimediale o di disattivare la Radio FM quando toccate il touch screen con il palmo della mano.
- **Informazioni sui movimenti della mano**: consente di visualizzare l'esercitazione per controllare i movimenti della mano.

## Accessorio

Modificate le impostazioni degli accessori.

- **Suoni base**: consente di impostare la riproduzione di un suono quando il dispositivo viene collegato o rimosso da una docking station da scrivania.
- **Modalità di uscita audio**: consente di utilizzare l'altoparlante della docking station quando il dispositivo vi è connesso.

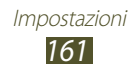

- Schermata scrivania: consente di visualizzare l'orologio da scrivania quando il dispositivo è connesso a una docking station da scrivania.
- Uscita audio: consente di selezionare un formato di uscita audio da utilizzare quando il dispositivo viene collegato a dispositivi HDMI.

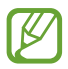

Alcuni dispositivi potrebbero non supportare l'impostazione audio surround.

• **Applicazioni audio**: consente di mostrare le applicazioni disponibili quando collegate un auricolare al dispositivo.

## Data e ora

Modificate le impostazioni per controllare la visualizzazione di data e ora sul dispositivo.

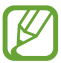

Se la batteria rimane completamente scarica o viene rimossa dal dispositivo, la data e l'ora saranno azzerate.

- Data e ora automatici: consente di ricevere le informazioni sull'orario dalla rete e di aggiornare automaticamente la data e l'ora.
- **Imposta data**: consente di impostare manualmente la data corrente.
- **Imposta ora**: consente di impostare manualmente l'ora corrente.
- **Fuso orario automatico**: consente di ricevere le informazioni sul fuso orario dalla rete quando vi spostate da un fuso orario a un altro.
- Seleziona fuso orario: consente di selezionare un fuso orario.
- Utilizza formato a 24 ore: consente di visualizzare l'ora nel formato a 24 ore o 12 ore.
- Seleziona formato data: consente di selezionare un formato per la data.

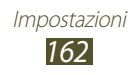

## Accessibilità

I servizi di accessibilità sono funzioni speciali per coloro che hanno disabilità fisiche. Modificate impostazioni per migliorare l'accessibilità all'interfaccia e alle funzioni del dispositivo.

- Rotazione automatica: consente di impostare la rotazione automatica dell'interfaccia quando ruotate il dispositivo.
- **Spegnimento schermo**: consente di selezionare il tempo di durata della retroilluminazione del display.
- **Pronuncia le password**: consente di impostare il dispositivo per leggere le password inserite tramite TalkBack.
- Risposta/fine chiamata:
  - **Tasto di risposta**: consente di rispondere alle chiamate premendo il tasto Home.
  - **Tasto accensione termina le chiamate**: consente di terminare una chiamata quando premete il tasto di accensione.
- **Collegam. accessibilità**: consente di aggiungere un collegamento alle impostazioni di accessibilità tenendo premuto il tasto di accensione.
- **TalkBack**: consente di attivare TalkBack per ricevere feedback vocali.
- **Dimensioni carattere**: consente di modificare la dimensione dei caratteri per la creazione o la visualizzazione di elementi nelle applicazioni.
- **Colori negativi**: consente di invertire i colori del display per migliorare la visibilità.
- **Migliora accessibilità Web**: consente di impostare l'installazione degli script Web delle applicazioni in modo da rendere il loro contenuto Web più accessibile.
- Audio mono: consente di attivare il suono mono quando ascoltate contenuti audio con un solo auricolare.
- **Disattiva tutti i suoni**: consente di disattivare tutti i suoni del dispositivo.
- **Tempo pressione tasto**: consente di impostare l'intervallo di riconoscimento per tenere premuto il touch screen.

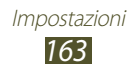

## **Opzioni sviluppatore**

Attivate e modificate le impostazioni per lo sviluppo di applicazioni.

- **Password backup su desktop**: consente di impostare una password per proteggere i dati di backup.
- **Resta attivo**: consente di mantenere il touch screen attivo durante la ricarica della batteria.
- **Proteggi scheda SD**: consente di richiedere la conferma durante la lettura di dati da una scheda di memoria.
- **Debug USB**: consente di attivare il debug USB per connettere il dispositivo a un altro tramite cavo USB.
- **Posizioni simulate**: consente l'invio di posizioni simulate e di informazioni di servizio a un servizio di Location Manager per fini di test.
- Seleziona applicazione di cui eseguire il debug: consente di selezionare le applicazioni per il debug ed evitare errori quando il debug viene sospeso.
- Attendi debugger: consente di impedire il caricamento dell'applicazione selezionata finchè è pronto il debugger.
- **Mostra tocchi**: consente di visualizzare il puntatore quando toccate il touch screen.
- **Mostra posiz. puntatore**: consente di visualizzare le coordinate e le tracce del puntatore quando toccate il touch screen.
- Mostra limiti layout: consente di visualizzare i limiti.
- **Mostra aggiornamenti visualizzazione GPU**: consente di illuminare le parti del touch screen aggiornate con il GPU.
- Mostra aggiornamenti schermo: consente di illuminare le parti del touch screen quando queste vengono aggiornate.
- Animazione di ridimensionamento finestra: consente di selezionare la velocità di apertura e di chiusura delle finestre a comparsa.

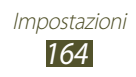

- **Ridimensionamento animazione finestra**: consente di selezionare la velocità di passaggio da una schermata all'altra.
- **Ridimensionamento durata Animator**: consente di selezionare la durata di visualizzazione delle finestre a comparsa.
- **Disattiva sovrapposizioni hardware**: consente di nascondere le sovrapposizioni hardware.
- Forza rendering GPU: consente di utilizzare l'accelerazione hardware 2D per migliorare la resa grafica.
- **Strict Mode**: consente di impostare l'illuminazione del touch screen quando le applicazioni svolgono operazioni lunghe.
- Mostra utilizzo CPU: consente di mostrare un elenco di tutti i processi attivi.
- **Profilo di rendering GPU**: consente di impostare l'orario per il tempo di resa GPU.
- **Abilita tracce**: consente di tenere traccia della performance delle applicazioni e del sistema.
- Non mantenere attività: consente di terminare un'applicazione attiva quando ne aprite una nuova.
- Limita processi in background: consente di limitare il numero dei processi che è possibile eseguire in background.
- **Mostra tutte le ANR**: consente di impostare il dispositivo per avvisarvi delle applicazioni di background che non rispondono.

## Info sul dispositivo

Visualizzate le informazioni sul dispositivo, come numero di modello e versione.

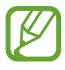

Potete scaricare e installare gli aggiornamenti del firmware con il servizio FOTA (Firmware-Over-The-Air). Per verificare la disponibilità di aggiornamenti del firmware, selezionate **Aggiornamenti software**  $\rightarrow$  **Aggiorna**.

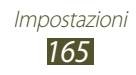

# **Risoluzione dei problemi**

# Quando si accende il dispositivo o durante l'utilizzo, viene chiesto di inserire uno dei seguenti codici:

| Codice   | Provate a risolvere il problema nel modo seguente:                                                                                                    |
|----------|----------------------------------------------------------------------------------------------------|
| Password | Se è abilitata la funzione di blocco dispositivo,<br>dovete immettere la password definita in<br>precedenza.                                                                                                    |
| PIN      | Quando utilizzate il dispositivo per la prima volta o<br>se è stata attivata l'immissione del codice PIN, dovete<br>immettere il PIN fornito con la scheda SIM. Potete<br>disattivare questa funzione utilizzando <b>Blocca</b><br><b>scheda SIM</b> . |
| PUK      | La scheda SIM o USIM è bloccata, solitamente in<br>seguito alla ripetuta immissione del PIN errato.<br>Dovete pertanto inserire il PUK indicato dal fornitore<br>di servizi.                                                                           |
| PIN2     | Quando accedete ad un menu che necessita il PIN2,<br>è necessario inserire il PIN2 fornito con la scheda<br>SIM o USIM. Per informazioni, rivolgetevi al gestore<br>telefonico.                                                                        |

# Il dispositivo visualizza un messaggio di errore di rete o servizio non disponibile

- Se vi trovate in una zona con segnale debole o ricezione insufficiente, potreste perdere la ricezione. Spostatevi in un'altra zona e riprovate.
- Non potete accedere ad alcune opzioni senza un abbonamento. Per ulteriori informazioni, contattate il vostro gestore telefonico.

# Il touch screen risponde lentamente e in modo non corretto

Se il dispositivo dispone di un touch screen e questo non risponde correttamente, provate quanto descritto di seguito:

- Rimuovete qualsiasi pellicola protettiva dal touch screen. Le pellicole protettive possono evitare il riconoscimento delle immissioni e non sono consigliati sui dispositivi touch screen.
- Assicuratevi che le mani siano pulite e asciutte quando toccate il touch screen.
- Riavviate il dispositivo per cancellare qualsiasi problema temporaneo del software.
- Acceratevi che il software del dispositivo sia aggiornato all'ultima versione.
- Se il touch screen si graffia o presenta dei danni, portate il dispositivo a un centro assistenza Samsung.

### Il dispositivo si blocca o presenta errori irreversibili

Se il dispositivo si blocca, può essere necessario chiudere i programmi o ripristinare il dispositivo per ristabilirne la funzionalità. Se il dispositivo risponde e un'applicazione è bloccata, chiudete l'applicazione con la funzione di gestione attività. Se il dispositivo si blocca e non risponde, tenete premuto il tasto di accensione per 8-10 secondi.

Se il problema persiste, ripristinate i dati di fabbrica. Nel menu Applicazioni, selezionate **Impostazioni**  $\rightarrow$  **Backup e ripristino**  $\rightarrow$ **Ripristina dati di fabbrica**  $\rightarrow$  **Ripristina dispositivo**  $\rightarrow$  **Elimina tutto**.

### Le chiamate vengono interrotte

Se vi trovate in una zona con segnale debole o ricezione insufficiente, potreste perdere la connessione alla rete. Spostatevi in un'altra zona e riprovate.

### Le chiamate in uscita non vengono composte

- Accertatevi di aver composto la chiamata.
- Accertatevi di avere effettuato l'accesso alla rete cellulare corretta.
- Accertatevi di non avere impostato il blocco delle chiamate per il numero di telefono.

### Le chiamate in arrivo non vengono connesse

- Assicuratevi che il dispositivo sia acceso.
- Accertatevi di avere effettuato l'accesso alla rete cellulare corretta.
- Accertatevi di non avere impostato il blocco delle chiamate in arrivo per il numero di telefono.

### L'interlocutore non vi sente durante una chiamata

- Accertatevi di non coprire il microfono integrato.
- Assicuratevi che il microfono sia vicino alla bocca.
- Se utilizzate un auricolare, assicuratevi che sia stato collegato in modo corretto.

### La qualità audio è mediocre

- Accertatevi di non interferire con l'antenna interna del dispositivo.
- Se vi trovate in una zona con segnale debole o ricezione insufficiente, potreste perdere la ricezione. Spostatevi in un'altra zona e riprovate.

### Quando si effettua una chiamata dalla rubrica, la chiamata non viene composta

- Assicuratevi che sia stato memorizzato il numero corretto nelle informazioni del contatto.
- Se necessario, memorizzate e salvate nuovamente il numero.
- Accertatevi di non avere impostato il blocco delle chiamate per il numero di telefono.

### Il dispositivo emette un bip e l'icona della batteria è vuota

La batteria è scarica. Per continuare ad utilizzare il dispositivo, dovete caricare o sostituire la batteria.

# La batteria non si carica correttamente oppure il dispositivo si spegne

- È possibile che i terminali della batteria risultino sporchi. Pulite entrambi i contatti dorati con un panno pulito e soffice, quindi provate a caricare nuovamente la batteria.
- Se la batteria non si carica più completamente, smaltite la vecchia batteria in modo corretto e sostituitela con una nuova (fate riferimento alla normativa locale per il corretto smaltimento).

### Il dispositivo è caldo al tatto

Quando utilizzate applicazioni che richiedono più energia o utilizzate applicazioni sul dispositivo per un periodo prolungato, il dispositivo potrebbe essere caldo al tatto. Si tratta di un fenomeno normale che non dovrebbe influire sulla durata di vita del dispositivo né sulle sue prestazioni.

# Compaiono messaggi di errore quando avviate la fotocamera

Il dispositivo deve avere memoria e batteria sufficienti per far funzionare l'applicazione della fotocamera. Se ricevete messaggi di errore quando avviate la fotocamera, provate quanto di seguito descritto:

- Cambiate la batteria o sostituitela con una che sia completamente carica.
- Liberate la memoria trasferendo i file a un PC o eliminando i file dal dispositivo.
- Riavviate il dispositivo. Nel caso in cui abbiate ancora problemi con l'applicazione della fotocamera dopo aver provato questi rimedi, rivolgetevi al centro assistenza Samsung.

### Compaiono messaggi di errore quando avviate la Radio FM

L'applicazione della radio FM sul dispositivo utilizza il cavo auricolare come antenna. Senza un auricolare connesso, la Radio FM non sarà in grado di ricevere stazioni radio.

Per utilizzare la Radio FM, assicuratevi prima che l'auricolare sia stato collegato in modo corretto. Poi, cercate e memorizzate le stazioni radio disponibili.

Se non potete ancora utilizzare la Radio FM dopo aver eseguito queste operazioni, provate ad accedere alla stazione desiderata con un altro ricevitore radio. Se potete ascoltare la stazione con un altro ricevitore, il dispositivo potrebbe necessitare di assistenza. Contattate il centro assistenza Samsung.

# Compaiono messaggi di errore quando aprite file musicali

Alcuni file musicali potrebbero non essere riprodotti sul dispositivo per una serie di motivi. Se ricevete messaggi di errore quando aprite i file musicali sul dispositivo, provate quanto di seguito descritto:

- Liberate la memoria trasferendo i file a un PC o eliminando i file dal dispositivo.
- Assicuratevi che il file musicale non sia protetto dal Digital Rights Management (DRM). Se il file è protetto dal DRM, assicuratevi di disporre della licenza giusta o chiave per riprodurre il file.
- Assicuratevi che il dispositivo supporti il tipo di file.

### Non viene trovato un altro dispositivo Bluetooth

- Assicuratevi che il Bluetooth sia attivato sul dispositivo.
- Assicuratevi che il Bluetooth sia attivata sul dispositivo al quale desiderate connettervi, se necessario.
- Assicuratevi che i dispositivi Bluetooth siano distanti entro il campo massimo Bluetooth (10 metri).

Se tali rimedi non dovessero risolvere il problema, contattate un centro di assistenza Samsung.

# Quando connettete il dispositivo a un PC non viene stabilita alcuna connessione

- Accertatevi che il cavo USB in uso sia compatibile con il dispositivo.
- Acceratevi che i driver appropriati siano installati e aggiornati sul PC.
- Se utilizzate il sistema operativo Windows XP, assicuratevi che sul PC sia installato Windows XP Service Pack 3 o superiore.
- Assicuratevi che sul PC sia installato Samsung Kies 2.0 o Windows Media Player 10 o superiore.

# Precauzioni di sicurezza

Per evitare lesioni a se stessi e ad altri o di danneggiare il dispositivo, leggete tutte le seguenti informazioni prima di usare il dispositivo.

### Avviso: prevenite scosse elettriche, incendi ed esplosioni

## Non usate cavi di alimentazione o spine elettriche danneggiate e non tirate le prese di corrente

Non toccate il cavo di alimentazione con le mani bagnate e non scollegate i caricabatterie tirando il cavo

Non piegate o danneggiate il cavo di alimentazione

Non utilizzate il dispositivo durante il caricamento e non toccate il dispositivo con le mani bagnate

Non circuitate il caricatore o la batteria

Non fate cadere e non sottoponete ad urti il caricatore o la batteria

## Non caricate la batteria con caricabatterie non approvati dal produttore

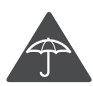

### Non utilizzare il dispositivo durante un temporale

Il dispositivo potrebbe non funzionare correttamente e il rischio di folgorazione è maggiore.

## Non maneggiate una batteria agli ioni di litio (Li-Ion) danneggiata o che presenta perdite

Contattate un centro di assistenza autorizzato per smaltire in modo sicuro le batterie agli ioni di litio.

#### Maneggiate e smaltite con cura le batterie e i caricabatterie

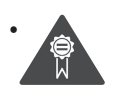

Utilizzate solo batterie e caricabatterie approvati da Samsung e progettati in modo specifico per il dispositivo. Batterie e caricabatterie incompatibili possono provocare lesioni o danni seri al dispositivo.

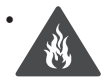

Non smaltite mai le batterie o i dispositivi gettandoli nel fuoco. Seguite tutte le normative locali per lo smaltimento delle batterie o dei dispositivi.

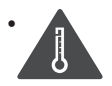

Non posizionate mai le batterie o il dispositivo sopra o all'interno di dispositivi di riscaldamento come microonde, forni o radiatori. Le batterie surriscaldate rischiano di esplodere.

 Non schiacciate o perforate mai la batteria. Evitate di esporre la batteria a pressioni esterne elevate, che possono comportare un cortocircuito interno e surriscaldamento.

#### Proteggete il dispositivo, le batterie e i caricabatterie da eventuali danni

- Non esponete il dispositivo e le batterie a temperature estremamente fredde o calde.
- Temperature estreme possono danneggiare i componenti del dispositivo e ridurre la capacità di carica e la durata del dispositivo e delle batterie.
- Non mettete a contatto le batterie con oggetti metallici, poiché potrebbe crearsi una connessione tra i terminali +/- e provocare danni temporanei o permanenti alle batterie.
- Non usate mai batterie o caricabatterie danneggiati.

# Attenzione: rispettate tutte le avvertenze e i regolamenti di sicurezza durante l'uso del dispositivo in aree vincolate

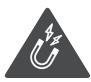

### Non usate il dispositivo vicino ad altri dispositivi elettronici

La maggior parte dei dispositivi elettronici utilizzano segnali a radiofrequenza. Il dispositivo potrebbe interferire con altri dispositivi elettronici.

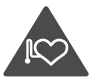

### Non usate il dispositivo vicino ad un pacemaker

- Evitate di usare il dispositivo ad una distanza inferiore a 15 cm da un pacemaker, in quanto il dispositivo potrebbe interferire con il pacemaker.
- Per minimizzare quanto più possibile l'interferenza con un pacemaker, utilizzate il dispositivo sul lato opposto del corpo rispetto al pacemaker.

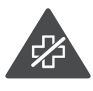

#### Non usate il dispositivo in un ospedale o vicino ad un dispositivo medico che può subire interferenza con le radiofrequenze

Se utilizzate apparecchiature medicali, contattate il produttore per assicurarvi che le radiofrequenze emesse dal dispositivo non ne compromettano il funzionamento.

## Se utilizzate una protesi acustica, contattate il produttore per informazioni relative alla radiofrequenza

Le radiofrequenze del dispositivo potrebbero interferire con alcune protesi acustiche. Prima di utilizzare il dispositivo, contattate il produttore della protesi acustica per assicurarvi che le radiofrequenze emesse dal dispositivo non ne causino il malfunzionamento.

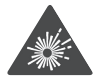

## Spegnete il dispositivo in ambienti potenzialmente esplosivi

- Spegnete il dispositivo in ambienti potenzialmente esplosivi ed eventualmente rimuovete la batteria.
- Rispettate sempre le norme, istruzioni e indicazioni in ambienti potenzialmente esplosivi.
- Non usate il dispositivo presso le stazioni di servizio o in prossimità di carburanti o prodotti chimici e nelle aree a rischio di esplosione.
- Non lasciate o non trasportate liquidi infiammabili, gas o esplosivi nello stesso scomparto in cui si trova il dispositivo, le parti o gli accessori relativi.

# Spegnete il dispositivo prima di imbarcarvi su un aereo

Il dispositivo potrebbe interferire con i sistemi di navigazione elettronica dell'aereo.

# Il dispositivo potrebbe interferire con gli strumenti installati sulle auto

I dispositivi elettronici installati nell'auto potrebbero non funzionare correttamente a causa delle radiofrequenze emesse dal dispositivo. Per ulteriori informazioni, contattate il produttore.

### Attenetevi a tutte le avvertenze e normative di sicurezza relative all'uso dei dispositivi mobili durante la guida di un veicolo

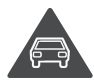

Quando state guidando, la guida sicura è l'attività prioritaria. Non usate mai il dispositivo durante la guida, essendo anche proibito dalla legge. Per la vostra sicurezza e quella degli altri, fate affidamento al vostro buon senso e ricordatevi i seguenti consigli:

- Imparate come utilizzare le funzioni più utili del dispositivo, come chiamata rapida e riselezione. Queste funzioni aiutano a ridurre il tempo necessario per effettuare e ricevere chiamate sul dispositivo.
- Posizionate il dispositivo ad una distanza raggiungibile. Dovete poter accedere al dispositivo senza distogliere lo sguardo dalla strada. Se ricevete una chiamata in un momento poco opportuno, la segreteria telefonica può rispondere per voi.
- Terminate le chiamate in presenza di traffico intenso o con condizioni atmosferiche pericolose. Pioggia, nevischio, neve, ghiaccio e traffico intenso richiedono una guida molto attenta.
- Non prendete appunti o cercate numeri di telefono. Se annotate un elenco delle cose da fare o sfogliate la rubrica degli indirizzi, la vostra attenzione viene allontanata dalla responsabilità primaria della guida sicura.
- Se dovete comunicare con qualcuno, parcheggiate prima la macchina in modo sicuro ed appropriato, quindi a veicolo fermo utilizzate il dispositivo. Se dovete effettuare una chiamata, digitate solo alcuni numeri, controllate la strada e gli specchietti retrovisori, quindi continuate.
- Non impegnatevi in conversazioni stressanti o emotivamente impegnate che potrebbero distrarvi. Comunicate alla persona con la quale state parlando che state guidando e interrompete le conversazioni che potrebbero distrarvi dalla guida.
- Utilizzate il dispositivo per chiedere aiuto in situazioni gravi che lo richiedono. Digitate il numero di emergenza locale in caso di incendio, incidente o emergenze mediche.
- Utilizzate il dispositivo per aiutare gli altri in situazioni di emergenza. Se assistete a un incidente d'auto, a un crimine in corso o a un'emergenza seria in cui ci sono vite in pericolo, chiamate il numero di emergenza locale.
- Chiamate il soccorso stradale o un numero di soccorso speciale, non di emergenza se necessario. Se vedete un veicolo in panne senza seri pericoli, un segnale stradale rotto, un incidente non grave in cui nessuno sembra ferito o un veicolo rubato, chiamate il numero di riferimento per la segnalazione di tali eventi.

### Cura ed uso adeguati del dispositivo

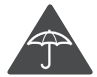

### Mantenete il dispositivo asciutto

- L'umidità e i liquidi potrebbero danneggiare parti del dispositivo o i circuiti elettronici.
- Non accendete il dispositivo se è bagnato. Se il dispositivo è già acceso, spegnetelo e rimuovete immediatamente la batteria. Quindi, asciugate il dispositivo con un panno morbido e portatelo presso un centro di assistenza.
- I liquidi cambiano il colore dell'etichetta, posta all'interno del dispositivo, che indica il danneggiamento provocato dall'acqua. Eventuali danni provocati dall'acqua al vostro dispositivo possono invalidare la garanzia del produttore.

## Non utilizzare o conservare l'apparecchio in aree con elevate concentrazioni di polvere o materiali dispersi nell'aria

Polvere o materiali estranei possono causare il malfunzionamento dell'apparecchio e provocare incendio o scossa elettrica.

#### Non conservate il dispositivo su superfici in pendenza

Se il dispositivo cade, rischia di danneggiarsi.

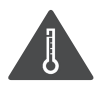

# Non conservate il dispositivo in aree troppo calde o fredde. Si consiglia di utilizzare il dispositivo a temperature comprese tra 5 °C e 35 °C

- Il dispositivo può esplodere se lasciato all'interno di un veicolo chiuso, dove la temperatura può raggiungere gli 80 °C
- Non esponete il dispositivo alla luce solare diretta per lunghi periodi di tempo (ad esempio sul cruscotto dell'auto).
- Conservate la batteria a una temperatura da 0 °C a 45 °C

## Non conservate il dispositivo vicino a oggetti metallici come monete, chiavi e collane

- Il dispositivo potrebbe graffiarsi o non funzionare correttamente.
- Se i terminali della batteria vengono a contatto con oggetti metallici, potrebbero verificarsi scintille e causare incendi.

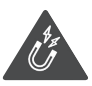

#### Non conservate il dispositivo vicino a campi magnetici

- Il dispositivo potrebbe non funzionare correttamente o la batteria potrebbe scaricarsi se esposta a campi magnetici.
- Le carte con bande magnetiche, comprese carte di credito, schede telefoniche, libretti di risparmio o carte d'imbarco, possono essere danneggiate dai campi magnetici.
- Non usate accessori o custodie di trasporto con chiusure magnetiche né mettete il dispositivo a contatto con campi magnetici per periodi di tempo prolungati.

## Non conservate il dispositivo vicino a radiatori, forni a microonde, dispositivi di cottura caldi o contenitori ad alta pressione

- La batteria potrebbe danneggiarsi.
- Il dispositivo potrebbe surriscaldarsi e causare un incendio.

#### Non fate cadere il dispositivo e non urtatelo

- Lo schermo del dispositivo potrebbe venire danneggiato.
- Se piegato o deformato, il dispositivo potrebbe essere danneggiato o i componenti interni potrebbero non funzionare correttamente.

# Interrompete l'utilizzo del dispositivo per alcuni minuti se è surriscaldato

L'esposizione prolungata della pelle a un dispositivo surriscaldato potrebbe provocare lievi sintomi di ustione da calore, come macchie rosse e pigmentazione.

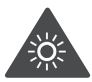

#### Se il dispositivo è dotato di flash o LED per la fotocamera, non utilizzatelo vicino agli occhi di persone o animali

Utilizzando il flash, se supportato, vicino agli occhi si rischia di causare una perdita temporanea della vista o di lesionare gli occhi.

### Fate attenzione durante l'esposizione a luci lampeggianti

- Quando utilizzate il dispositivo lasciate qualche luce accesa nella stanza e non tenete il touch screen troppo vicino agli occhi.
- Durante l'esposizione a luci lampeggianti mentre guardate video o utilizzate giochi con flash luminosi per periodi prolungati, potrebbero verificarsi convulsioni o svenimenti. In questi casi, interrompete immediatamente l'utilizzo del dispositivo.

### Riducete il rischio di danni da movimenti ripetitivi

Quando eseguite ripetutamente un'azione, come premere tasti, tracciare caratteri sul touch screen col dito, utilizzare giochi, potreste avvertire del fastidio alle mani, al collo, alle spalle o ad altre parti del corpo. Se utilizzate il dispositivo per molto tempo, tenete in mano il dispositivo con una presa rilassata, premete i tasti leggermente e fate pause frequenti. Se il fastidio persiste, interrompete l'uso e consultate un medico.

### Preservate la massima durata di batteria e caricabatteria

- Evitate di tenere sotto carica le batterie per più di una settimana, poiché la sovraccarica può ridurne la durata.
- Nel tempo le batterie inutilizzate si scaricano e devono essere ricaricate prima dell'uso.
- Quando il caricabatteria non è in uso, scollegatelo dalla fonte di alimentazione.
- Usate le batterie solo per lo scopo previsto.

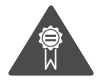

# Utilizzate solo batterie, caricabatterie, accessori e forniture approvati dal produttore

- L'utilizzo di batterie o caricabatterie generici potrebbe diminuire la durata del dispositivo e causarne il malfunzionamento.
- Samsung non è responsabile della sicurezza dell'utente durante l'uso di accessori o prodotti non approvati da Samsung.

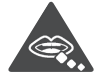

### Non mordete o aspirate il dispositivo o la batteria

- Questo potrebbe determinare il danneggiamento del dispositivo o causare esplosioni.
- Controllate sempre i bambini qualora utilizzassero il dispositivo.

## Non mettete il dispositivo o gli accessori in dotazione negli occhi, nelle orecchie o in bocca

Ciò potrebbe causare soffocamento o danni gravi.

### Quando parlate utilizzando il dispositivo

- Tenete il dispositivo in posizione diritta come con un telefono tradizionale.
- Parlate direttamente vicino al microfono.
- Non toccate l'area dell'antenna interna per non ridurre la qualità della chiamata e per evitare che il dispositivo emetta livelli di potenza di frequenza radio (RF) non desiderati.

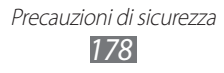

#### Se utilizzate l'auricolare, proteggete l'udito e le orecchie

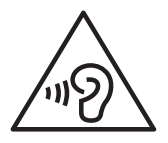

- L'eccessiva esposizione a forti rumori può determinare danni all'udito.
- L'esposizione a forti rumori durante la guida può distogliere l'attenzione e causare un incidente.
- Abbassate sempre il volume prima di inserire gli auricolari e utilizzate solo il livello di volume minimo necessario per sentire la conversazione o la musica.
- In ambienti secchi, l'elettricità statica può accumularsi nell'auricolare. Evitate l'utilizzo di auricolari in ambienti secchi oppure toccate un oggetto di metallo per scaricare l'elettricità statica prima di connettere l'auricolare al dispositivo.

## Prestate attenzione quando utilizzate il dispositivo mentre camminate o vi muovete

- Fate sempre attenzione all'ambiente circostante per evitare lesioni a voi stessi o agli altri.
- Assicuratevi che il cavo dell'auricolare non rimanga impigliato nelle braccia o in oggetti vicini.

## Non trasportate il dispositivo nelle tasche posteriori o intorno alla vita

In caso di caduta, potreste farvi male o danneggiare il dispositivo.

#### Non smontate, modificate o riparate il dispositivo

- Qualsiasi cambiamento o modifica al vostro dispositivo può invalidare la garanzia del produttore. Per assistenza, portate il dispositivo presso un Centro Assistenza Samsung.
- Non smontate o perforate la batteria in quanto questa potrebbe esplodere o incendiarsi.

#### Non dipingete e non attaccate adesivi sul dispositivo

Vernice e adesivi possono bloccare le parti mobili e impedire un corretto funzionamento. In caso di allergia a vernici o parti metalliche del dispositivo, potrebbero manifestarsi prurito, eczema o gonfiore della cute. In questo caso, interrompete l'uso del dispositivo e consultate il medico.

### Durante la fase di pulizia del dispositivo:

- Pulite il dispositivo o caricatore con un panno morbido.
- Pulite i terminali della batteria con un batuffolo di cotone o un panno morbido.
- Non usate agenti chimici o detergenti.

### Non utilizzate il dispositivo se lo schermo è incrinato o rotto

Il vetro o acrilico rotto potrebbe causare lesioni alle mani e al volto. Portate il dispositivo ad un centro di assistenza Samsung per farlo riparare.

#### Non usate il dispositivo per scopi diversi da quello previsto

### Evitate di disturbare altri quando usate il dispositivo in pubblico

### Non consentite ai bambini di usare il dispositivo

Il dispositivo non è un giocattolo. Non consentite ai bambini di utilizzare il dispositivo in quanto potrebbero fare male a se stessi o ad altri, danneggiare il dispositivo o effettuare operazioni involontarie che possono causare un addebito dei costi.

### Installate con attenzione dispositivi e accessori

- Assicuratevi che qualsiasi dispositivo o relativo accessorio installato nel veicolo sia fissato in modo sicuro.
- Evitate di collocare il dispositivo e gli accessori nelle vicinanze di airbag o nella relativa area di espansione. L'installazione non corretta di dispositivi wireless può provocare gravi lesioni quando l'airbag si gonfia rapidamente.

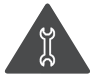

# Fate eseguire operazioni di manutenzione sul dispositivo solo da personale qualificato

Se la manutenzione del dispositivo viene effettuata da personale non qualificato, è possibile che si verifichino danni al dispositivo, con il conseguente invalidamento della garanzia.

### Maneggiate con cura le schede SIM e le schede di memoria

- Non rimuovete una scheda mentre il dispositivo sta trasferendo oppure sta effettuando l'accesso alle informazioni, poiché ciò potrebbe comportare la perdita di dati e/o danni alla scheda o al dispositivo.
- Proteggete le schede da forti urti, elettricità statica e rumore elettrico proveniente da altri dispositivi.
- Non toccate i contatti dorati e i terminali con le dita o con oggetti metallici. Rimuovete l'eventuale sporcizia dalla scheda con un panno morbido.
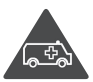

## Assicuratevi l'accesso ai servizi di emergenza

È possibile che le chiamate di emergenza dal vostro dispositivo non siano possibili in alcune aree o in alcune circostanze. Prima di recarvi in zone remote o non sviluppate, prevedete metodi alternativi per contattare il personale dei servizi di emergenza.

#### Preoccupatevi della sicurezza dei dati personali e importanti

- Quando utilizzate il dispositivo, accertatevi di eseguire il backup dei dati importanti. Samsung non è responsabile per la perdita di dati.
- Quando smaltite il dispositivo, eseguite il backup di tutti i dati, quindi resettate il dispositivo per evitare l'abuso delle vostre informazioni personali.
- Quando scaricate un'applicazione, leggete attentamente la schermata delle autorizzazioni. Prestate particolare prudenza con applicazioni che hanno accesso a molte funzioni o a una quantità significativa di informazioni personali.
- Controllate regolarmente che i vostri account non siano oggetto di uso non autorizzato o sospetto. In caso di tracce di uso scorretto delle vostre informazioni personali, contattate il vostro gestore telefonico per eliminare o modificare le informazioni dell'account.
- In caso di smarrimento o furto del dispositivo, cambiate le password dei vostri account per proteggere le informazioni personali.
- Evitate l'utilizzo di applicazioni provenienti da fonti sconosciute e bloccate il dispositivo con un segno, una password o un PIN.

#### Non distribuite materiale protetto dalle leggi sul copyright

Non distribuite contenuti protetti da copyright senza autorizzazione dei relativi proprietari. Ciò potrebbe costituire una violazione delle leggi sul copyright. Il produttore non è responsabile di eventuali controversie legali dovute all'utilizzo illegale del materiale protetto da copyright da parte dell'utente.

## Corretto smaltimento del prodotto

(Rifiuti elettrici ed elettronici)

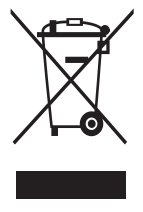

(Applicabile nei Paesi con sistemi di raccolta differenziata.) Il marchio riportato sul prodotto, sugli accessori o sulla documentazione indica che il prodotto e i relativi accessori elettronici (quali caricabatterie, auricolare, cavo USB) non devono essere smaltiti con altri rifiuti domestici. Per evitare eventuali danni all'ambiente o alla salute causati dall'inopportuno smaltimento dei rifiuti, si invita l'utente a separare il prodotto e i

suddetti accessori da altri tipi di rifiuti e di riciclarli in maniera responsabile per favorire il riutilizzo sostenibile delle risorse materiali.

Gli utenti domestici sono invitati a contattare il rivenditore presso il quale è stato acquistato il prodotto o l'ufficio locale preposto per tutte le informazioni relative alla raccolta differenziata e al riciclaggio per questo tipo di materiali. Gli utenti aziendali sono invitati a contattare il proprio fornitore e verificare i termini e le condizioni del contratto di acquisto. Questo prodotto e i relativi accessori elettronici non devono essere smaltiti unitamente ad altri rifiuti commerciali.

## Corretto smaltimento delle batterie del prodotto

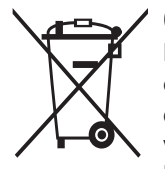

(Applicabile nei Paesi con sistemi di raccolta differenziata.) Il marchio riportato sulla batteria o sulla sua documentazione o confezione indica che le batterie di questo prodotto non devono essere smaltite con altri rifiuti domestici al termine del ciclo di vita. Dove raffigurati, i simboli chimici Hg, Cd o Pb indicano che la batteria contiene mercurio, cadmio o piombo in quantità

superiori ai livelli di riferimento della direttiva UE 2006/66. Se le batterie non vengono smaltite correttamente, queste sostanze possono causare danni alla salute umana o all'ambiente.

Per proteggere le risorse naturali e favorire il riutilizzo dei materiali, separare le batterie dagli altri tipi di rifiuti e riciclarle utilizzando il sistema di conferimento gratuito previsto nella propria area di residenza.

### Esonero responsabilità

Parte del contenuto e alcuni servizi accessibili tramite questo dispositivo sono di proprietà di terzi e sono protetti da copyright, brevetto, marchio commerciale e/o leggi sulla proprietà intellettuale. Tali contenuti e servizi sono forniti unicamente per uso personale non commerciale.

Non potete utilizzare nessun contenuto o servizio in un modo che non sia stato autorizzato dal proprietario dei contenuti o gestore di servizio. Senza limitare quanto precede, a meno che non venga espressamente autorizzato dal proprietario dei contenuti o gestore di servizio, non potete modificare, copiare, ripubblicare, caricare, trascrivere, trasmettere, tradurre, vendere, creare opere derivate, sfruttare o distribuire in nessun modo o mezzo, nessun contenuto o servizio visualizzato tramite questo dispositivo.

"I CONTENUTI E I SERVIZI FORNITI DA TERZI VENGONO OFFERTI "COSÌ COME SONO". SAMSUNG NON GARANTISCE CONTENUTI O SERVIZI COSÌ FORNITI, ESPLICITAMENTE O IMPLICITAMENTE, PER NESSUNO SCOPO. SAMSUNG RIFIUTA ESPLICITAMENTE QUALSIASI GARANZIA, COMPRESE, MA NON SOLO, LE GARANZIE DI COMMERCIABILITÀ O IDONEITÀ PER UNO SCOPO SPECIFICO. SAMSUNG NON GARANTISCE L'ACCURATEZZA, LA VALIDITÀ, LA DIVULGAZIONE, LA LEGALITÀ O LA COMPLETEZZA DEL CONTENUTO O SERVIZIO DISPONIBILE TRAMITE QUESTO DISPOSITIVO E PER NESSUN MOTIVO, COMPRESA LA NEGLIGENZA, SAMSUNG È RESPONSABILE, IN CONTRATTO O TORTO, PER DANNI DIRETTI, INDIRETTI, FORTUITI, SPECIALI O CONSEQUENTI, COMPENSI LEGALI, SPESE O QUALSIASI ALTRO DANNO DERIVANTE, O IN CONNESSIONE CON, DA QUALSIASI INFORMAZIONE CONTENUTA, O RISULTANTE DALL'USO DEI CONTENUTI O SERVIZI DA VOI O DA TERZI, ANCHE SE AVVISATI DELLA POSSIBILITÀ CHE SI VERIFICHINO TALI DANNI".

I servizi forniti da terzi possono essere annullati o interrotti in qualsiasi momento e Samsung non fa alcuna richiesta o non dà garanzia che qualsiasi contenuto o servizio resti disponibile per un periodo di tempo. Il contenuto e i servizi sono trasmessi da terzi tramite reti e impianti di trasmissione dei quali Samsung non ha alcun controllo. Senza limitare la generalità di questo disconoscimento, Samsung declina espressamente qualsiasi responsabilità o obbligo relativamente all'interruzione o sospensione di contenuti o servizi resi disponibili tramite questo dispositivo.

Samsung non è responsabile e non ha nessun obbligo relativamente al servizio assistenza connesso ai contenuti e servizi. Qualsiasi domanda o richiesta per assistenza relativamente al contenuto o servizi deve essere effettuata direttamente ai rispettivi fornitori di contenuti e servizi.

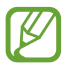

Samsung adotta una politica di continuo sviluppo e si riserva il diritto di effettuare modifiche e miglioramenti a qualsiasi prodotto descritto nel presente documento senza preavviso. In nessuna circostanza Samsung sarà ritenuta responsabile di eventuali perdite di dati o di guadagni o di qualsiasi altro danno.

## **AVVERTIMENTO IMPORTANTE**

Sui diritti delle persone interessate alla ripresa di immagini e/o alle registrazioni di suoni.

- L'apparecchiatura Samsung che Lei ha acquistato potrebbe contenere dispositivi tecnologici che consentono di registrare fotografie e/o filmati, nonchè di scaricare, comunicare e/o diffondere immagini, suoni e voci anche in tempo reale e di registrare conversazioni telefoniche.
- Le immagini, i filmati, i suoni, la voce ed i nomi sono dati personali talvolta sensibili – e possono altresì essere oggetto di copyright o altri diritti di proprietà intellettuale di terzi. Inoltre, la registrazione di una conversazione telefonica senza il consenso del comunicante potrebbe costituire una violazione di legge secondo la normativa vigente nel Paese interessato.
- Conseguentemente, chi utilizza l'apparecchiatura è tenuto:
  - al puntuale rispetto del Codice sulla protezione dei dati personali;
  - agli obblighi previsti in materia di sicurezza dei dati;
  - al rispetto del diritto all'immagine ed al ritratto, nonchè alla normativa in tema di diritto d'autore e della proprietà intellettuale ed industriale;
  - ad assicurarsi, ove intenda registrare una conversazione telefonica, che il comunicante vi acconsenta e che la registrazione non violi la legge applicabile.
- Samsung non è responsabile dell'uso illegittimo delle proprie apparecchiature da parte dei propri clienti.

# Indice

AllShare Cast 123 AllShare Plav 124 Android Beam 147 applicazioni avvio 36 chiusura 38 disinstallazione 37 download 37 operazioni multiple 38 organizzazione 37 audio suoneria chiamata 39 tono di selezione 39 volume dispositivo 39 batteria caricamento 17 inserimento 15 blocco dispositivo 41 Bluetooth 129 browser web 104 calcolatrice 135 chiamate avviso 56 blocco 55 esecuzione 49 esecuzione chiamate in conferenza 52 esecuzione chiamate internazionali 50 rifiuto 50 selezione rapida 95

trasferimento 55 utilizzo delle opzioni 51, 52 visualizzazione registri 56 chiamate in conferenza 52 codici di accesso 166 connessioni USB come dispositivo multimediale 118 come fotocamera 118 come modem wireless 128 con Samsung Kies 117 con Windows Media Player 118 connessioni VPN 132 connettività AllShare Play 124 Bluetooth 129 condivisione rete mobile 127 connessioni GPS 131 117 connessioni USB connessioni VPN 132 NFC 141 Wi-Fi 119 contenuto della confezione 11 cronometro 137 display impostazioni 150 lingua 39 luminosità 40 sfondo 40

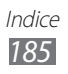

stile carattere

40

FDN, modalità 54 foto scatto 70 visualizzazione 83 fotocamera modifica impostazioni fotocamera 74 modifica impostazioni videocamera 78 registrazione, video 76 scatto di foto 70 fuso orario 136 galleria 83 gestione file 140 Google Latitude 109 Google Mail 62 Google Maps 109 Google Talk 67 icone 31 impostazioni 145 inserimento di testo con inserimento vocale Google 46 con tastiera Samsung 46 copia e incolla testo 48 Internet 104 lettore musicale 86 lettore video 80 mappe condivisione posizioni 109 ottenere indicazioni 110 ricerca di località 110

ricerca di luoghi nelle vicinanze 112 utilizzo del navigatore 111 messaggi accesso alla segreteria telefonica 62 Google Mail, invio 63 Google Mail, visualizzazione 63 invio di e-mail 65 invio MMS 61 invio SMS 61 visualizzazione di e-mail 65 visualizzazione di MMS 62 visualizzazione di SMS 62 visualizzazione registri 56 modalità offline 23 modalità silenziosa 39 NFC 141 Play Store 112 Radio FM 90 rifiuto automatico 54 risparmio energetico 20, 152 rubrica copia/spostamento 96 creazione 94 creazione gruppi 96 importazione/ esportazione 97 impostazione selezione rapida 95 ricerca 94

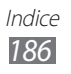

Samsung Apps 113 S Beam 143 scheda di memoria formattazione 22 inserimento 21 rimozione 22 scheda SIM/USIM blocco 43 inserimento 15 schermata Home aggiunta pannelli 34 rimozione elementi 34 rimozione pannelli 34 spostamento elementi 33 utilizzo dei widget 35 utilizzo pannello notifiche 32 suono impostazioni 149 sveglie 136 tasti, funzioni 14 tethering con Bluetooth 129 con connessione USB 128 con Wi-Fi 127 timer 137 tono di selezione 39 touch screen blocco/sblocco 30 utilizzo 24

trova dispositivo mobile 43

#### video

caricamento su YouTube 115 registrazione 76 riproduzione 80, 85

Wi-Fi 119

YouTube 114

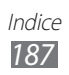

- \* In base al software installato, al gestore telefonico ed al Paese, alcune funzionalità descritte in questo manuale potrebbero non essere disponibili od esserlo in maniera differente rispetto a quanto indicato.
- \* Il dispositivo e gli accessori illustrati in questo manuale potrebbero variare in base al Paese nel quale vengono distribuiti.

# Per installare Samsung Kies (sincronizzazione con il PC) Ki Kies

- 1. Scaricate l'ultima versione di Samsung Kies dal sito web di Samsung (**www.samsung.com/kies**) e installatela sul PC.
- 2. Collegate il dispositivo al PC tramite un cavo USB. Per ulteriori informazioni, fate riferimento alla guida di Samsung Kies.